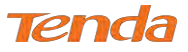

Step 5: Here you can configure the NAT. If you are not an advanced user, the default settings are recommended and then

#### click Next.

| Device Info       | Network Address Translation Settings                                                                                                    |
|-------------------|----------------------------------------------------------------------------------------------------|
| Advanced Setup    |                                                                                                    |
| Layer2 Interface  | Network Address Translation (NAT) allows you to share one Wide Area Network (WAN) IP address for multiple computers on your Local Area Network (La |
| ATM Interface     |                                                                                                    |
| ETH Interface     | Enable NAT                                                                                                    |
| WAN Service       | Proble Firewall                                                                                                    |
| LAN               |                                                                                                    |
| NAT               | 1. March                                                                                                    |
| Security          | material as                                                                                                    |
| Parental Control  | Enable IGMP Multicast                                                                                                    |
| Bandwidth Control |                                                                                                    |
| Routing           | Enable MLD Multicast Proxy                                                                                                    |
| DNS               | Back Next                                                                                                    |

Step 6: To configure the Default Gateway interface when using IPv6, select the interface that you want to configure with

the WAN gateway address in Selected WAN Interface box. Then click Next.

| Tend               | a                                 | Hore                                                                                                    |
|--------------------|-----------------------------------|----------------------------------------------------------------------------------------------------|
| Device Info        | Routing Default Gateway           |                                                                                                    |
| Advanced Setup     |                                   |                                                                                                    |
| Layer2 Interface   |                                   |                                                                                                    |
| ATM Interface      | Default gateway interface list ca | have multiple WAN interfaces served as system default gateways but only one will be used according to the priority with the first being the higest and the la |
| ETH Interface      | one the lowest priority if the W  | N interface is connected. Priority order can be changed by removing all and adding them back in again.                                                        |
| WAN Service        |                                   |                                                                                                    |
| LAN                | Selected Default                  | Available Routed WAN                                                                                                    |
| NAT                | Gateway Interfaces                | Interfaces                                                                                                    |
| Security           |                                   |                                                                                                    |
| Parental Control   | B400.1                            |                                                                                                    |
| Bandwidth Control  |                                   |                                                                                                    |
| Routing            | ->                                |                                                                                                    |
| DNS                | *                                 |                                                                                                    |
| DSL                | _                                 |                                                                                                    |
| Storage Service    |                                   |                                                                                                    |
| Interface Grouping |                                   |                                                                                                    |
| IP Tunnel          |                                   |                                                                                                    |
| Certificate        | IPv6: Select a preferred wan inte | face as the system default IPv6 gateway.                                                                                                    |
| Multicast          | Selected WAN Interface ipoe_e     | 0/eth0.1 🗸                                                                                                    |
| IPTV               |                                   |                                                                                                    |
| Wireless           |                                   |                                                                                                    |
| Diagnostics        |                                   | Back Next                                                                                                    |

Step 7: To configure the WAN DNS address, check the Obtain IPv6 DNS info from a WAN interface option, or select

the Use the following Static IPv6 DNS address option to enter the static DNS server IPv6 addresses provided by your

#### ISP. At last, click Next.

| ena                |                                                                                                    |
|--------------------|----------------------------------------------------------------------------------------------------|
| evice Infa         | DNS Server Configuration                                                                                                    |
| dvanced Setup      |                                                                                                    |
| Layer2 Interface   | Select DNS Server interface from available WAN interfaces CR enter static ENS server IP addresses for the system. In ATM mode, if only a single IVC with IPAA or static IPOE practocol is configured. Static DNS server IP addressas must be enterved.                       |
| ATM Interface      | DNS Server Interfaces can have multiple WAN interfaces served as system dns servers but only one will be used according to the priority with the first being the higest and the lass one the lowest priority if the WAN interface is connected. Priority order can be change |
| ETH Interface      | removing all and adding them back in again.                                                                                                    |
| WAN Service        |                                                                                                    |
| AN                 | 🐮 Select DNS Server Interface from available WAN interfaces                                                                                                    |
| TAN                | Entertapd DNS Server                                                                                                    |
| ecurity            | Interfaces Available WAIN Interfaces                                                                                                    |
| arental Control    |                                                                                                    |
| Bandwidth Control  | eh(U)                                                                                                    |
| Routing            |                                                                                                    |
| DNS                |                                                                                                    |
| DSL                |                                                                                                    |
| Storage Service    |                                                                                                    |
| interface Grouping |                                                                                                    |
| PTunnel            |                                                                                                    |
| Certificate        | Use the following Static DN5 (P address:                                                                                                    |
| Multicast          | Primary DNS server:                                                                                                    |
| PTV                | Secondary DNS server                                                                                                    |
| ireless            |                                                                                                    |
| agnostics          |                                                                                                    |
| anagement          | 3Pvg: Select the configured WAN interface for IPv6 DNS server information DR enter the static IPv6 DNS server Addresses.                                                                                                    |
|                    | Note that selecting a WAN interface for Dy-6 DNS anywe will enable DHCPvg Client on that interface.                                                                                                    |
|                    | Obtain Pré DNS Info from a WAH Interface                                                                                                    |
|                    | WAN Interface salected: poe_ethOeth0.1 v                                                                                                    |
|                    | O Lise the following Static IPV6 DINS address:                                                                                                    |
|                    | Primary IDv6 DNS server:                                                                                                    |
|                    |                                                                                                    |

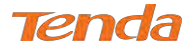

Step 8: Here you can view your configurations. Click Apply/Save to save your settings if everything is correctly set.

| Device Info                                         | WAN Setup - Summ      | nary        |
|-----------------------------------------------------|-----------------------|-------------|
| Advanced Setup<br>Layer2 Interface<br>ATM Interface | Make sure that the s  | ettings bel |
| ETH Interface                                       | Connection Type:      | IPoE        |
| WAN Service                                         | NAT:                  | Disabled    |
| LAN                                                 | Full Cone NAT:        | Disabled    |
| Security                                            | Firewall:             | Enabled     |
| Parental Control                                    | IGMP Multicast:       | Disabled    |
| Bandwidth Control<br>Routing                        | Quality Of Service:   | Enabled     |
| DNS                                                 |                       |             |
| DSL                                                 | Click "Apply/Save" to | o have this |
| Storage Service                                     |                       |             |

When the IPoE connection is successful, you can access the Internet.

|           |                     |                                                  | Wie                                                             | le Area Netw                                                                                | ork (WAN                                                                                                    | I) Service                                                                                                    | Setup                                                                                                    |                                                                                                    |                                                                                                    |                                                                                                    |                                                                                                    |
|-----------|---------------------|--------------------------------------------------|-----------------------------------------------------------------|---------------------------------------------------------------------------------------------|----------------------------------------------------------------------------------------------------|----------------------------------------------------------------------------------------------------|----------------------------------------------------------------------------------------------------|----------------------------------------------------------------------------------------------------|----------------------------------------------------------------------------------------------------|----------------------------------------------------------------------------------------------------|----------------------------------------------------------------------------------------------------|
|           | Chi                 | oose A                                           | dd, Remove c                                                    | r Edit to conf                                                                              | igure a W/                                                                                                    | AN service                                                                                                    | e over a se                                                                                                    | lected int                                                                                                    | terface.                                                                                                    |                                                                                                    |                                                                                                    |
| Interface | Description         | Type                                             | V(an802,10                                                      | VlanMuotid                                                                                  | lamp                                                                                                    | NAT                                                                                                    | Firewall                                                                                                    | 1Pv6                                                                                                    | Mid                                                                                                    | Remove                                                                                                    | Edit                                                                                                    |
| oth0.1    | inco othi           | iDe5                                             | D(JA)                                                           | BC/A                                                                                        | Disabled                                                                                                    | Feeblad                                                                                                    | Enabled                                                                                                    | Enabled                                                                                                    | Disabled                                                                                                    |                                                                                                    | Edd                                                                                                    |
| 6010.1    | ihoeTenin           | THOSE                                            | N/A                                                             | TW/A                                                                                        | Disabieu                                                                                                    | LINADIEU                                                                                                    | Chableu                                                                                                    | Cilduicu                                                                                                    | Disauleu                                                                                                    |                                                                                                    | [ Col                                                                                                    |
|           |                     |                                                  |                                                                 |                                                                                             |                                                                                                    |                                                                                                    |                                                                                                    |                                                                                                    |                                                                                                    |                                                                                                    |                                                                                                    |
|           |                     |                                                  |                                                                 |                                                                                             |                                                                                                    |                                                                                                    |                                                                                                    |                                                                                                    |                                                                                                    |                                                                                                    |                                                                                                    |
|           | Interface<br>eth0.1 | Chi<br>Interface Description<br>eth0.1 ipoe_eth0 | Choose A<br>Interface Description Type<br>eth0.1 ipoe_eth0 IPOE | Chaose Add, Remove of<br>Interface Description Type Vlan802.1p<br>eth0.1 ipoe_eth0 IPoE N/A | Choose Add, Remove or Edit to cont<br>Interface Description Type Vlan802.2p VlanMudd<br>eth0.1 ipoe_eth0 IPoE N/A N/A | Choose Add, Remove or Edit to configure a W/<br>Interface Description Type Vian802.1p VianMudd Igmp<br>eth0.1 ipoe_eth0 IPoE N/A N/A Disabled | Interface         Description         Type         Vian802.2p         VianMudd         1gmp         NAT           eth0.1         ipoe_eth0         IPoE         N/A         N/A         Disabled         Enabled | Interface         Description         Type         Vian802.1p         Vian802.1p         N/A         NAT         Firewall           eth0.1         ipoe_eth0         IPoE         N/A         N/A         Disabled         Enabled | Interface         Description         Type         VIan802.1p         Vian802.1p         N/A         Disabled         Enabled         Enabled | Interface         Description         Type         Vian802.2.p         Vian802.1.p         N/A         Disabled         Enabled         Enabled         Enabled         Disabled | Mide area retwork (wait) service setup           Choose Add, Remove or Edit to configure a WAN service over a selected interface.           Interface         Description         Type         VIan802.1p         VIan802.1p         NAT         Firewall         TPv6         Mid         Remove or Edit to configure a WAN service over a selected interface.           Interface         Description         Type         VIan802.1p         VIan802.1p         NAT         Firewall         TPv6         Mid         Remove or Edit to configure a WAN service over a selected interface.           eth0.1         ipoe_eth0         IPoE         N/A         N/A         Disabled         Enabled         Enabled         Disabled         Enabled         Disabled         Disabled         Disabled         Disabled         Disabled         Disabled         Disabled         Disabled         Disabled         Disabled         Disabled |

## Bridging

If you wish to initiate a dialup directly from your PC for Internet access or enjoy the entire Internet connection (instead

of sharing it with others), you can select the Bridging and create a dialup program from your PC.

Step 1: Click Advanced Setup > WAN Service and then click the Add button.

| Device Info                        | Wide Area Network (WAN) Service Setup                                                  |
|------------------------------------|----------------------------------------------------------------------------------------|
| Advanced Setup<br>Laver2 Interface | Choose Add, Remove or Edit to configure a WAN service over a selected interface.       |
| ATM Interface                      | Interface Description Type Vias802 in Viational James NAT Singual 1946 All Dampur Ed   |
| ETH Interface                      | murranee economication affect annualities annualities faith and the second second con- |
|                                    |                                                                                        |
| WAN Service                        |                                                                                        |

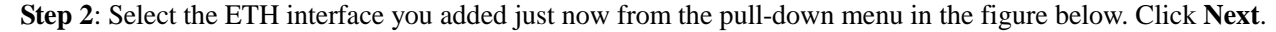

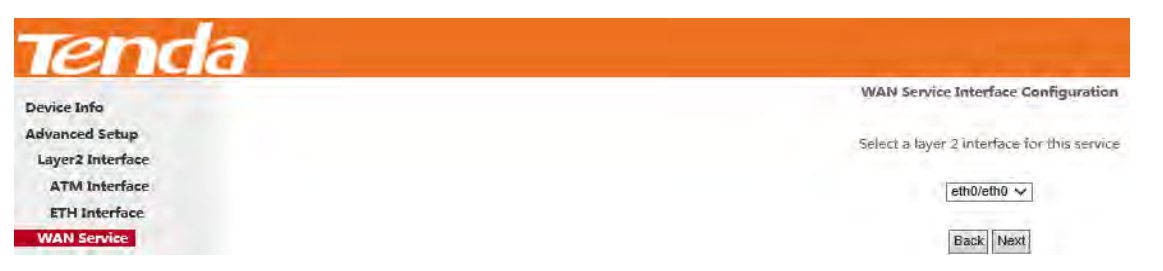

Step 3: Select Bridging. Edit the Enter Service Description. This field is optional. It is recommended that you keep the

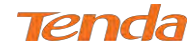

default. And click Next.

| Device Info                                                          | WAN Service Configuration                                                                                                    |                    |
|----------------------------------------------------------------------|----------------------------------------------------------------------------------------------------|--------------------|
| Advanced Setup<br>Layer2 Interface<br>ATM Interface<br>ETH Interface | Select WAN service type:<br>O PPP over Ethernet (PPPoE)<br>O IP over Ethernet<br>O Bridging                                                                                                    |                    |
| WAN Service                                                          |                                                                                                    |                    |
| LAN                                                                  | Enter Service Description: br_eth0                                                                                                    |                    |
| NAT                                                                  | The second second s |                    |
| Security                                                             |                                                                                                    |                    |
| Parental Control                                                     | For tagged service, enter valid 802.1P Priority and 80.                                                                                                    | 2.1Q VLAN ID.      |
| Bandwidth Control                                                    | For untagged service, set -1 to both 802.1P Priority a                                                                                                    | nd 802.1Q VLAN ID. |
| Routing                                                              | Enter 802.1P Priority (0-7):                                                                                                    | -1                 |
| DNS                                                                  | Enter 802.1Q VLAN ID [0-4094]:                                                                                                    | -1                 |
| DSL                                                                  |                                                                                                    | 1                  |
| Storage Service                                                      |                                                                                                    |                    |
| Interface Grouping                                                   |                                                                                                    |                    |
| IP Tunnel                                                            |                                                                                                    |                    |
| Certificate                                                          |                                                                                                    |                    |
| Multicast                                                            |                                                                                                    | the stand lar      |
| IPTV                                                                 |                                                                                                    | Back               |

Step 4: Here you can view your configurations. Click Apply/Save to save your settings if everything is correctly set.

| Connection Type:     Bridge       AN Service     NAT:       Disabled       Full Cone NAT:     Disabled       Surity     Firewall:       IGMP Multicast:     Disabled       Audity Of Service:     Enabled                                                                                                    | Device Info                                         | WAN Setup - Summ     | ary         |
|----------------------------------------------------------------------------------------------------|-----------------------------------------------------|----------------------|-------------|
| TH Interface     Connection Type:     Bridge       AN Service     NAT:     Disabled       N     Full Cone NAT:     Disabled       Tr     Firewall:     Disabled       curity     Firewall:     Disabled       rental Control     IGMP Multicast:     Disabled       ndwidth Control     Quality Of Service:     Enabled | Advanced Setup<br>Layer2 Interface<br>ATM Interface | Make sure that the s | ettings bei |
| NN     Disabled       N     Full Cone NAT:     Disabled       Full Cone NAT:     Disabled       curity     Firewall:     Disabled       rental Control     IGMP Multicast:     Disabled       ndwidth Control     Quality Of Service:     Enabled                                                                       | ETH Interface                                       | Connection Type:     | Bridge      |
| N     Full Cone NAT:     Disabled       Tr     Disabled       curity     Firewall:     Disabled       rental Control     IGMP Multicast:     Disabled       uting     Quality Of Service:     Enabled                                                                                                    | WAN Service                                         | NATE                 | Disabled    |
| Firewall:     Disabled       rental Control     IGMP Multicast:     Disabled       ndwidth Control     Quality Of Service:     Enabled                                                                                                    | LAN                                                 | Full Cone NAT:       | Disabled    |
| rental Control IGMP Multicast: Disabled<br>ndwidth Control Quality Of Service: Enabled                                                                                                    | Security                                            | Firewall:            | Disabled    |
| ndwidth Control<br>Quality Of Service: Enabled                                                                                                    | Parental Control                                    | IGMP Multicast:      | Disabled    |
|                                                                                                    | Bandwidth Control<br>Routing                        | Quality Of Service:  | Enabled     |
| IS                                                                                                    | DNS                                                 |                      |             |
|                                                                                                    | Storage Service                                     |                      |             |

After the bridging connection is successful, initiate a dialup directly from your PC for Internet access.

| Tenda                              |           |              |         |              |                |           |            |           |             |          |         |         |
|------------------------------------|-----------|--------------|---------|--------------|----------------|-----------|------------|-----------|-------------|----------|---------|---------|
| Device Info                        |           |              |         | Wid          | le Area Netw   | ork (WAN  | I) Service | Setup     | -           |          |         |         |
| Advanced Setup<br>Layer2 Interface |           | Q            | hoose A | dd, Remove a | r Edit to conf | igure a W | AN service | over a se | lected inte | erface.  |         |         |
| ATM Interface                      | Interiare | Description  | Type    | Man802 To    | Vlandavid      | lamo      | NAT        | Firewall  | 10vs        | iddei.   | Bernove | Edit    |
| ETH Interface                      |           | and an an an | 1300    | a l'al       |                | et. ht.d  | ni di la l | E al la d | at the      |          | -       | L Corte |
| WAN Service                        | e010.1    | pr_etnu      | Budge   | N/A          | N/A            | Disableo  | Disabled   | Enabled   | Disabled    | Disabled |         | 10001   |
| LAN                                |           |              |         |              |                |           |            |           |             |          |         |         |
| NAT                                |           |              |         |              |                |           |            |           |             |          |         |         |
| Security                           |           |              |         |              | A              | id Remov  | e          |           |             |          |         |         |

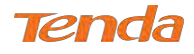

# 4.2.3 LAN Setup

Here you can configure the LAN IP Address and subnet mask. This IP address is to be used to access the device's

settings through a web browser. Be sure to make a note of any changes you apply to this page.

This part includes the following information:

- IPv4
- IPv6 Autoconfig

## IPv4

| Device Info        | Local Area Network   | : (LAN) Setup                                             |  |  |  |
|--------------------|----------------------|-----------------------------------------------------------|--|--|--|
| Advanced Setup     | Configure the Broad  | band Router IP Address and Subnet Mask for LAN interface. |  |  |  |
| Layer2 Interface   | GroupName Default    | <b>T</b>                                                  |  |  |  |
| WAN Service        | IP Address:          | 192.168.1.1                                               |  |  |  |
| LAN                | Subnet Mask:         | 255.255.255.0                                             |  |  |  |
| IPv6 Autoconfig    | Enable IGMP Snooping |                                                           |  |  |  |
| NAT                | Disable DHCP Set     | erver                                                     |  |  |  |
| Security           | Enable DHCP Set      | rver                                                      |  |  |  |
| Parental Control   | Start IP Address     | 192.168.1.2                                               |  |  |  |
| Bandwidth Control  | End IP Address:      | 192 168 1 254                                             |  |  |  |
| Routing            | Lessed Time (bo      | 24                                                        |  |  |  |
| DNS                | Leased Time (no      |                                                           |  |  |  |
| DSL                | DNS Servers Assign   | led by DHCP Server:                                       |  |  |  |
| Storage Service    | Primary DNS server   | 192.168.1.1                                               |  |  |  |
| Interface Grouping | Secondary DNS ser    | ver:                                                      |  |  |  |
| IP Tunnel          | Static IP Lease Li   | ist: (A maximum 32 entries can be configured)             |  |  |  |
| Certificate        | MAC Address IP A     | ddress Remove                                             |  |  |  |
| Multicast          | Add Entries Remov    | ve Entries                                                |  |  |  |
| IPTV               | Configure the sec    | and ID Address and Subpat Mask for LAN interface          |  |  |  |

**IP Address:** The device's LAN IP address. The default setting is 192.168.1.1.

**Subnet Mask:** The LAN subnet mask of the device. Combined with the IP address, the IP Subnet Mask allows a device to know which other addresses are local to it, and which must be reached through a gateway or modem router. You can change the subnet mask to fit your network.

Enable IGMP Snooping: Check to enable the IGMP Snooping. It is recommended to keep the default settings.

Disable DHCP Server: Click to disable the DHCP Server.

Enable DHCP Server: Click to enable the DHCP Server.

Start IP Address: Specify the start of the range for the pool of IP addresses in the same subnet as the router.

End IP Address: Specify the end of the range for the pool of IP addresses in the same subnet as the router.

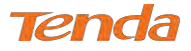

Leased Time: The lease time is a time length that the IP address is assigned to each device before it is refreshed.

Static IP Lease List: Displays a list of devices with reserved static IP addresses.

Add Entries: Click to add a static IP lease entry. A maximum 32 entries can be configured.

Remove Entries: Click to remove a static IP lease entry.

**Configure the second IP Address and Subnet Mask for LAN interface:** If you want to configure two IP addresses for the LAN interface, you can check this option and enter the second IP Address and Subnet Mask manually.

Apply/Save: After you configure all the needed settings, click this button to apply and save them.

# TIP

DHCP (Dynamic Host Configuration Protocol) assigns an IP address to each device on the LAN/private network. When you enable the DHCP Server, the DHCP Server will automatically allocate an unused IP address from the IP address pool specified in this screen to the requesting device as long as the device is set to "Obtain an IP Address Automatically". By default, DHCP is enabled.

# **IPv6 Autoconfig**

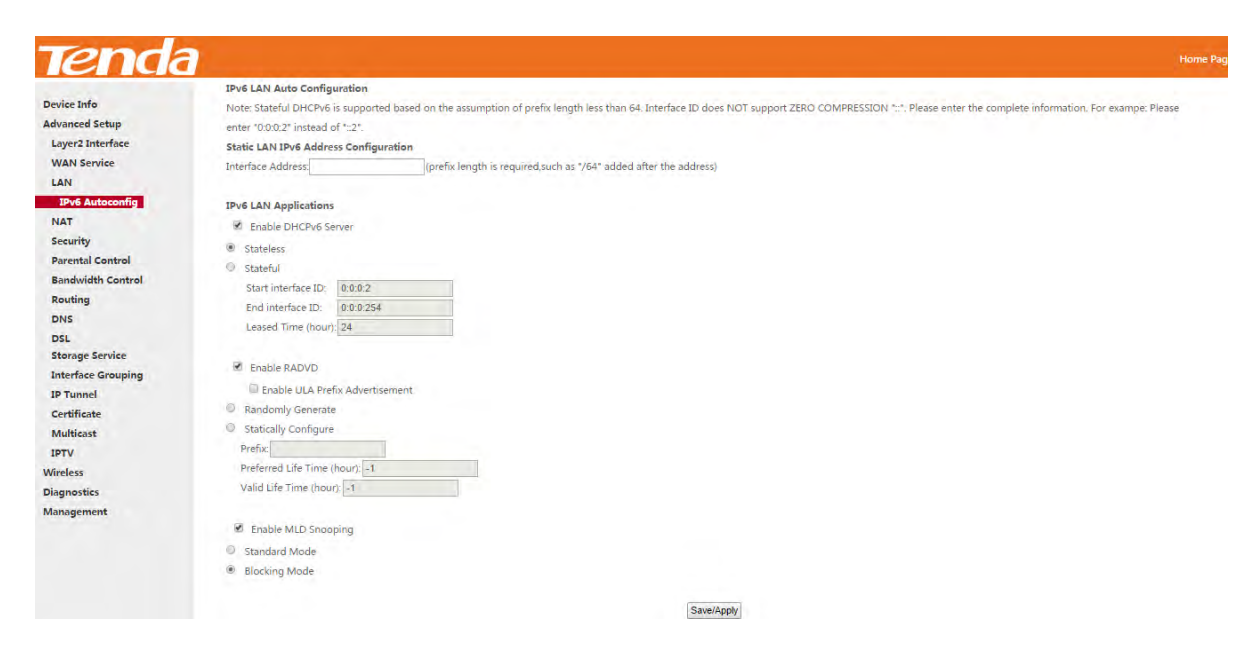

#### Static LAN IPv6 Address Configuration

Interface Address (prefix length is required): Enter the interface address.

# **A**NOTE

1. IPv6 address can only be Aggregatable Global Unicast Addresses and Unique Local Address. Link-Local Unicast

Addresses and Multicast Addresses are not permitted.

2. The IPv6 address must be entered with a prefix length.

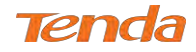

#### IPv6 LAN Applications

Enable DHCPv6 Server: Check to enable the DHCPv6 Server.

**Stateless:** If selected, IPv6 clients will generate IPv6 addresses automatically based on the Prefix Delegation's IPv6 prefix and their own MAC addresses.

Stateful: Stateful DHCPv6 is supported based on the assumption of prefix length less than 64. Select this option and configure the start/end interface ID and leased time. The router will automatically assign IPv6 addresses to IPv6 clients.
Leased Time (hour): The lease time is a time length that the IP address is assigned to each device before it is refreshed.
Start interface ID/End interface ID: Specify the start/end interface ID Interface ID does NOT support ZERO
COMPRESSION "::". Please enter the complete information. For example: Please enter "0:0:0:2" instead of "::2".
Enable RADVD: The RADVD (Router Advertisement Daemon) implements link-local advertisements of IPv6 router addresses and IPv6 routing prefixes using the Neighbor Discovery Protocol (NDP) and is used by system administrators in stateless autoconfiguration methods of network hosts on Internet Protocol version 6 networks. Check the checkbox to enable the RADVD.

Enable ULA Prefix Advertisement: If enabled, the router will advertise ULA prefix periodically

Randomly Generate: If selected, address prefix can be automatically generated.

**Statically Configure:** If you select this option, you need to manually configure the address prefix and life time. **Prefix:** Specify the prefix.

Preferred Life Time (hour): Specify the preferred life time in hour.

Valid Life Time (hour): Specify the valid life time in hour.

**Enable MLD Snooping:** MLD is used by IPv6 routers for discovering multicast listeners on a directly attached link. If disabled on layer2 devices, IPv6 multicast data packets will be broadcast on the entire layer2; if enabled, these packets will be multicast to only specified recipient instead of being broadcast on the entire layer2.

# TIF

If you change the LAN IP address of the device, the current connection to the device will be stopped. You must use the new IP address to log in to the device. Be sure to write the new address on a sticky label and attach it to the bottom of the unit. You will need the new address to log in to the device in the future.

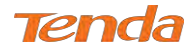

# 4.2.4 NAT

This section explains the following:

- Virtual Server
- Port Triggering
- DMZ Host
- UPnP

## **Virtual Server**

The Virtual Server is useful for web servers, ftp servers, e-mail servers, gaming and other specialized Internet

applications. When you enable the Virtual Server, the communication requests from the Internet to your router's WAN

port will be forwarded to the specified LAN IP address.

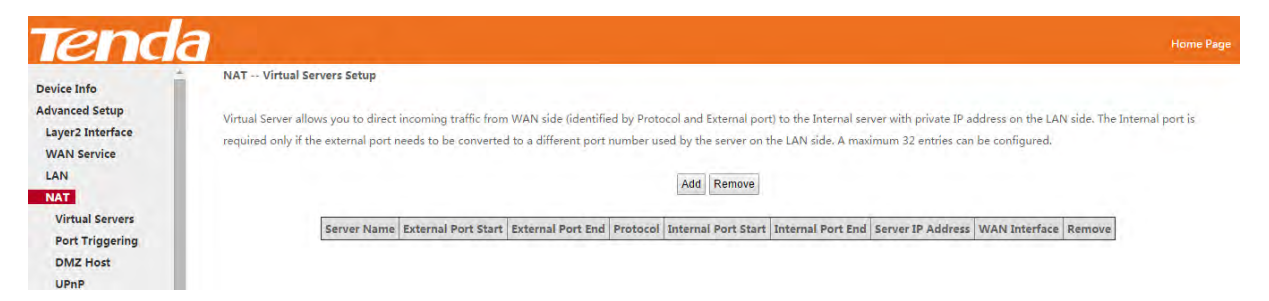

To enter the virtual server screen, click NAT > Virtual Server and then click the Add button to add rules.

| Tenda             | Home Page                                                                                                    |
|-------------------|----------------------------------------------------------------------------------------------------|
| Device Info       | NAT Virtual Servers                                                                                                    |
| Advanced Setup    |                                                                                                    |
| Layer2 Interface  | Select the service name, and enter the server IP address and click "Apply/Save" to forward IP packets for this service to the specified server. NOTE: The "Internal Port End" cannot be  |
| WAN Service       | modified directly. Normally, it is set to the same value as "External Port End". However, if you modify "Internal Port Start", then "Internal Port End" will be set to the same value as |
| LAN               | "Internal Port Start".                                                                                                    |
| NAT               | Remaining number of entries that can be configured: 32                                                                                                    |
| Virtual Servers   |                                                                                                    |
| Port Triggering   | Use Interface   ipoe_eth0/eth0.1 v                                                                                                    |
| DMZ Host          | Service Name:                                                                                                    |
| UPnP              | Select a Service: Select One     V                                                                                                    |
| Security          | Custom Service:                                                                                                    |
| Parental Control  | Sec. 10 Address 400 458 4                                                                                                    |
| Bandwidth Control | Server i P Address: 192.106.1.                                                                                                    |
| Routing           |                                                                                                    |
| DNS               | External Port Start External Port End Protocol Internal Port Start Internal Port End                                                                                                    |
| DSL               | TCP V                                                                                                    |
| Storage Service   | TCP •                                                                                                    |
|                   | TCP •                                                                                                    |

Use Interface: Select a WAN connection to which you wish to apply the rules. When there is only one WAN connection

available, the rules will be automatically applied to it.

Service Name:

- Select a Service: Allows you to select an existing service from the drop-down list.
- Custom Service: Allows you to customize a service.

Server IP Address: Enter the IP address of your local computer that will provide this service.

External Starting Port and External Ending Port: These are the starting number and ending number for the public

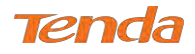

ports at the Internet interface.

Protocol: Select the protocol from the Protocol drop-down list. If you are unsure, select TCP/UDP.

**Internal Starting Port and Internal Ending Port:** These are the starting number and ending number for the ports of a computer on the router's local area network (LAN).

# **A**NOTE

If you have enabled the UPnP functionality on both the router and your PC that is attached to one of the LAN port of the router, you will be prompted on the Virtual Server page that the UPnP interface is being used.

#### Instance

You have set up two servers on your LAN side:

- An FTP server (using the default port number of 21) at the IP address of 192.168.1.100

- A web server (using the default port number of 8080) at the IP address of 192.168.1.110

And want your friends on the Internet to access the FTP server and web server via default ports. To access your FTP or web server from the Internet, a remote user has to know the WAN IP address of your router. In this example, we assume the WAN IP address of your router is 183.37.227.201. Then follow instructions below:

## To configure the router to make your local FTP server public:

## **Procedure**

- 1. Click NAT > Virtual Server to enter it and then click the Add button.
- 2. Select **FTP Server** that you wish to host on your network from the **Select a Service** drop-down list. The port number (21) used by this service will then be automatically populated.

- Or if you wish to define the service yourself, enter a descriptive name in the Custom Service, say My FTP, and

then manually enter the port number (21) used by this service in the Internal Starting Port, Internal Ending Port,

#### **External Starting Port and External Ending Port fields**.

- 3. Select a protocol from the Protocol drop-down list. If you are unsure, select TCP/UDP.
- **4.** In the **Server IP Address** field, enter the last digit of the IP address of your local computer that offers this service. Here in this example, we enter 100.
- 5. Click Apply/Save

Your friends on the Internet will then be able to access your FTP server simply by "ftp://183.37.227.201:21".

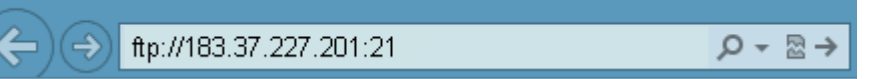

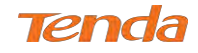

#### To configure your router to make your local web server public:

### Procedure

- 1. Click NAT > Virtual Server to enter it and then click the Add button.
- 2. Select **Web Server (HTTP)** that you wish to host on your network from the **Select a Service** drop-down list. The port number (8080) used by this service will then be automatically populated.

- Or if you wish to define the service yourself, enter a descriptive name in the **Custom Service**, say My Web Server (HTTP), and then manually enter the port number (8080) used by this service in the **Internal Starting Port**, **Internal Ending Port, External Starting Port and External Ending Port fields**.

- 3. Select a protocol from the **Protocol** drop-down list. If you are unsure, select **TCP/UDP**.
- **4.** In the **Server IPAddress** field, enter the last digit of the IP address of your local computer that offers this service. Here in this example, we enter 110.
- 5. Click Apply/Save

| NAT Virtual Ser      | vers                                                                                                    |           |                      |                   |  |  |  |  |
|----------------------|----------------------------------------------------------------------------------------------------|-----------|----------------------|-------------------|--|--|--|--|
|                      |                                                                                                    |           |                      |                   |  |  |  |  |
| Select the service I | Select the service name, and enter the server IP address and click "Apply/Save" to forward IP packets for this service to the specified server. NOTE: The "Internal Port End" cannot be  |           |                      |                   |  |  |  |  |
| modified directly    | modified directly. Normally, it is set to the same value as "External Port End". However, if you modify "Internal Port Start", then "Internal Port End" will be set to the same value as |           |                      |                   |  |  |  |  |
| "Internal Port Sta   | "Internal Port Start".                                                                                                    |           |                      |                   |  |  |  |  |
| Remaining numb       | Remaining number of entries that can be configured: 32                                                                                                    |           |                      |                   |  |  |  |  |
| ,                    |                                                                                                    |           |                      |                   |  |  |  |  |
| 🕑 Use Interface      | ipoe_eth0/eth0.1                                                                                                    | •         |                      |                   |  |  |  |  |
| Service Name:        |                                                                                                    |           |                      |                   |  |  |  |  |
| Select a Service     | Web Server (HTT                                                                                                    | P)        | •                    |                   |  |  |  |  |
| Custom Service       |                                                                                                    |           |                      |                   |  |  |  |  |
| Server IP Address    | 192 168 1 110                                                                                                    |           |                      |                   |  |  |  |  |
| oonton in Addressi   | 102.100.1110                                                                                                    |           |                      |                   |  |  |  |  |
| External Deut Ctar   | t External Dant End                                                                                                    | Destacal  | Internal Davit Ctart | Internal Dart End |  |  |  |  |
| External Port Star   | t External Port End                                                                                                    | Protocol  | Internal Port Start  | Internal Port End |  |  |  |  |
| 8080                 | 8080                                                                                                    | TCP/UDP V | 8080                 | 8080              |  |  |  |  |
|                      |                                                                                                    | TCP 🔻     |                      |                   |  |  |  |  |

Now you can view your configurations as seen in the screenshot below. Your friends on the Internet will then be able to

access the web server simply by entering "http://183.37.227.201:8080" in his browser.

| NAT Virtual Servers Se         | tup                                              |                        |                                             |             |                                         |                       |                         |                       |             |                               |
|--------------------------------|--------------------------------------------------|------------------------|---------------------------------------------|-------------|-----------------------------------------|-----------------------|-------------------------|-----------------------|-------------|-------------------------------|
| Virtual Server allows you to o | direct incoming traffic<br>t port number used by | from WAN side (identif | ied by Protocol and Ex<br>side A maximum 32 | dernal port | to the Internal server<br>be configured | with private IP addre | ess on the LAN side. Th | ie Internal port is i | required on | ly if the external port needs |
|                                | e por e number asea by                           | ale server on the Dav  | side, A movinum sz                          |             | Add Remove                              |                       |                         |                       |             |                               |
|                                | Server Name                                      | External Port Start    | External Port End                           | Protocol    | Internal Port Start                     | Internal Port End     | Server IP Address       | WAN Interface         | Remove      |                               |
|                                | Web Server (HTTP)                                | 8080                   | 8080                                        | тср         | 8080                                    | 8080                  | 192.168.1.110           | ppp0.1                |             |                               |
|                                | FTP Server                                       | 21                     | 21                                          | тср         | 21                                      | 21                    | 192.168.1.100           | ppp0.1                |             |                               |
| (¢))                           | http:                                            | //183.37.22            | 7.201:8080                                  | )           | - م                                     | <b>∂</b> →            |                         |                       |             |                               |

# ANOTE

The "Internal Port End" cannot be modified directly. Normally, it is set to the same value as "External Port End".
 However, if you modify "Internal Port Start", then "Internal Port End" will be set to the same value as "Internal Port

Start".

2. If the service or game you wish to host on your network is not included in the list, manually add it in the Custom Service field and then add the port number used by it to the Internal Starting Port, Internal Ending Port, External Starting Port and External Ending Port fields.

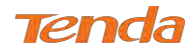

# **Port Triggering**

Some applications such as games, video conferencing, remote access applications and others require that specific ports in the Router's firewall be opened for access by the applications. Port Trigger dynamically opens up the 'Open Ports' in the firewall when an application on the LAN initiates a TCP/UDP connection to a remote party using the 'Triggering Ports'. The Router allows the remote party from the WAN side to establish new connections back to the application on the LAN side using the 'Open Ports'.

| Tend             | a Home Pa                                                                                                    |  |  |  |  |  |
|------------------|----------------------------------------------------------------------------------------------------|--|--|--|--|--|
| Device Info      | NAT Port Triggering Setup                                                                                                    |  |  |  |  |  |
| Advanced Setup   | Some applications require that specific ports in the Router's firewall be opened for access by the remote parties. Port Trigger dynamically opens up the 'Open Ports' in the firewall when an                                                                                                    |  |  |  |  |  |
| Layer2 Interface | entre appreciency require data permit permit and relation to a service and accessing with relative permitting permitting operations and relation to a service and relation to a service and relation of the LAN accessing permitting and relative the service and relative the service and relative the  |  |  |  |  |  |
| WAN Service      | application of the Left simulates a feet optic connection of a fertice party long are integrating on the neutron simulation and refers and to connection a fertice party long are integrating and the neutron simulation and refers and to connection a feet of the neutron simulation and the neutron simulation and the neut |  |  |  |  |  |
| LAN              | to the application on the Data side using the Open Ports. A maximum 32 entries can be configured.                                                                                                    |  |  |  |  |  |
| NAT              |                                                                                                    |  |  |  |  |  |
| Virtual Servers  | Ada Kemove                                                                                                    |  |  |  |  |  |
| Port Triggering  | Trigger Open                                                                                                    |  |  |  |  |  |
| DMZ Host         | Application Name Port Range Port Range WAN Interface Remove                                                                                                    |  |  |  |  |  |
| UPnP             | Protocol Protocol Find Find                                                                                                    |  |  |  |  |  |
| Security         | Svars Ena                                                                                                    |  |  |  |  |  |

To enter the Port Triggering screen, click NAT > Port Triggering and then click the Add button to add rules.

You can configure the port settings from this screen by selecting an existing application or creating your own (Custom

application) and click Save/Apply to add it.

| and an Anda                                                                                                    | NAT Port Triggering           |                                                                                                    |                                                                                          |                                       |                                                           |           |
|----------------------------------------------------------------------------------------------------|-------------------------------|----------------------------------------------------------------------------------------------------|------------------------------------------------------------------------------------------|---------------------------------------|-----------------------------------------------------------|-----------|
| evice into                                                                                                    | in the magering               |                                                                                                    |                                                                                          |                                       |                                                           |           |
| avanced setup                                                                                                    | Some applications such as ga  | mes video conferencino, remote                                                                                                    | access applications and others n                                                         | aquire that specific ports in :       | the Router's firewall be opened for access by the applics | ations Vo |
| MAN Comico                                                                                                    | can configure the port settin | as from this screen by selecting ar                                                                                                  | evisting application or creating                                                         | your own (Custom applicati            | ion)and click "Save/Apply" to add it                      |           |
| WAN Service                                                                                                    | Remaining number of entri     | Remaining number of entries that can be configured: 32                                                                               |                                                                                          |                                       |                                                           |           |
| AN                                                                                                    | Kemaning humber of entit      | es that can be configured. 52                                                                                                    |                                                                                          |                                       |                                                           |           |
| NAT                                                                                                    |                               | (The second second                                                                                                    |                                                                                          |                                       |                                                           |           |
| Virtual Servers                                                                                                    | Use Interface                 | ipoe_etnu/etnu.1 ¥                                                                                                    |                                                                                          |                                       |                                                           |           |
| Port Triggering                                                                                                    | Application Name:             |                                                                                                    |                                                                                          |                                       |                                                           |           |
| DMZ Host                                                                                                    | Select an application:        | Select One 🔹                                                                                                    |                                                                                          |                                       |                                                           |           |
| LIDnD                                                                                                    |                               |                                                                                                    |                                                                                          |                                       |                                                           |           |
| UPIIF                                                                                                    | Custom application:           |                                                                                                    | -                                                                                        |                                       |                                                           |           |
| ecurity                                                                                                    | Custom application:           |                                                                                                    |                                                                                          |                                       |                                                           |           |
| ecurity<br>arental Control                                                                                                    | Custom application:           | ort EndTrigger ProtocolOpen Po                                                                                                    | ort StartOpen Port EndOpen Pr                                                            | otocol                                |                                                           |           |
| Security<br>Parental Control<br>Sandwidth Control                                                                                                    | Custom application:           | ort End Trigger Protocol Open Po                                                                                                    | ort StartOpen Port End Open Pr                                                           | otocol                                |                                                           |           |
| Security<br>Parental Control<br>Sandwidth Control<br>Routing                                                                                           | Custom application:           | ort End Trigger Protocol Open Po                                                                                                    | ort Start Open Port End Open Pr                                                          | otocol<br>T                           |                                                           |           |
| Security<br>Parental Control<br>Sandwidth Control<br>Routing<br>DNS                                                                                    | Custom application:           | ort End Trigger Protocol Open Po<br>TCP •<br>TCP •                                                                                   | ort Start Open Port End Open Pr<br>TCP<br>TCP                                            | otocol<br>•                           |                                                           |           |
| Security<br>Rearental Control<br>Sandwidth Control<br>touting<br>DNS<br>DSL                                                                            | Custom application:           | TCP V<br>TCP V<br>TCP V<br>TCP V<br>TCP V                                                                                            | TCP                                                                                      | otocol<br>V<br>V                      |                                                           |           |
| iecurity<br>Parental Control<br>Isandwidth Control<br>Couting<br>DNS<br>DSL<br>itorage Service                                                         | Custom application:           | ort End Trigger Protocol Open Pe<br>TCP •<br>TCP •<br>TCP •<br>TCP •                                                                 | rt Start Open Port End Open Pr<br>TCP<br>TCP<br>TCP<br>TCP<br>TCP                        | viccol<br>v<br>v<br>v                 |                                                           |           |
| iecurity<br>Parental Control<br>Isandwidth Control<br>Itouting<br>INIS<br>ISL<br>Itorage Service<br>Interface Grouping                                 | Custom application:           | TCP V<br>TCP V<br>TCP V<br>TCP V<br>TCP V<br>TCP V<br>TCP V                                                                          | rt StartOpen Port EndOpen P<br>TCP<br>TCP<br>TCP<br>TCP<br>TCP                           | etocol<br>T<br>T<br>V<br>V<br>V       |                                                           |           |
| ecurity<br>arental Control<br>touting<br>INIS<br>INIS<br>torage Service<br>tterface Grouping<br>P Tunnel                                               | Custom application:           | TCP •<br>TCP •<br>TCP •<br>TCP •<br>TCP •<br>TCP •<br>TCP •<br>TCP •                                                                 | Int Start Open Port End Open P<br>TCP<br>TCP<br>TCP<br>TCP<br>TCP<br>TCP<br>TCP          | otocol<br>v<br>v<br>v<br>v<br>v       |                                                           |           |
| ernit<br>arental Control<br>andwidth Control<br>outing<br>INIS<br>SL<br>torage Service<br>torage Service<br>terface Grouping<br>P Tunnel<br>ertificate | Custom application:           | Trigger Protocol Open Pe       TCP •       TCP •       TCP •       TCP •       TCP •       TCP •       TCP •       TCP •       TCP • | Int StartOpen Port End Open Port<br>TCP<br>TCP<br>TCP<br>TCP<br>TCP<br>TCP<br>TCP<br>TCP | v v v v v v v v v v v v v v v v v v v |                                                           |           |

**Use Interface:** Select a WAN connection to which you wish to apply the rules. When there is only one WAN connection available, the rules will be automatically applied to it.

Application Name: Two options are available:

Select an application: Select one from the drop-down list directly.

- Custom application: Custom application by yourself.

Trigger Port Start/Trigger Port End: The port range for an application to initiate connections.

Trigger Protocol: Select the protocol from the drop-down list. If you are unsure, select TCP/UDP.

Open Port Start/ Open Port End: These are the starting number and ending number for the ports that will be

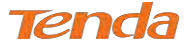

automatically opened by the built-in firewall when connections initiated by an application are established.

## **DMZ Host**

The default DMZ (De-Militarized Zone) host feature is helpful when you are using some online games and

videoconferencing applications that are not compatible with NAT (Network Address Translation).

| Device Info      | NAT DMZ Host                                                                                                    |
|------------------|----------------------------------------------------------------------------------------------------|
| Advanced Setup   |                                                                                                    |
| Layer2 Interface | The Broadband Router will forward IP packets from the WAN that do not belong to any of the applications configured in the Virtual Servers table to the DMZ host computer |
| WAN Service      |                                                                                                    |
| LAN              | Enter the computer's IP address and click 'Save/Apply' to activate the DMZ host.                                                                                         |
| NAT              |                                                                                                    |
| Virtual Servers  | Clear the IP address field and click 'Save/Apply' to deactivate the DMZ host.                                                                                            |
| Port Triggering  |                                                                                                    |
| DMZ Host         | DMZ Höst IP Address                                                                                                    |
| UPnP             |                                                                                                    |
| Security         | Save/Apply                                                                                                    |
| Parental Control |                                                                                                    |

DMZ Host IP Address: The IP Address of the device for which the router's firewall will be disabled. Be sure to assign a

static IP Address to that device. The DMZ host should be connected to a LAN port of the device. Be sure to assign a

static IP address to that DMZ host.

| Device Info      | NAT DMZ Host                                                                                                    |
|------------------|----------------------------------------------------------------------------------------------------|
| Advanced Setup   |                                                                                                    |
| Layer2 Interface | The Broadband Router will forward IP packets from the WAN that do not belong to any of the applications configured in the Virtual Servers table to the DMZ host compute |
| WAN Service      |                                                                                                    |
| LAN              | Enter the computer's IP address and click 'Save/Apply' to activate the DMZ host.                                                                                        |
| NAT              |                                                                                                    |
| Virtual Servers  | Clear the IP address field and click 'Save/Apply' to deactivate the DMZ host.                                                                                           |
| Port Triggering  |                                                                                                    |
| DMZ Host         | DMZ Host IP Address: 192.168.1.100                                                                                                    |
| UPnP             |                                                                                                    |
| Security         | Save/Apply                                                                                                    |

# Warning!

DMZ servers pose a security risk. A computer designated as the DMZ server loses much of the protection of the firewall and is exposed to exploits from the Internet.

## UPnP

UPnP (Universal Plug and Play) allows Windows based systems to configure the device for various Internet applications automatically. UPnP devices can automatically discover the services from other registered UPnP devices on the network. If you use applications such as multiplayer gaming, peer-to-peer connections, or real-time communications, like instant messaging or remote assistance (a feature in Windows XP), you should enable UPnP.

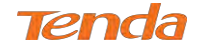

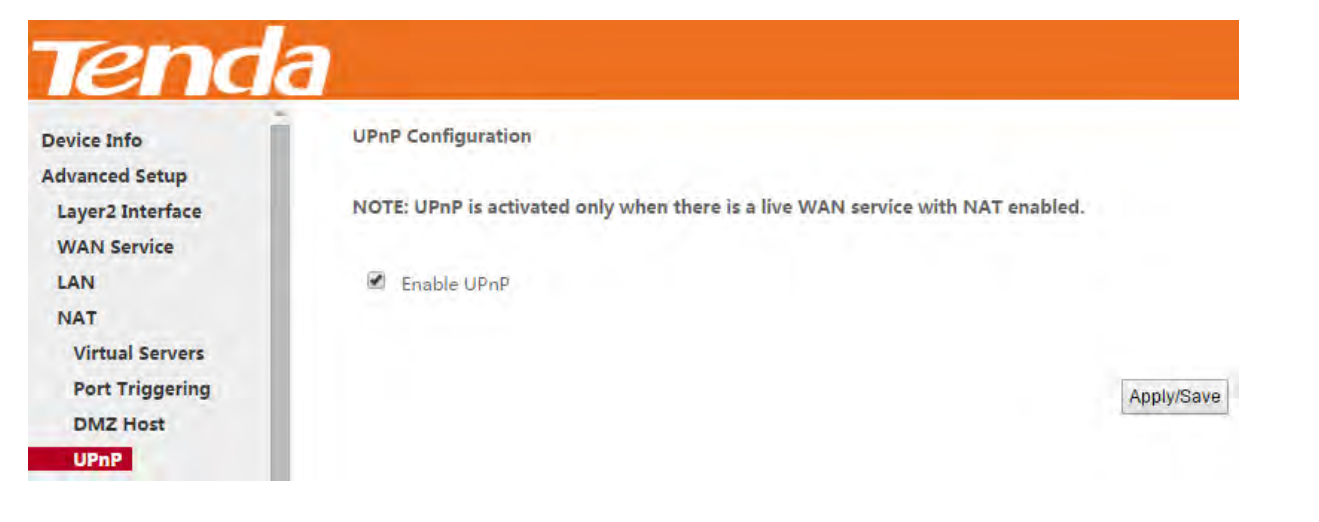

Enable UPnP: Check/uncheck to enable/disable the UPnP feature.

# ANOTE

UPnP is activated only when there is a live WAN service with NAT enabled.

# 4.2.5 Security

This section explains the following information:

- IP Filtering
- MAC Filtering

# **IP Filtering**

#### **Outgoing IP Filtering Setup**

By default, all outgoing IP traffic from LAN is allowed, but some IP traffic can be **BLOCKED** by setting up filters. Choose **Add** or **Remove** to configure outgoing IP filters.

| Device Info      | Outgoing IP Filtering Setup                                                                                                |
|------------------|----------------------------------------------------------------------------------------------------|
| Advanced Setup   |                                                                                                    |
| Layer2 Interface | by default, all outgoing it' traffic from LAW is allowed, but some it' traffic can be <b>BLOCKED</b> by setting up inters, |
| WAN Service      | Choose Add or Remove to configure outgoing 10 filters                                                                      |
| LAN              | choose Add by Remove to configure bacgoing as inters.                                                                      |
| LAIN             |                                                                                                    |
| NAT              | Eiter Name ID Version Brotocol CrrID/ Brofivi eanth CrrDart DetB/ Brofivi eanth DrtBart Demovo                             |

Choose Add to enter the following screen:

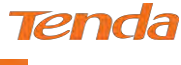

| Tend                          |                                                                                                    | lome Pag |
|-------------------------------|----------------------------------------------------------------------------------------------------|----------|
| Device Info<br>Advanced Setup | Add IP Filter Outgoing                                                                                                    |          |
| Layer2 Interface              | The screen allows you to create a filter rule to identify outgoing IP traffic by specifying a new filter name and at least one condition below. All of the specified conditions in this filter rule | must     |
| WAN Service                   | be satisfied for the rule to take effect. Click 'Apply/Save' to save and activate the filter.                                                                                                    |          |
| LAN                           |                                                                                                    |          |
| NAT                           | Filter Name:                                                                                                    |          |
| Security                      | IP Version: IPv4 •                                                                                                    |          |
| IP Filtering                  | Protocol:                                                                                                    |          |
| Outgoing                      | Source IP address/prefix length]:                                                                                                    |          |
| Incoming                      | Source Port (port or portsport):                                                                                                    |          |
| MAC Filtering                 | Destination IP address(/orefix length)                                                                                                    |          |
| Parental Control              |                                                                                                    |          |
| Bandwidth Control             | Destination Port (port or portport):                                                                                                    |          |
| Routing                       |                                                                                                    |          |
| DNS                           | (Learning)                                                                                                    |          |
| DSL                           | Apply/Save                                                                                                    |          |

This screen allows you to create a filter rule to identify outgoing IP traffic by specifying a new filter name and at least one condition below. All of the specified conditions in this filter rule must be satisfied for the rule to take effect. Click

Apply/Save to save and activate the filter.

- **Filter Name:** Enter a descriptive filtering name.
- **IP Version:** Support IPv4.
- **Protocol:** TCP/UDP, TCP, UDP and ICMP are available for your option.
- Source IP address [/prefix length]: Enter the LAN IP address to be filtered.
- Source Port (port or port: port): Specify a port number or a range of ports used by LAN PCs to access the Internet. If you are unsure, leave it blank.
- Destination IP address [/prefix length]: Specify the external network IP address to be accessed by specified LAN PCs.
- **Destination Port** (port or port:port): Specify a port number or a range of ports used by LAN PCs to access external network.

#### **Incoming IP Filtering Setup**

When the firewall is enabled on a WAN or LAN interface, all incoming IP traffic is BLOCKED. However, some IP

traffic can be **ACCEPTED** by setting up filters.

Choose Add or Remove to configure incoming IP filters.

| Tend             | a                                                                                                    |
|------------------|----------------------------------------------------------------------------------------------------|
| Device Info      | Incoming IP Filtering Setup                                                                                                    |
| Advanced Setup   |                                                                                                    |
| Layer2 Interface | When the firewail is enabled on a WAN or LAW interface, all incoming IP traffic is BLUCKED. However, some IP traffic can be ACCEPTED by setting up filters. |
| WAN Service      | Choose Add or Remove to configure incoming IP filters                                                                                                    |
| LAN              | choose had on nemore to company mooning a mean                                                                                                    |
| NAT              | Filter Name Interfaces IP Version Protocol SrcIP/ PrefixLength SrcPort DttlP/ PrefixLength DstPort Remove                                                   |
| Security         | turci dente internece in activen interese inter a concernant internet and internet.                                                                         |
| IP Filtering     | Add Domain                                                                                                    |
| Outgoing         | And Kennos                                                                                                    |
| Incoming         |                                                                                                    |

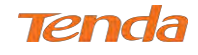

#### Click **Add** to enter the following screen:

| evice Info        | Add IP Filter Incoming                    |                                |                                                                                                    |
|-------------------|-------------------------------------------|--------------------------------|----------------------------------------------------------------------------------------------------|
| dvanced Setup     |                                           |                                |                                                                                                    |
| Layer2 Interface  | The screen allows you to create a filter  | rule to identify incoming IP   | <sup>1</sup> traffic by specifying a new filter name and at least one condition below. All of the specified conditions in this filter rule must |
| WAN Service       | be satisfied for the rule to take effect. | Click 'Apply/Save' to save an  | nd activate the filter.                                                                                                    |
| LAN               |                                           |                                |                                                                                                    |
| NAT               | Filter Name:                              |                                |                                                                                                    |
| Security          | IP Version:                               | IPv4 v                         |                                                                                                    |
| IP Filtering      | Protocol:                                 |                                |                                                                                                    |
| Outgoing          | Source IP address[/prefix length]:        |                                |                                                                                                    |
| Incoming          | Source Port (port or port:port):          |                                |                                                                                                    |
| MAC Filtering     | Destination IP address[/prefix length]:   |                                |                                                                                                    |
| arental Control   | Destination Red (part or partment)        |                                |                                                                                                    |
| andwidth Control  | Destination Port (port of portport).      |                                |                                                                                                    |
| Routing           | MAN Interform (Configured in David        | in a neadle and midde financel | I surplied and LAN tokenings                                                                                                    |
| NS                | Colort and a second way a second          | ng mode and with firewal       | Tenabled) and LAN Interfaces                                                                                                    |
| DSL               | select one of more wanycan interiac       | es displayed below to apply    | uns juie.                                                                                                    |
| torage Service    |                                           |                                |                                                                                                    |
| nterface Grouping | Select All S ipoe_eth0/eth0.2             | br0/br0                        |                                                                                                    |
| P Tunnel          |                                           |                                |                                                                                                    |
| Certificate       |                                           |                                |                                                                                                    |
|                   |                                           |                                | Apply/Save                                                                                                    |

This screen allows you to create a filter rule to identify incoming IP traffic by specifying a new filter name and at least one condition below. All of the specified conditions in this filter rule must be satisfied for the rule to take effect. Click

Apply/Save to save and activate the filter.

- **IP Version:** Select IP version.
- **Protocol:** TCP/UDP, TCP, UDP and ICMP are available for your option.
- Source IP address [/prefix length]: Enter the Internal IP address [/prefix length] to be filtered.
- Source Port (port or port: port): Specify a port number or a range of ports used by PCs from external network to access your internal network.
- **Destination IP address [/prefix length]:** Specify the internal network IP address [/prefix length] to be accessed by the specified PCs from external network.
- **Destination Port** (port or port:port): Specify a port number or a range of ports used by PCs from external network to access your internal network.

## **MAC Filtering**

A bridge WAN service is needed to configure this service.

MAC Filtering is only effective on ATM PVCs configured in Bridge mode. FORWARDED means that all MAC layer frames will be forwarded except those matching with any of the specified rules in the following table. BLOCKED means that all MAC layer frames will be blocked except those matching with any of the specified rules in the following table. Choose **Add** or **Remove** to configure MAC filtering rules.

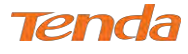

| Device Info                                                                     | MAC Filtering Setup                                                                                                    |
|---------------------------------------------------------------------------------|----------------------------------------------------------------------------------------------------|
| Advanced Setup<br>Layer2 Interface<br>WAN Service                               | MAC Filtering is only effective on ATM PVCs configured in Bridge mode. FORWARDED means that all MAC layer frames will be FORWARDED except those matching with any of the specified rules in the following table. BLOCKED means that all MAC layer frames will be BLOCKED except those matching with any of the specified rules in the following table. |
| LAN<br>NAT<br>Security<br>IP Filtering                                          | MAC Filtering Policy For Each Interface:<br>WARNING: Changing from one policy to another of an interface will cause all defined rules for that interface to be REMOVED AUTOMATICALLY! You will need to create new rules for<br>the new policy.                                                                                                    |
| MAC Filtering<br>Parental Control<br>Bandwidth Control<br>Routing<br>DNS<br>DSL | Interface     Policy     Change       eth0.1     FORWARD     Image       Change Policy     Change Policy                                                                                                    |
| Storage Service<br>Interface Grouping<br>IP Tunnel<br>Certificate<br>Multicast  | Choose Add or Remove to configure MAC filtering rules. Interface Protocol Destination MAC Source MAC Frame Direction Remove Add Remove                                                                                                    |

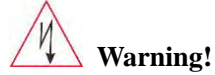

Changing from one policy to another of an interface will cause all defined rules for that interface to be REMOVED

AUTOMATICALLY! You will need to create new rules for the new policy.

Click Add to enter the following screen:

| Tend                                                                                                    | a                                                                                                    |
|----------------------------------------------------------------------------------------------------|----------------------------------------------------------------------------------------------------|
| Device Info<br>Advanced Setup<br>Layer2 Interface<br>WAN Service<br>LAN<br>NAT<br>Security<br>IP Filtering | Add MAC Filter Create a filter to identify the MAC layer frames by specifying at least one condition below. If multiple conditions are specified, all of them take effect. Click "Apply" to save and activate the filter.A maximum 32 entries can be configured. Protocol Type: Destination MAC Address: Source MAC Address: Frame Direction: LAN<=>WAN |
| Mac Filtering<br>Parental Control<br>Bandwidth Control<br>Routing<br>DNS<br>DSL                            | WAN Interfaces (Configured in Bridge mode only)           br_eth0leth0.1 •           Save/Apply                                                                                                    |

Here you can create a filter to identify the MAC layer frames by specifying at least one condition below. If multiple

conditions are specified, all of them take effect. Click Save/Apply to save and activate the filter.

Protocol Type: Select a protocol type from the drop-down list.

Destination MAC Address: Enter the MAC address of data frame being restricted to arrive.

Source MAC Address: Enter the MAC address of data frame being restricted to come.

Frame Direction: Select a frame direction from the drop-down list.

WAN Interfaces: Select a WAN interface from the drop-down list.

# **4.2.6 Parental Control**

This section explains the following information:

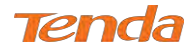

- Time Restriction
- URL Filter

# **Time Restriction**

Click **Parental Control > Time Restriction > Add** to enter the following screen.

| Tend               | a                                                                                                    | Home Pag      |
|--------------------|----------------------------------------------------------------------------------------------------|---------------|
| Device Info        | Access Time Restriction                                                                                                    |               |
| Advanced Setup     |                                                                                                    |               |
| Layer2 Interface   | This page adds time of day restriction to a special LAN device connected to the Router. The 'Browser's MAC Address' automatically displays the MAC address of the LAN device | ce where the  |
| WAN Service        | browser is running. To restrict other LAN device, click the *Other MAC Address* button and enter the MAC address of the other LAN device. To find out the MAC address of a   | Windows based |
| LAN                | PC, go to command window and type *ipconfig /all*,                                                                                                    |               |
| NAT                |                                                                                                    |               |
| Security           | User Name                                                                                                    |               |
| Parental Control   |                                                                                                    |               |
| Time Restriction   | Browser's MAC Address 44:37:e6:36:tb:25                                                                                                    |               |
| Url Filter         | Other MAC Address                                                                                                    |               |
| Bandwidth Control  | (proprior province (province)                                                                                                    |               |
| Routing            |                                                                                                    |               |
| DNS                | Description of the second star and star and star                                                                                                    |               |
| DSL                |                                                                                                    |               |
| Storage Service    | Click to select                                                                                                    |               |
| Interface Grouping |                                                                                                    |               |
| IP Tunnel          | Start Blocking Time (hhmm)                                                                                                    |               |
| Certificate        | End Blocking Time (hh:mm)                                                                                                    |               |
|                    | Apply/Save                                                                                                    |               |

Here you can add time of day restriction that an attached LAN device can access the Internet.

The Browser's MAC Address automatically displays the MAC address of the LAN device where the browser is running.

To restrict other LAN device, check the "Other MAC Address" option and enter its MAC address.

- User Name: Enter a user name.
- **Browser's MAC Address:** Automatically adds the MAC address of the attached LAN device where the browser is running.
- Other MAC Address: Specify the MAC address of the computer that you want to apply Internet access restriction.
- Days of the week: Click to select the days of the week during which you wish to restrict Internet access.
- Start Blocking Time/ End Blocking Time: Specify time of day restriction to an attached LAN device. Within this specified time length of the day, this LAN device will be blocked from the Internet.
- Apply/Save: Click Apply/Save to save and apply your settings.

## **URL Filter**

Here you can add URL access restriction to specific LAN PCs.

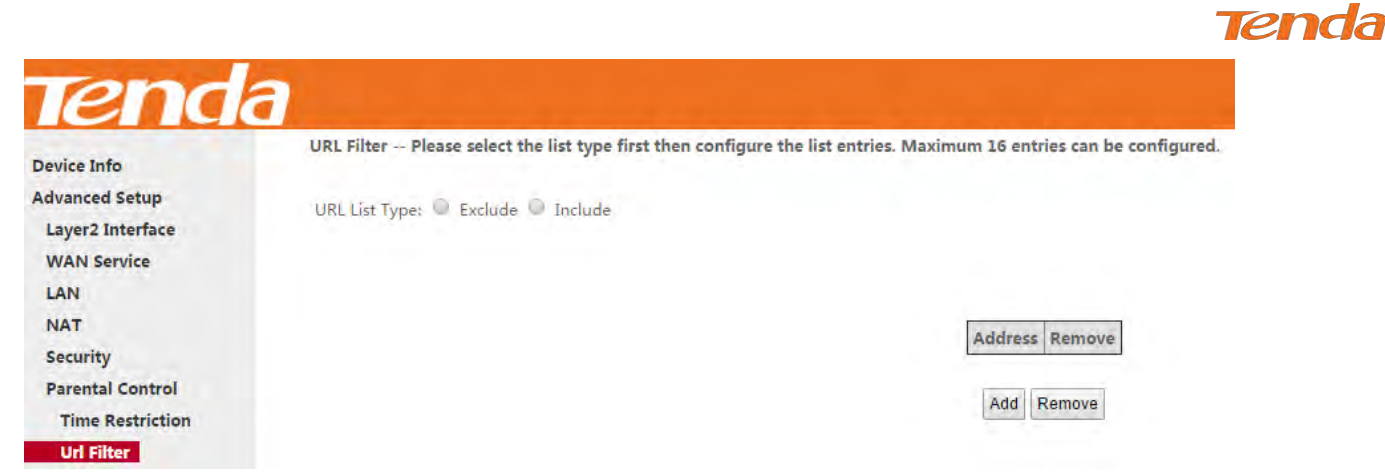

Select the URL List Type (Exclude or Include) first and then click Add to enter the screen below for configuring the list

entries.

| Device Info      | Parental Control URL Filter    | Add                  |                                 |                                         |
|------------------|--------------------------------|----------------------|---------------------------------|-----------------------------------------|
| Advanced Setup   |                                |                      |                                 |                                         |
| Layer2 Interface | Enter the URL address then cli | ck "Apply/Save" to a | add the entry to the URL filter | 9-1-1-1-1-1-1-1-1-1-1-1-1-1-1-1-1-1-1-1 |
| WAN Service      |                                |                      |                                 |                                         |
| LAN              |                                |                      |                                 |                                         |
| NAT              | URL Address:                   |                      |                                 |                                         |
| Security         |                                |                      |                                 |                                         |
| Parental Control |                                |                      |                                 |                                         |
| Time Restriction |                                |                      |                                 | Apply/Save                              |

URL Address: Enter a specific URL or a key word of domain name in this field.

Click Apply/Save to apply and save the settings.

# ANOTE

If you have accessed the URL before you include it in a URL filter rule, you must reboot the router and erase it from

your PC to activate this URL filter rule. To erase the domain name from your PC:

**1.** Click the keys  $\mathbf{H} + \mathbf{R}$  on the keyboard to enable "Run" dialog, and type **cmd** > click **OK**.

(Note that different operation systems may have different ways to enable "Run"; Windows is taken a guide here.)

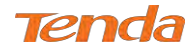

| 📼 Run | ×                                                                                                    |
|-------|----------------------------------------------------------------------------------------------------|
|       | Type the name of a program, folder, document or Internet resource, and Windows will open it for you. |
| Open: | cmd 🗸                                                                                                |
|       |                                                                                                    |
|       | OK Cancel <u>B</u> rowse                                                                             |

2. Then type **ipconfig** /flushdns and hit Enter on the keyboard.

| C:\WINDOWS\system32\cmd.exe                                                                    | - | × |
|------------------------------------------------------------------------------------------------|---|---|
| Microsoft Windows [Version 10.0.10130]<br>(c) 2015 Microsoft Corporation. All rights reserved. |   | ^ |
| C:\Users\Vita Wu>ipconfig /flushdns                                                            |   |   |
| Windows IP Configuration                                                                       |   |   |
| Successfully flushed the DNS Resolver Cache.                                                   |   |   |
| C:\Users\Vita Wu>                                                                              |   |   |
|                                                                                                |   |   |
|                                                                                                |   |   |
|                                                                                                |   |   |

# 4.2.7 Bandwidth Control

When multiple devices each of which requests a different bandwidth attach to the modem router, to ensure the attached devices obtaining a fair bandwidth and getting a fluent Internet experience, set a bandwidth control rule.

Check Enable Bandwidth Control to enable this feature.

| evice Info         | QoS Bandwidth Control                                                                                                    |                     |                 |      |                     |                      |                   |                            |                     |
|--------------------|----------------------------------------------------------------------------------------------------|---------------------|-----------------|------|---------------------|----------------------|-------------------|----------------------------|---------------------|
| dvanced Setup      | This page allows you to control bandwidth of the specified IP segment. ID *0* is an example as a reference. You can add details in blanks below the list. If you want to limit a sing |                     |                 |      |                     |                      |                   |                            |                     |
| Layer2 Interface   | address'bandwidth,say,192.168.1.2, keep its start IP Address the same as its end IP ,namely,enter 192.168.1.2-2 in the IP Address Range field.                                        |                     |                 |      |                     |                      |                   |                            |                     |
| WAN Service        | How                                                                                                    | v to add a new entr | y? 1.Edit the r | ules | in banks; 2,Click C | ommit; 3, Click A    | pply/Save to acti | ate your configurations.   |                     |
| LAN                | Not                                                                                                    | e:Up to 16 entries  | can be allowed  | l,Th | e End IP Address ju | ust could edit the h | ost number.To a   | tivate your configurations | s,click Apply/Save. |
| NAT                |                                                                                                    |                     |                 |      |                     |                      |                   |                            |                     |
| Security           |                                                                                                    |                     |                 |      |                     |                      |                   |                            |                     |
| Parental Control   | 🕑 E                                                                                                    | Enable Bandwidth (  | Control         |      |                     |                      |                   |                            |                     |
| Bandwidth Control  |                                                                                                    | 5                   | al.m.           |      |                     | Max Uplink           | Max               |                            |                     |
| Routing            | ID                                                                                                    | Description         | Status          |      | IP Address          | Speed (Kbps)         | Downlink          | Action                     |                     |
| DNS                |                                                                                                    | A STREET OF         | -               | -    | States and states   | 1.000                | sheed (kobs)      | (                          |                     |
| SL.                | 0                                                                                                    | Example             | Enable          |      | 192,168,1.2-2       | 200                  | 400               | Edit Delete                |                     |
| torage Service     |                                                                                                    |                     |                 |      |                     |                      |                   |                            |                     |
| Tunnel             | Des                                                                                                    | cription            |                 |      |                     |                      |                   |                            |                     |
| ertificate         | IP A                                                                                                    | ddress Range        | 1               |      |                     | -                    |                   |                            |                     |
| Iulticast          |                                                                                                    |                     |                 | _    |                     |                      |                   |                            |                     |
| TV                 | Max                                                                                                    | (Upstream Speed)    | Kbps)           |      |                     |                      |                   |                            |                     |
|                    | Max                                                                                                    | Downstream Spe      | ed(Kbps)        |      |                     |                      |                   |                            |                     |
| reless             |                                                                                                    |                     |                 |      |                     |                      |                   |                            |                     |
| reless<br>anostics | C                                                                                                    |                     | 10              | Inal |                     |                      |                   |                            |                     |

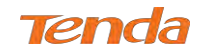

Description: Name the bandwidth control rule as you like.

| IP Address Range: Type the IP address range of  | of target hosts. Follow t | he example | 192.168.1.2 | - | 254 | • |
|-------------------------------------------------|---------------------------|------------|-------------|---|-----|---|
| If you want to set one host, follow the example | 192.168.1.2               | - 2        |             |   |     |   |

Max Upstream Speed (Kbps): Set the upstream speed as your actual bandwidth need.

Max Downstream Speed (Kbps): Set the downstream speed as your actual bandwidth need.

Status: Enable or Disable.

After you have edited the details of the bandwidth control rule, click Commit first to save and then click Apply/Save to activate the settings.

# 4.2.8 Routing

This section explains the following:

- Default Gateway
- Static Route

## **Default Gateway**

Default gateway interface list can have multiple WAN interfaces served as system default gateways but only one will be used according to the priority with the first being the highest and the last one the lowest priority if the WAN interface is connected. Priority order can be changed by removing all and adding them back in again.

| Device Info        | Routing Default Gateway            |                                                                                                    |
|--------------------|------------------------------------|----------------------------------------------------------------------------------------------------|
| Advanced Setup     |                                    |                                                                                                    |
| Layer2 Interface   |                                    |                                                                                                    |
| WAN Service        | Default gateway interface list c   | an have multiple WAN interfaces served as system default gateways but only one will be used according to the priority with the first being the highest and the |
| LAN                | last one the lowest priority if th | e WAN interface is connected. Priority order can be changed by removing all and adding them back in again.                                                     |
| NAT                |                                    |                                                                                                    |
| Security           | Selected Default                   | Available Routed WAN                                                                                                    |
| Parental Control   | Gateway Interfaces                 | Interfaces                                                                                                    |
| Bandwidth Control  |                                    |                                                                                                    |
| Routing            | eth0.1 🔟                           | 4                                                                                                    |
| Default Gateway    |                                    |                                                                                                    |
| Static Route       | .>                                 |                                                                                                    |
| DNS                | <-                                 |                                                                                                    |
| DSL                |                                    |                                                                                                    |
| Storage Service    |                                    |                                                                                                    |
| Interface Grouping |                                    |                                                                                                    |
| IP Tunnel          |                                    |                                                                                                    |
| Certificate        | TRUG - Calanta and found and the   |                                                                                                    |
| Multicast          | 19V0 : select a preferred wan in   | terrace as the system default invo gateway.                                                                                                    |
| IPTV               | Selected WAN Interface NO CO       | INFIGURED INTERFACE V                                                                                                    |
| Nireless           |                                    |                                                                                                    |

Selected Default Gateway Interfaces: Displays the selected default gateway interfaces. Select a WAN interface .

and click the *interfaces* box.

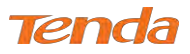

• Available Routed WAN Interfaces: Displays the available routed WAN interfaces. Select a WAN interface and

click the 🔛 button to add it to the **Selected Default Gateway Interfaces** box.

Apply/Save: Click to save and activate your settings.

## **Static Route**

Static routes provide additional routing information to your router. Typically, you do not need to add static routes. However, when there are several routers in the network, you may want to set up static routing. Static routing determines the path of the data in your network. You can use this feature to allow users on different IP domains to access the Internet via this device. It is not recommended to use this setting unless you are familiar with static routing. In most cases, dynamic routing is recommended, because this feature allows the router to detect the physical changes of the network layout automatically.

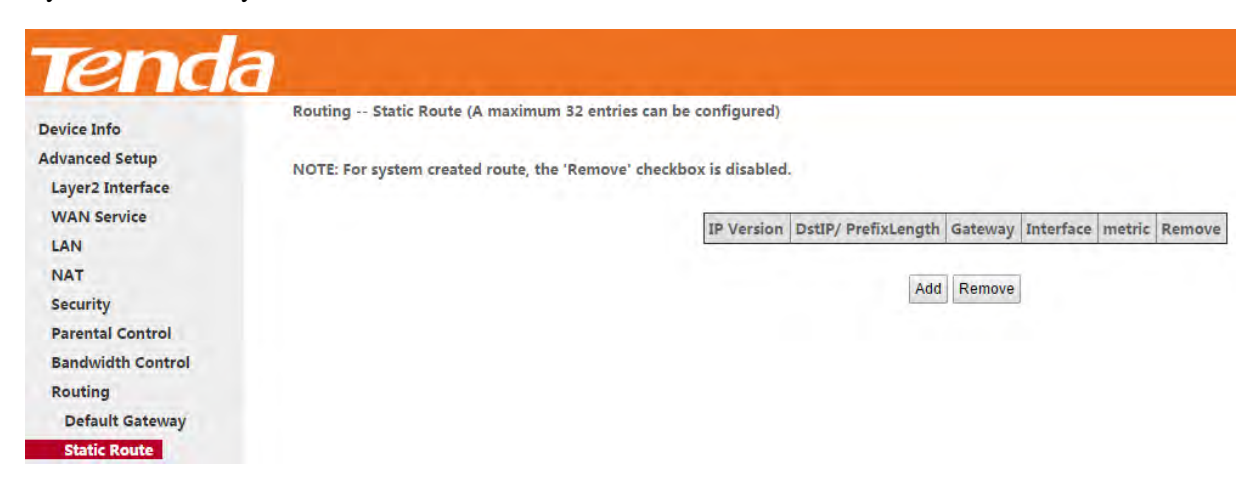

#### Click Add to enter the following screen:

| Tend              | а                                           |                                                                                             |                    |
|-------------------|---------------------------------------------|---------------------------------------------------------------------------------------------|--------------------|
| Device Info       | Routing Static Route Add                    |                                                                                             |                    |
| Advanced Setup    |                                             |                                                                                             |                    |
| Layer2 Interface  | Enter the destination network address, subr | et mask, gateway AND/OR available WAN interface then click "Apply/Save" to add the entry to | the routing table. |
| WAN Service       |                                             |                                                                                             |                    |
| LAN               |                                             |                                                                                             |                    |
| NAT               | IP Version:                                 | IPv4 T                                                                                      |                    |
| Security          | Destination IP address/prefix length:       |                                                                                             |                    |
| Parental Control  | Interface:                                  | <b>T</b>                                                                                    |                    |
| Bandwidth Control | Gateway IP Address:                         |                                                                                             |                    |
| Routing           | (optional: metric number should be greater  | than or equal to zero)                                                                      |                    |
| Default Gateway   | Metric:                                     | (Ranger1-9990)                                                                              |                    |
| Static Route      | We the                                      | (Kanger 5555)                                                                               |                    |
| DNS               |                                             | Apple/Sour                                                                                  |                    |
| DSL               |                                             | Abbiligade                                                                                  |                    |

- **IP Version:** Select IP version.
- Destination IP address/prefix length: Enter the destination IP address and prefix length of the final destination.
- Interface: Select an interface from the drop-down list.
- Gateway IP address: Enter the gateway IP address, which must be a router on the same LAN segment as the

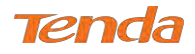

router.

- **Metric:** Enter a number in the Metric field. This stands for the number of routers between your network and the destination.
- Apply /Save: Click to apply and save your settings.

## ANOTE

- 1. Destination IP address cannot be on the same IP segment as WAN or LAN segment as the router.
- 2. Only configure additional static routes for unusual cases such as multiple routers or multiple IP subnets located on

your network. Wrong static routes may lead to network failure.

3. For system created route, the "Remove" checkbox is disabled.

# 4.2.9 DNS

## **DNS Server (Static DNS)**

The DNS server translates domain names to numeric IP addresses. It is used to look up site addresses based on their

names. If the DNS server works incorrectly, Internet access will be blocked.

DNS server is configured when you are setting up your Internet connectivity. So, you do not have to finish DNS server setup here unless your network works false.

### For IPv4

1 Click Advanced Setup > DNS > DNS Server, and enter the screen below.

| Tend                                                                                                    | a Home Fag                                                                                                    |
|----------------------------------------------------------------------------------------------------|----------------------------------------------------------------------------------------------------|
| Device Info<br>Advanced Setup<br>Layer2 Interface<br>WAN Service<br>LAN<br>NAT<br>Security<br>Parental Control<br>Bandwidth Control | DNS Server Configuration Select DNS Server Interface from available WAN interfaces OR enter static DNS server IP addresses for the system. In ATM mode, if only a single PVC with IPoA or static IPoE protocol is configured, Static DNS server IP addresses must be entered. DNS Server Interfaces can have multiple WAN interfaces served as system dns servers but only one will be used according to the priority with the first being the higest and the fast one the lowest priority if the WAN interfaces: Select DNS Server Interface from available WAN interfaces: Select DNS Server Interface from available WAN interfaces: |
| Routing<br>DNS<br>DNS Server<br>Dynamic DNS                                                                                         | Interfaces eth0.1 End IPV4 settings                                                                                                    |
| DSL<br>Storage Service<br>Interface Grouping<br>IP Tunnel<br>Certificate<br>Multicast<br>JPTV<br>Wireless                           | Use the following Static DNS IP address:       Primary DNS server:       Secondary DNS server:                                                                                                    |

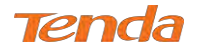

2 Check the Select DNS Server Interface from available WAN interfaces option if the device gets a DNS

address automatically from an upstream device. Or select the **Use the following Static DNS IP address** option and enter static DNS server address provided by your ISP.

3 Click **Apply/Save** at the bottom of the page.

#### For IPv6

| Storage Service<br>Interface Grouping                                                  | <b>IPV6 :</b> Select the configured WAN interface for IPv6 DNS server information OR e<br>Note that selecting a WAN interface for IPv6 DNS server will enable DHCPv6 Clie                                     | enter the static IPv6 DNS server Addresses.<br>nt on that interface. |
|----------------------------------------------------------------------------------------|----------------------------------------------------------------------------------------------------|----------------------------------------------------------------------|
| IP Tunnel<br>Certificate<br>Multicast<br>IPTV<br>Wireless<br>Diagnostics<br>Management | <ul> <li>Obtain IPv6 DNS info from a WAN interface:</li> <li>WAN Interface selected: NO CONFIGURED INTERFACE </li> <li>Use the following Static IPv6 DNS address:</li> <li>Primary IPv6 DNS server:</li></ul> | For IPv6 settings                                                    |
|                                                                                        | Аррі                                                                                                    | ly/Save                                                              |

2 Select the Obtain IPv6 DNS info from a WAN interface option if the device gets a DNS server address from the upstream device automatically. And select a configured WAN interface for the IPv6 DNS server information. Or select the Use the following Static IPv6 DNS address option and enter the static IPv6 DNS server address provided by your ISP.

#### 3 Click **Apply/Save**.

## ANOTE

- 1. In ATM mode, if only a single PVC with IPoA or static IPoE protocol is configured, Static DNS server IP addresses must be entered.
- 2. If you are not clear about the static DNS server IP information, ask your ISP to provide it.
- **3.** The default settings are recommended if you are unsure about the DNS server addresses. If a wrong DNS server address is configured, webpages may not be open.

## **Dynamic DNS (DDNS)**

If your Internet service provider (ISP) gave you a static (fixed) public IP address, you can register a domain name and have that name associated with your IP address by public Domain Name Servers (DNS). However, if your ISP gave you a dynamic (changing) public IP address, you cannot predict what your IP address will be, and the address can change frequently. In this case, you can use a commercial Dynamic DNS service. It allows you to register your domain to their IP address and forward traffic directed at your domain to your frequently changing IP address. If your ISP assigns a private WAN IP address (such as 192.168.x.x or 10.x.x.x), the Dynamic DNS service does not work because private

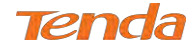

addresses are not routed on the Internet.

Click Advanced Setup > DNS > Dynamic DNS to enter the Dynamic DNS screen.

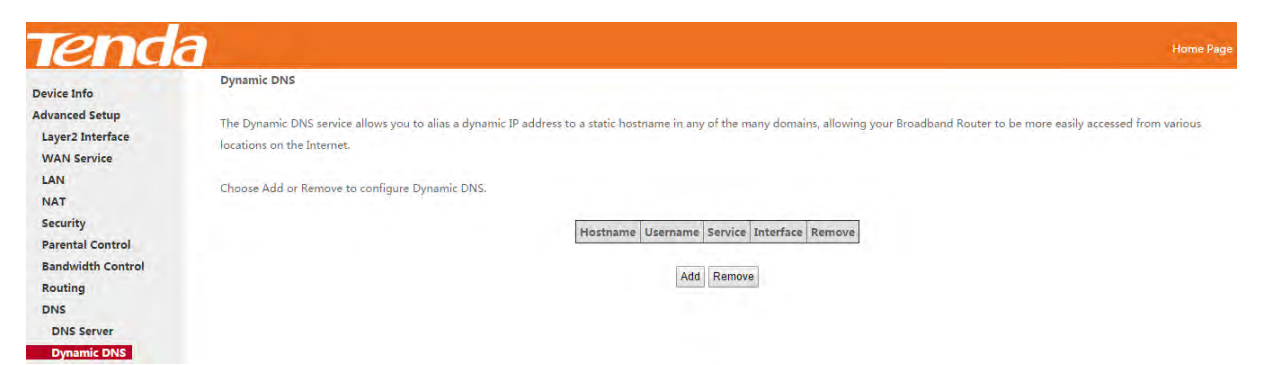

Click Add to configure the DDNS settings.

| Device Info       | Add Dynamic DNS         |                                                         |
|-------------------|-------------------------|---------------------------------------------------------|
| Advanced Setup    |                         |                                                         |
| Layer2 Interface  | This name allows you to | add a Dunamic DNS address from dun com or TZO, or NO-IP |
| WAN Service       | D-DNS provider          | dvn.com V                                               |
| LAN               | e ette planati          |                                                         |
| NAT               | Hostname                |                                                         |
| Security          | Interface               | ipoe_eth0/eth0.1 🔻                                      |
| Parental Control  |                         |                                                         |
| Bandwidth Control | DynDNS Settings         |                                                         |
| Routing           | Username                |                                                         |
| DNS               | Password                |                                                         |
| DNS Server        |                         | ánniv/Sa                                                |

D-DNS Provider: Select your DDNS service provider from the drop-down menu.

Hostname: Enter the DDNS domain name registered with your DDNS service provider.

Interface: Specify a WAN connection interface.

Username: Enter the DDNS user name registered with your DDNS service provider.

Password: Enter the DDNS Password registered with your DDNS service provider.

Click Apply/Save to save your settings.

#### Example: dyn.com

Hostname: tenda.dyndns.org

Username: tenda

Password: 123456789

#### **Add Dynamic DNS**

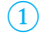

Select **dyn.com** from the **D-DNS provider** drop-down menu.

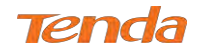

- 2 Enter the hostname. Here is "tenda.dyndns.org" for example.
- 3 Specify a WAN connection interface.

#### **DynDNS Settings**

4 Enter your DynDNS username. Here is "tenda"

for example.

- 5 Enter the password of DynDNS account.
- Here is "123456789" for example.
- 6 Click Apply/Save to save your configuration.

| Example                 |                                                         |
|-------------------------|---------------------------------------------------------|
| Add Dynamic DNS         |                                                         |
| This page allows you to | add a Dynamic DNS address from dyn.com or TZO, or NO-IF |
| D-DNS provider          | dyn.com 🗸                                               |
| Hostname                | tenda dyndns org                                        |
| Interface               | ipoe_eth0/eth0.1 V                                      |
| DvnDNS Settings         |                                                         |
| Username                | tenda                                                   |
| Password                | •••••                                                   |

# 4.2.10 DSL

This screen provides multiple ASDL modulation modes to meet diversified environments. You can also select phone line pair and Capability.

DSL parameter configurations must be supported by ISP to take effect. Actual parameters (see Statistics-DSL) resulted

from the negotiation between your router and ISP. Wrong configurations may fail your Internet access.

The best DSL configurations are the factory defaults. Only change them with the support of your ISP or our technical

staff when your router fails to negotiate with ISP in DSL (ATM) mode.

| Device Info        | DSL Settings                      |  |
|--------------------|-----------------------------------|--|
| Advanced Setup     |                                   |  |
| Layer2 Interface   | Select the modulation below.      |  |
| WAN Service        | G.Dmt Enabled                     |  |
| LAN                | Glite Enabled                     |  |
| NAT                | es Ginte Enabled                  |  |
| Security           | T1.413 Enabled                    |  |
| Parental Control   | ADSL2 Enabled                     |  |
| Bandwidth Control  | Anneyl Enabled                    |  |
| Routing            |                                   |  |
| DNS                | ADSL2+ Enabled                    |  |
| DSL                | AnnexM Enabled                    |  |
| Storage Service    |                                   |  |
| Interface Grouping | Select the phone line pair below. |  |
| IP Tunnel          | Inner pair                        |  |
| Certificate        |                                   |  |
| Multicast          | Outer pair                        |  |
| IPTV               |                                   |  |
| Vireless           | Capability                        |  |
| Diagnostics        | 🗷 Bitswap Enable                  |  |
| Management         | SRA Enable                        |  |

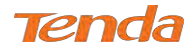

Check the checkbox next to a modulation to enable it and then click

Apply/Save

Advanced Settings: Click it to enter the Advanced Settings screen as below.

| Device Info       | DSL Advanced Settings       |                      |
|-------------------|-----------------------------|----------------------|
| Advanced Setup    |                             |                      |
| Layer2 Interface  | Select the test mode below. |                      |
| WAN Service       |                             |                      |
| LAN               | Normal                      |                      |
| NAT               | Reverb                      |                      |
| Security          | (DAL) (CAL)                 |                      |
| Parental Control  | Medley                      |                      |
| Bandwidth Control | No retrain                  |                      |
| Routing           | () L3                       |                      |
| DNS               |                             |                      |
| DSL               |                             |                      |
| Storage Service   |                             | Apply Tone Selection |

Here you can select the test mode and tone.

# TIP

If you are unsure about the DSL parameters, please apply the factory default settings. Wrong configurations may fail

your Internet access.

# 4.2.11 Storage Service

This section explains the following:

- Storage Device Info
- User Account

The modem router provides a USB port. You can attach a USB storage device to it and share your USB device with a user in the LAN.

# **Storage Device Info**

Once you plug your USB storage device into the USB port, the details about the USB storage will be recorded shown as below table.

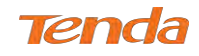

| Image: Enable Samba The Storage service allows you to use Storage devices with modern Connect your USB device, you can share your device with other Lan Umount button is mainly used to disconnect your USB device, you may lose data if remove USB device directly.           Volumename         FileSystem         Total Space(MB)         Used Space(MB)           usb1_1         fat         14278         5 |                                                                                                    | your device with other Lan H |
|----------------------------------------------------------------------------------------------------|----------------------------------------------------------------------------------------------------|------------------------------|
| The Storage service allows you to use Storage devices with modem Connect your USB device, you can share your device with other Lan Umount button is mainly used to disconnect your USB device, you may lose data if remove USB device directly.           Volumename         FileSystem         Total Space(MB)         Used Space(MB)           usb1_1         fat         14278         5                      | The Storage service allows you to use Storage devices with modem Connect your USB device, you can shar<br>Umount button is mainly used to disconnect your USB device, you may lose data if remove USB device dire | your device with other Lan H |
| Volumename       FileSystem       Total Space(MB)       Used Space(MB)         usb1_1       fat       14278       5                                                                                                    | Umount button is mainly used to disconnect your USB device, you may lose data if remove USB device dire                                                                                                    |                              |
| VolumenameFileSystemTotal Space(MB)Used Space(MB)usb1_1fat142785Umount                                                                                                    |                                                                                                    | ctly.                        |
| VolumenameFileSystemTotal Space(MB)Used Space(MB)usb1_1fat142785Umount                                                                                                    |                                                                                                    |                              |
| usb1_1 fat 14278 5                                                                                                    | Volumename FileSystem Total Space(N                                                                                                    | B) Used Space(MB)            |
| Umount                                                                                                    | usb1_1 fat 14278                                                                                                    | 5                            |
| Umount                                                                                                    |                                                                                                    | 5                            |
|                                                                                                    | Umount                                                                                                    |                              |

Umount and then uplug your USB device. Removing directly may damage your USB storage device.

# **User Account**

Click

Accessing the USB storage device requires an account. You can click Apply/Save to use the default account or you can customize a new one. Pay attention to that your computer system will record the account you used at the first time.

| Storage Use                                  | er Account Setup                                                  |                                                                                                    |
|----------------------------------------------|-------------------------------------------------------------------|----------------------------------------------------------------------------------------------------|
| In the boxes<br>Note that us<br>(you can use | below, enter the us<br>er name should not<br>only simple letters, | er name/password you like to access the Storage Service.<br>be any of 'admin', 'support', 'nobody' or 'user'.<br>numbers and underscores.) |
| Username:                                    | samba                                                             | [3-64]                                                                                                    |
| Password:                                    | samba                                                             | [3-64]                                                                                                    |
|                                              |                                                                   |                                                                                                    |
|                                              |                                                                   | Apply/Save                                                                                                    |

## Application: How to access the USB storage device attached to the

## modem router?

Step 1: Plug USB storage device.

Plug your USB storage device into the USB port, and make sure the USB LED indicator is on.

Step 2: Create an account.

Go to User Account interface, and set up your account. Here the default account "samba" is kept. And click Apply/Save

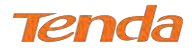

to save and apply.

| In the boxes | below, enter the u | user name/password you like to access the Storage Sen |
|--------------|--------------------|-------------------------------------------------------|
| Note that us | er name should no  | ot be any of 'admin', 'support', 'nobody' or 'user'.  |
| (you can use | only simple letter | s, numbers and underscores.)                          |
|              |                    |                                                       |
| Username:    | samba              | [3-64]                                                |
| Password:    | samba              | [3-64]                                                |
|              |                    |                                                       |

Step 3: Access the USB storage device from a computer.

Click  $\mathbf{R}$  on the keyboard to pop up the **Run** dialog, and type  $\underline{192.168.1.1}$  in the blank field.

Click OK.

| 🖅 Run         |                                                                                                    | Х  |
|---------------|----------------------------------------------------------------------------------------------------|----|
|               | Type the name of a program, folder, document or Interne<br>resource, and Windows will open it for you. | ŧt |
| <u>O</u> pen: | \\192.168.1.1                                                                                          | *  |
|               | OK Cancel <u>B</u> rowse                                                                               |    |

Step 4: Access the USB storage device with the account "samba".

Double click \_\_\_\_\_\_, and enter your account "samba" and password to finish the credentials. Then, click **OK**.

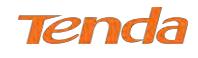

| INCLUM                          | ork = 192.168.1.1                                                              | ~ X | Search 192.168.1.1 | ۶ |
|---------------------------------|--------------------------------------------------------------------------------|-----|--------------------|---|
| Downloads<br>Music              | usb1_1                                                                         |     |                    |   |
| Videos                          | Windows Security                                                               | ×   | 1                  |   |
| Local Disk (C:)<br>SWindows.~BT | Enter network credentials<br>Enter your credentials to connect to: 192.168.1.1 |     |                    |   |
| CommonFram                      | samba                                                                          |     |                    |   |
| Intel                           |                                                                                |     |                    |   |
| MSOCache                        |                                                                                |     |                    |   |
| PerfLogs                        | Domain: WIN-4CQNT5DOL2J                                                        |     |                    |   |
| Program Files                   | Remember my credentials                                                        |     |                    |   |
| Program Files (                 | 🚫 Access is denied.                                                            |     |                    |   |
| ProgramData                     |                                                                                |     |                    |   |
|                                 |                                                                                |     |                    |   |

#### Access successfully!

| 🖳   🛃 | usb1_1<br>Home Shar                   | e View              |             |                                |                     | -             | - × |
|-------|---------------------------------------|---------------------|-------------|--------------------------------|---------------------|---------------|-----|
| ÷     | ~ ↑ 🖵 > 1                             | Network > 192.168.1 | .1 ⇒ usb1_1 |                                | ~ C                 | Search usb1_1 | p   |
|       | EFI ^                                 | Name                | et          | Date modified 03/07/2015 17:14 | Type<br>File folder | Size          |     |
|       | MSOCache<br>PerfLogs<br>Program Files | icon.ico            | This is n   | 12/02/2014 02:02               | lcon                | 287 KB        |     |

# 4.2.12 Interface Grouping

Interface Grouping supports multiple ports to PVC and bridging groups. Each group will perform as an independent network. To support this feature, you must create mapping groups with appropriate LAN and WAN interfaces using the **Add** button. The **Remove** button will remove the grouping and add the ungrouped interfaces to the Default group.

| levice Info                                                                              | Interface Grou                      | iping A i                  | maximum 16 en                           | tries can be confi                             | igured                                      |                                                              |                                                   |                                                             |                                                                 |              |
|------------------------------------------------------------------------------------------|-------------------------------------|----------------------------|-----------------------------------------|------------------------------------------------|---------------------------------------------|--------------------------------------------------------------|---------------------------------------------------|-------------------------------------------------------------|-----------------------------------------------------------------|--------------|
| dvanced Setup<br>Layer2 Interface<br>ATM Interface<br>ETH Interface                      | Interface Group<br>interfaces using | ping suppo<br>g the Add l: | irts multiple ports<br>outton. The Remo | to PVC and brid<br>ove button will re          | ging groups. Each gr<br>move the grouping a | roup will perform as an indep<br>and add the ungrouped inter | pendent network. To su<br>faces to the Default gr | opport this feature, you mus<br>oup. Only the default group | st create mapping groups with appropriat<br>a has IP interface. | te LAN and W |
| WAN Service                                                                              |                                     |                            |                                         |                                                |                                             |                                                              |                                                   |                                                             |                                                                 |              |
| WAN Service<br>LAN                                                                       | Group Name                          | Remove                     | WAN Interface                           | LAN Interfaces                                 | DHCP Vendor IDs                             | 1                                                            |                                                   |                                                             |                                                                 |              |
| VAN Service<br>AN<br>IAT                                                                 | Group Name                          | Remove                     | WAN Interface                           | LAN Interfaces<br>eth1                         | DHCP Vendor IDs                             |                                                              |                                                   |                                                             |                                                                 |              |
| VAN Service<br>AN<br>IAT<br>ecurity                                                      | Group Name                          | Remove                     | WAN Interface<br>ppp0.1<br>atm0.2       | LAN Interfaces<br>eth1<br>eth2                 | DHCP Vendor IDs                             | -                                                            |                                                   |                                                             |                                                                 |              |
| VAN Service<br>AN<br>IAT<br>ecurity<br>arental Control                                   | Group Name<br>Default               | Remove                     | WAN Interface<br>ppp0.1<br>atm0.2       | LAN Interfaces<br>eth1<br>eth2<br>eth3         | DHCP Vendor IDs                             | -                                                            |                                                   |                                                             |                                                                 |              |
| VAN Service<br>AN<br>IAT<br>ecurity<br>arental Control<br>andwidth Control               | Group Name<br>Default               | Remove                     | WAN Interface<br>ppp0.1<br>atm0.2       | LAN Interfaces<br>eth1<br>eth2<br>eth3<br>eth0 | DHCP Vendor IDs                             | -                                                            |                                                   |                                                             |                                                                 |              |
| AN Service<br>N<br>AT<br>curity<br>rental Control<br>ndwidth Control<br>uting            | Group Name<br>Default               | Remove                     | WAN Interface<br>ppp0.1<br>atm0.2       | LAN Interfaces<br>eth1<br>eth2<br>eth3<br>eth0 | DHCP Vendor IDs                             |                                                              |                                                   |                                                             |                                                                 |              |
| AN Service<br>IN<br>AT<br>scurity<br>arental Control<br>andwidth Control<br>suting<br>VS | Group Name<br>Default               | Remove                     | WAN Interface<br>ppp0.1<br>atm0.2       | LAN Interfaces<br>eth1<br>eth2<br>eth3<br>eth0 | DHCP Vendor IDs                             | -                                                            |                                                   |                                                             |                                                                 |              |

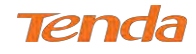

#### Click **Add** to enter the screen below:

| Tenda              |                                                                                                    | н      |
|--------------------|----------------------------------------------------------------------------------------------------|--------|
| Device Info        | Interface grouping Configuration                                                                                                    |        |
| Advanced Setup     |                                                                                                    |        |
| Layer2 Interface   | To create a new interface group:                                                                                                    |        |
| ATM Interface      | 1. Enter the Group name and the group name must be unique and select either 2. (dynamic) or 3. (static) below:                                                                                                |        |
| ETH Interface      |                                                                                                    |        |
| WAN Service        | 2. If you like to automatically add LAN clients to a WAN Interface in the new group add the DHCP vendor ID string. By configuring a DHCP vendor ID string any DHCP client request with the specified ven      | dor ID |
| LAN                | (DHCP option 60) will be denied an IP address from the local DHCP server.                                                                                                    |        |
| NAT                |                                                                                                    |        |
| Security           | 3.Select interfaces from the available interface list and add it to the grouped interface list using the arrow buttons to create the required mapping of the ports. Note that these clients may obtain public | IP     |
| Parental Control   | addresses                                                                                                    |        |
| Bandwidth Control  |                                                                                                    |        |
| Routing            | 4. Click Apply/Save button to make the changes effective immediately                                                                                                    |        |
| DNS                |                                                                                                    |        |
| DSL                |                                                                                                    |        |
| Storage Service    |                                                                                                    |        |
| Interface Grouping | IMPORTANT If a vendor ID is configured for a specific client device, please REBOOT the client device attached to the modern to allow it to obtain an appropriate IP address.                                  |        |
| IP Tunnel          |                                                                                                    |        |
| Certificate        | Group Name:                                                                                                    |        |
| Multicast          |                                                                                                    |        |
| IPTV               | WAN Interface used in the grouping br.0.0_35/atm0.2 🔻                                                                                                    |        |
| Vireless           |                                                                                                    |        |
| Diagnostics        |                                                                                                    |        |
| Management         |                                                                                                    |        |
| 2                  | Grouped LAN Interfaces Available LAN Interfaces                                                                                                    |        |
|                    | etto .                                                                                                    |        |

- **Group Name:** Define a name for group.
- WAN Interface used in the grouping: WAN connection to which the interface grouping rules apply.
- Available LAN Interfaces: LAN interfaces which are available for interface grouping.
- Grouped LAN Interfaces: LAN interfaces which are classed into the specified WAN connection.

#### To create a new interface group:

- 1 Enter the Group name and the group name must be unique.
- 2 Select an available WAN interface for the LAN network proxy.
- 3 Define the available LAN interface to connect to the specified WAN interface. Select interfaces from the

Available LAN Interfaces list and add it to the Grouped LAN Interfaces list using the arrow buttons to create the required mapping of the ports.

(4) Click **Apply/Save** button to make the changes effective immediately.

If you want to bypass NAT via the router's interface and obtain the public IP address automatically, you need to add the DHCP vendor ID in the **Automatically Add Clients with the following DHCP Vendor IDs** section. After the ID takes effect, your router will automatically detect the DHCP request from computers on the LAN, and it will forward the DHCP vendor ID and the corresponding DHCP request to the WAN interface used in the interface rules.

# ANOTE

- 1. Eth0, eth1, eth2 and eth3 respectively represent 1/WAN, 2, 3 and 4/iTV port of the device. And wlan0 is the port for all wireless devices connecting to the modem router.
- **2.** If a vendor ID is configured for a specific client device, please REBOOT the client device attached to the modem to allow it to obtain an appropriate IP address.
- 3. No Interface/None indicates that there is no WAN port.

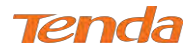

# 4.2.13 IP Tunnel

This section explains the following information:

- IPv6inIPv4
- IPv4inIPv6

## IPv6inIPv4

Click IPv6inIPv4 and Add to enter the following screen:

| evice Info             | IP Tunneling 6in4 Tunnel Configurat       | tion                                  |
|------------------------|-------------------------------------------|---------------------------------------|
| dvanced Setup          |                                           |                                       |
| Layer2 Interface       | Currently, only 6rd configuration is supp | orted.                                |
| WAN Service            |                                           |                                       |
| LAN                    | Tunnel Name                               |                                       |
| NAT                    | Mechanism:                                | 6RD 🔻                                 |
| Security               | Associated WAN Interface:                 | · · · · · · · · · · · · · · · · · · · |
| Parental Control       | Associated LAN Interface:                 | LAN/br0 🔻                             |
| Bandwidth Control      | Manual Automatic                          |                                       |
| Routing                |                                           |                                       |
| DNS                    |                                           |                                       |
| DSL<br>Storage Service | IPv4 Mask Length:                         |                                       |
| Interface Grouping     | 6rd Prefix with Prefix Length:            |                                       |
| IP Tunnel              | Border Relay IPv4 Address:                |                                       |
|                        |                                           |                                       |

- **Tunnel Name:** Specify the name of the tunnel.
- Mechanism: Currently, only 6RD configuration is supported.
- Associated WAN Interface: Specify the WAN interface of the tunnel.
- Associated LAN Interface: Specify the LAN interface of the tunnel.
- Manual: If you select Manual, configure the following settings also:
  - **IPv4 Mask Length:** Specify the IPv4 Mask Length.
  - **6rd Prefix with Prefix Length:** Specify the 6rd Prefix with Prefix Length.
  - Sorder Relay IPv4 Address: Specify the Border Relay IPv4 Address.
- Automatic: If Automatic is selected, no configurations are required.
- Apply/Save: Click to apply and save your settings.

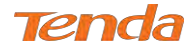

# IPv4inIPv6

Click **IPv4inIPv6** and **Add** to enter the following screen:

| Device Info        | IP Tunneling 4in6 Tunnel Configuration        |           |             |
|--------------------|-----------------------------------------------|-----------|-------------|
| Advanced Setup     |                                               |           |             |
| Layer2 Interface   | Currently, only DS-Lite configuration is supp | oorted.   |             |
| WAN Service        |                                               |           |             |
| LAN                | Tunnel Name                                   |           |             |
| NAT                | Mechanism:                                    | DS-Lite • |             |
| Security           | Associated WAN Interface:                     | •         |             |
| Parental Control   | Associated LAN Interface:                     | LAN/br0 • |             |
| Bandwidth Control  | Manual Automatic                              |           |             |
| Routing            |                                               |           |             |
| DNS                | AFTR:                                         |           |             |
| DSL                |                                               |           |             |
| Storage Service    |                                               |           |             |
| Interface Grouping |                                               |           |             |
| IP Tunnel          |                                               |           |             |
| IPv6inIPv4         |                                               |           | Anathiltian |

- **Tunnel Name:** Specify the name of the tunnel.
- Mechanism: Currently, only DS-Lite configuration is supported.
- Associated WAN Interface: Specify the WAN interface of the tunnel.
- Associated LAN Interface: Specify the LAN interface of the tunnel.
- Manual: If you select Manual, enter the AFTR information also:
- Automatic: If Automatic is selected, no configurations are required.
- Apply/Save: Click to apply and save your settings.

# 4.2.14 Certificate

This section explains the following information:

- Local Certificates
- Trusted CA (Certificate Authority) Certificates

## **Local Certificates**

Here you can add, view or remove certificates. Local certificates are used by peers to verify your identity. Maximum 4

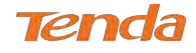

|                    | Local Certificates                                                                                             |
|--------------------|----------------------------------------------------------------------------------------------------|
| Device Info        |                                                                                                    |
| dvanced Setup      | Add, View or Remove certificates from this page. Local certificates are used by peers to verify your identity. |
| Layer2 Interface   | Maximum 4 certificates can be stored,                                                                          |
| WAN Service        |                                                                                                    |
| LAN                |                                                                                                    |
| NAT                |                                                                                                    |
| Security           |                                                                                                    |
| Parental Control   | Name In Use Subject Type Action                                                                                |
| Bandwidth Control  |                                                                                                    |
| Routing            | Create Certificate Request Import Certificate                                                                  |
| DNS                |                                                                                                    |
| DSL                |                                                                                                    |
| Storage Service    |                                                                                                    |
| Interface Grouping |                                                                                                    |
| IP Tunnel          |                                                                                                    |
| Certificate        |                                                                                                    |
| Local              |                                                                                                    |
| Trusted CA         |                                                                                                    |

#### To generate a certificate signing request:

1 Click the **Create Certificate Request** button to enter the page below.

| Davias Info        | Create new certificate requ   | nect                                                                                                    |
|--------------------|-------------------------------|----------------------------------------------------------------------------------------------------|
| Advanced Cotur     | erente neur certificate req.  |                                                                                                    |
| Lover2 Interface   | To generate a certificate sig | ming request you need to include Common Name. Organization Name. State/Province Name, and the 2-letter Country Code for the certificate |
| MAN Somico         | te generate a certanaate sig  |                                                                                                    |
| IAN                | Certificate Name:             |                                                                                                    |
| NAT                | Common Name:                  |                                                                                                    |
| Security           | Operation Name                |                                                                                                    |
| Parental Control   | Organization Marne:           |                                                                                                    |
| Bandwidth Control  | State/Province Name:          |                                                                                                    |
| Routing            | Country/Region Name:          | US (United States)                                                                                                    |
| DNS                |                               |                                                                                                    |
| DSL                |                               |                                                                                                    |
| Storage Service    |                               |                                                                                                    |
| Interface Grouping |                               | Anniv                                                                                                    |
| IP Tunnel          |                               | 1.45.47                                                                                                    |
| Certificate        |                               |                                                                                                    |
| Local              |                               |                                                                                                    |
| Trusted CA         |                               |                                                                                                    |

- 2 Specify the Common Name, Organization Name and State/Province Name
- 3 Enter the 2-letter Country Code for the certificate.
- 4 Click **Apply** to apply your settings.

#### To Import certificate:

1 Click the **Import Certificate** button on the local certificates page to enter the page below.

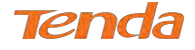

| Device Info        | Import certificate        |                                             |  |
|--------------------|---------------------------|---------------------------------------------|--|
| Advanced Setup     |                           |                                             |  |
| Layer2 Interface   | Enter certificate name, p | aste certificate content and private key,   |  |
| WAN Service        |                           |                                             |  |
| LAN                | Certificate Name:         |                                             |  |
| NAT                |                           | BEGIN CERTIFICATE                           |  |
| Security           |                           | <insert certificate="" nere=""></insert>    |  |
| Parental Control   |                           |                                             |  |
| Bandwidth Control  |                           |                                             |  |
| Routing            |                           |                                             |  |
| DNS                |                           |                                             |  |
| DSL                | Certificate:              |                                             |  |
| Storage Service    |                           |                                             |  |
| Interface Grouping |                           |                                             |  |
| IP Tunnel          |                           |                                             |  |
| Certificate        |                           |                                             |  |
| Local              |                           |                                             |  |
| Trusted CA         |                           | BEGIN RSA PRIVATE KEY                       |  |
|                    |                           | <insert here="" key="" private=""></insert> |  |

- 3 Paste the certificate content and private key.
- (4) Click **Apply** to apply your settings.

# **Trusted CA (Certificate Authority) Certificates**

Here you can add, view or remove CA certificates. CA certificates are used by you to verify peers' certificates. Maximum

4 certificates can be stored.

| Device Info                                                                                                    | Trusted CA (Certificate Authority) Certificates                                                                                                    |
|----------------------------------------------------------------------------------------------------|----------------------------------------------------------------------------------------------------|
| Sevice Info<br>Idvanced Setup<br>Layer2 Interface<br>WAN Service<br>LAN<br>NAT<br>Security<br>Parental Control<br>Bandwidth Control<br>Routing<br>DNS<br>DSL<br>Storage Service<br>Interface Grouping<br>IP Tunnel<br>Certificate<br>Local | Add, View or Remove certificates from this page. CA certificates are used by you to verify peers' certificates<br>Maximum 4 certificates can be stored.<br>Name Subject Type Action<br>Import Certificate |

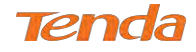

#### To Import certificate:

1 Click the **Import Certificate** button to enter the page below.

| Device Info        | Import CA certificate     |                              |        |
|--------------------|---------------------------|------------------------------|--------|
| Advanced Setup     |                           |                              |        |
| Layer2 Interface   | Enter certificate name an | d paste certificate content. |        |
| WAN Service        |                           |                              |        |
| LAN                | Certificate Name:         |                              |        |
| NAT                |                           | BEGIN CERTIFICATE            |        |
| Security           |                           | END CERTIFICATE              |        |
| Parental Control   |                           |                              |        |
| Bandwidth Control  |                           |                              |        |
| Routing            |                           |                              |        |
| DNS                |                           |                              |        |
| DSL                | Certificate:              |                              |        |
| Storage Service    |                           |                              |        |
| Interface Grouping |                           |                              |        |
| IP Tunnel          |                           |                              |        |
| Certificate        |                           |                              |        |
| Local              |                           |                              | 11     |
| Trusted CA         |                           |                              |        |
| Multicast          |                           |                              | Apply  |
| IPTV               |                           |                              | 1.11.1 |
| _                  |                           |                              |        |

4 Click **Apply** to apply your settings.

# 4.2.15 Multicast

Here you can configure the multicast feature.

## To configure IGMP for IPv4

- 1 Check the LAN to LAN (Intra LAN) Multicast Enable box.
- 2 Check the **Membership Join Immediate** (**IPTV**) box. This is only required for IPTV.
- 3 Keep other options unchanged from factory defaults if you are not an advanced user. This is strongly

recommended.

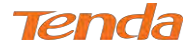

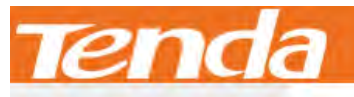

| Device Info            |                                                         |                                        |
|------------------------|---------------------------------------------------------|----------------------------------------|
| Advanced Setup         | Multicast Precedence:                                   | Disable V lower value, higher priority |
| Layer2 Interface       |                                                         |                                        |
| WAN Service            |                                                         |                                        |
| LAN                    | IGMP Configuration                                      |                                        |
| NAT                    |                                                         |                                        |
| Security               | Enter IGMP protocol configuration fields if you want mo | dify default values shown below.       |
| Parental Control       |                                                         |                                        |
| Bandwidth Control      | Default Version:                                        | 3                                      |
| Routing                | Query Interval:                                         | 125                                    |
| DNS                    | Query Response Interval:                                | 10                                     |
| DSL<br>Storage Service | Last Member Query Interval:                             | 10                                     |
| Interface Grouping     | Robustness Value:                                       | 2                                      |
| IP Tunnel              | Maximum Multicast Groups:                               | 25                                     |
| Certificate            | Maximum Multicast Data Sources (for IGMPv3 : [1-24]):   | 10                                     |
| Multicast              | Maximum Multicast Group Members:                        | 25                                     |
| IPTV                   | Fast Leave Enable:                                      |                                        |
| Wireless               | LAN to LAN (Intra LAN) Multicast Enable:                |                                        |
| Diagnostics            | Mebership Join Immediate (IPTV):                        |                                        |
| Management             |                                                         |                                        |

## To configure IGMP for IPv6

- 1 Check the LAN to LAN (Intra LAN) Multicast Enable box.
- 2 Keep other options unchanged from factory defaults if you are not an advanced user. This is strongly

#### recommended.

| Device Info                                                                                                    | Maximum Multicast Group Members:                                                                                                    | 25                                                     |  |
|----------------------------------------------------------------------------------------------------|----------------------------------------------------------------------------------------------------|--------------------------------------------------------|--|
| Advanced Setup                                                                                                    | Fast Leave Enable:                                                                                                    |                                                        |  |
| Layer2 Interface                                                                                                    | LAN to LAN (Intra LAN) Multicast Enable:                                                                                                    |                                                        |  |
| WAN Service                                                                                                    | Mebership Join Immediate (IPTV):                                                                                                    |                                                        |  |
| LAN                                                                                                    |                                                                                                    |                                                        |  |
| NAT                                                                                                    |                                                                                                    |                                                        |  |
| Security                                                                                                    |                                                                                                    |                                                        |  |
| Parental Control                                                                                                    | MLD Configuration                                                                                                    |                                                        |  |
| Bandwidth Control                                                                                                    |                                                                                                    |                                                        |  |
| Routing                                                                                                    | Enter MLD protocol (IPv6 Multicast) configuration fields if you want modify default value                                                                                                    |                                                        |  |
| DNS                                                                                                    |                                                                                                    |                                                        |  |
|                                                                                                    |                                                                                                    |                                                        |  |
| DSL                                                                                                    | Default Version:                                                                                                    | 2                                                      |  |
| DSL<br>Storage Service                                                                                                    | Default Version:<br>Query Interval:                                                                                                    | 2                                                      |  |
| DSL<br>Storage Service<br>Interface Grouping                                                                                           | Default Version:<br>Query Interval:<br>Query Response Interval:                                                                                                    | 2<br>125<br>10                                         |  |
| DSL<br>Storage Service<br>Interface Grouping<br>IP Tunnel                                                                              | Default Version:<br>Query Interval:<br>Query Response Interval:<br>Last Member Query Interval:                                                                                                    | 2<br>125<br>10<br>10                                   |  |
| DSL<br>Storage Service<br>Interface Grouping<br>IP Tunnel<br>Certificate                                                               | Default Version:<br>Query Interval:<br>Query Response Interval:<br>Last Member Query Interval:<br>Robustness Value:                                                                                                    | 2<br>125<br>10<br>10                                   |  |
| DSL<br>Storage Service<br>Interface Grouping<br>IP Tunnel<br>Certificate<br>Multicast                                                  | Default Version:<br>Query Interval:<br>Query Response Interval:<br>Last Member Query Interval:<br>Robustness Value:                                                                                                    | 2<br>125<br>10<br>10<br>2<br>2                         |  |
| DSL<br>Storage Service<br>Interface Grouping<br>IP Tunnel<br>Certificate<br>Multicast<br>IPTV                                          | Default Version:<br>Query Interval:<br>Query Response Interval:<br>Last Member Query Interval:<br>Robustness Value:<br>Maximum Multicast Groups:                                                                                              | 2<br>125<br>10<br>10<br>2<br>10                        |  |
| DSL<br>Storage Service<br>Interface Grouping<br>IP Tunnel<br>Certificate<br>Multicast<br>IPTV<br>Vireless                              | Default Version:<br>Query Interval:<br>Query Response Interval:<br>Last Member Query Interval:<br>Robustness Value:<br>Maximum Multicast Groups:<br>Maximum Multicast Data Sources:                                                           | 2<br>125<br>10<br>10<br>2<br>10<br>10                  |  |
| DSL<br>Storage Service<br>Interface Grouping<br>IP Tunnel<br>Certificate<br>Multicast<br>IPTV<br>Wireless<br>Diagnostics               | Default Version:<br>Query Interval:<br>Query Response Interval:<br>Last Member Query Interval:<br>Robustness Value:<br>Maximum Multicast Groups:<br>Maximum Multicast Data Sources:<br>Maximum Multicast Group Members:                       | 2<br>125<br>10<br>10<br>2<br>10<br>10<br>10<br>10      |  |
| DSL<br>Storage Service<br>Interface Grouping<br>IP Tunnel<br>Certificate<br>Multicast<br>IPTV<br>Vireless<br>Diagnostics<br>Management | Default Version:<br>Query Interval:<br>Query Response Interval:<br>Last Member Query Interval:<br>Robustness Value:<br>Maximum Multicast Groups:<br>Maximum Multicast Data Sources:<br>Maximum Multicast Group Members:<br>Fast Leave Enable: | 2<br>125<br>10<br>10<br>2<br>10<br>10<br>10<br>10<br>2 |  |

Apply/Save

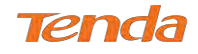

# 4.2.16 IPTV

If you check the Enable IPTV checkbox, you must choose a layer2 interface, and then configure the PVC info (ATM),

or VLAN info (ETH). Click

Apply/Save to save it.

Enable IPTV: Check to enable the IPTV service, or disable it.

| Tenda                  |                                                                                                    |  |  |
|------------------------|----------------------------------------------------------------------------------------------------|--|--|
| Device Info            | IPTV IPTV Management Configuration                                                                                                    |  |  |
| Advanced Setup         |                                                                                                    |  |  |
| Layer2 Interface       | If IPTV checkbox is selected, choose layer2 interface, then configure the PVC info(ATM), or ETH VLAN info(ETH). Click 'Apply/Save' button to save it. |  |  |
| WAN Service            | ☑ Enable IPTV                                                                                                    |  |  |
| LAN                    |                                                                                                    |  |  |
| NAT                    | Select Laver2 Interface                                                                                                    |  |  |
| Security               | • ATM Interface                                                                                                    |  |  |
| Parental Control       | © FTH Interface                                                                                                    |  |  |
| Bandwidth Control      |                                                                                                    |  |  |
| Routing                | This screen allows you to configure an ATM PVC.                                                                                                    |  |  |
| DNS                    | VPI- 0 [0-255]                                                                                                    |  |  |
| DSL<br>Storage Service | VCI: 35 [0-65535]                                                                                                    |  |  |
| Interface Grouping     |                                                                                                    |  |  |
| IP Tunnel              |                                                                                                    |  |  |
| Certificate            |                                                                                                    |  |  |
| Multicast              | Apply/Save                                                                                                    |  |  |
| IPTV                   |                                                                                                    |  |  |

**IPTV configuration for DSL Internet Access user:** 

- (1)Enable **IPTV**.
- 2 Select Layer2 interface: ATM Interface.
- 3 Configure an available VPI/VCI value which should be provided by your ISP.
- Click Apply/Save (4)

#### **IPTV** configuration for Ethernet Internet Access user:

- 1 Enable **IPTV**.
- (2) Select Layer2 Interface: ETH Interface.
- Click Apply/Save 3

| Device Info        | IPTV IPTV Management Configuration                                       | n                                                                                                    |  |
|--------------------|--------------------------------------------------------------------------|----------------------------------------------------------------------------------------------------|--|
| Advanced Setup     |                                                                          |                                                                                                    |  |
| Layer2 Interface   | If IPTV checkbox is selected, choose layer2                              | interface, then configure the PVC info(ATM), or ETH VLAN info(ETH). Click 'Apply/Save' button to save |  |
| WAN Service        | Enable IPTV                                                              |                                                                                                    |  |
| LAN                |                                                                          |                                                                                                    |  |
| NAT                | Select Layer2 Interface                                                  |                                                                                                    |  |
| Security           | C ATM Interface                                                          |                                                                                                    |  |
| Parental Control   | ETH Interface                                                            |                                                                                                    |  |
| Bandwidth Control  |                                                                          |                                                                                                    |  |
| Routing            |                                                                          |                                                                                                    |  |
| DNS                | For tagged service, enter valid 802.1P Priority and 802.1O VLAN ID.      |                                                                                                    |  |
| DSL                | For untagged service, set -1 to both 802.1P Priority and 802.1Q VLAN ID. |                                                                                                    |  |
| Storage Service    | Enter 802.1P Priority [0-7]:                                             | -1                                                                                                    |  |
| Interface Grouping | Enter 202 10 VI AN ID 11 40041                                           |                                                                                                    |  |
| IP Tunnel          | Enter BOZ.1Q VEAN ID [1-4034].                                           | -1                                                                                                    |  |
| Certificate        |                                                                          |                                                                                                    |  |
| Multicast          |                                                                          | Apply/Save                                                                                            |  |
| IPTV               |                                                                          |                                                                                                    |  |
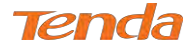

After successful IPTV configurations, Port 4/iTV on the back panel of the device can only be an IPTV port.

# TIP

For tagged service, enter valid 802.1P Priority and 802.1Q VLAN ID.

For untagged service, set -1 to both 802.1P Priority and 802.1Q VLAN ID.

# 4.3 Wireless

This section explains the following information:

- Basic
- Security
- MAC Filter
- Wireless Bridge
- Station Info

## 4.3.1 Basic

This page allows you to configure basic features of the wireless LAN interface. You can enable or disable the wireless LAN interface, hide the network from active scans, set the wireless network name (also known as SSID) and restrict the channel set based on country requirements.

| iend            | <b>a</b>                   | Hor                                                                                                    |
|-----------------|----------------------------|----------------------------------------------------------------------------------------------------|
| Device Info     | Wireless Basic             |                                                                                                    |
| Advanced Setup  |                            |                                                                                                    |
| Wireless        | This page allows you to a  | configure basic features of the wireless LAN interface. You can enable or disable the wireless LAN interface, hide the netwo |
| Basic           | from active scans, set the | e wireless network name (also known as SSID) and restrict the channel set based on country requirements.                     |
| Security        | Click "Apply/Save" to cor  | nfigure the basic wireless options.                                                                                          |
| MAC Filter      |                            |                                                                                                    |
| Wireless Bridge | Enable Wireless            |                                                                                                    |
| Station Info    |                            |                                                                                                    |
| Diagnostics     | Hide Access Point          | t                                                                                                    |
| Management      | Enable Wireless N          | Multicast Forwarding (WMF)                                                                                                   |
|                 | SSID:                      | Tenda_SC0650                                                                                                    |
|                 | BSSID:                     | C8:3A:35:5C:06:51                                                                                                    |
|                 | Wireless Mode:             | 802.11b/g/n Mixed 🔻                                                                                                    |
|                 | Country:                   | ALL                                                                                                    |
|                 | Channel:                   | Auto                                                                                                    |
|                 | Bandwidth:                 | 40MHz V                                                                                                    |
|                 | Control Sideband:          | Lower •                                                                                                    |
|                 | RF Power:                  | Normal      Enhance                                                                                                    |
|                 | he come and                |                                                                                                    |

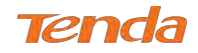

- Enable Wireless: check/uncheck to enable/disable the wireless feature.
- Hide Access Point (Hide SSID): This option allows you to have your network names (SSID) publicly broadcast. If you choose to enable it, the SSID will be hidden.
- **SSID:** This is the public name of your WiFi.
- **BSSID:** Display the MAC address of the wireless network.
- Country: Select your country.
- **Channel:** Select a channel, or select **Auto** to let system automatically select one for your wireless network to operate on if you are unsure. The best selection is a channel that is the least used by adjacent networks.
- Bandwidth: Configure the wireless bandwidth. The default is 40MHz.
- **RF Power:** Normal or Enhance. This option may adjust the wireless signal strength.

## 4.3.2 Security

This page allows you to configure security features of the wireless LAN interface. You may set up configuration

manually or through WiFi Protected Setup (WPS).

| Tend            | a                                                                                                    |
|-----------------|----------------------------------------------------------------------------------------------------|
|                 | Wireless Security                                                                                                    |
| Device Info     |                                                                                                    |
| Advanced Setup  | This page allows you to configure security features of the wireless LAN interface.                                                                |
| Wireless        | You may setup configuration manually                                                                                                    |
| Basic           | OR                                                                                                    |
| Security        | through WiFi Prototed Setup(WPS)                                                                                                    |
| MAC Filter      | Note: When the STA PIN is empty, PBC is used. If Hide Access Point enabled or Mac filter list is empty with "allow" chosen, WPS2 will be disabled |
| Wireless Bridge |                                                                                                    |
| Station Info    |                                                                                                    |
| Diagnostics     | WPS Setup                                                                                                    |
| Management      |                                                                                                    |
|                 | Enable WPS Disabled •                                                                                                    |
|                 | Manual Setup AP                                                                                                    |
|                 | You can set the network authentication method, selecting data encryption,                                                                         |
|                 | specify whether a network key is required to authenticate to this wireless network and specify the encryption strength.                           |
|                 | Click "Apply/Save" when done.                                                                                                    |
|                 | Network Authentication: Open 🔻                                                                                                    |
|                 | WEP Encryption: Disabled V                                                                                                    |

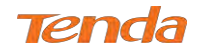

#### WPS Setup

Wi-Fi Protected Setup makes it easy for home users who know little of wireless security to establish a home network, as

well as to add new devices to an existing network without entering long passphrases or configuring complicated settings.

| Enable WPS                  | Enabled <b>v</b>                                                               |                               |                        |        |
|-----------------------------|--------------------------------------------------------------------------------|-------------------------------|------------------------|--------|
|                             |                                                                                |                               |                        |        |
|                             |                                                                                |                               |                        |        |
|                             |                                                                                |                               |                        |        |
| Add <b>Client</b> (This fea | ture is available only when WPA2 PSK, Mix                                      | ed WPA/WPA2 P                 | PSK or OPEN mode is co | onfigu |
| Add <b>Client</b> (This fea | ture is available only when WPA2 PSK, Mix                                      | ed WPA/WPA2 F<br>Add Enrollee | PSK or OPEN mode is co | onfigu |
| Add <b>Client</b> (This fea | ture is available only when WPA2 PSK, Mix<br>Enter STA PIN  Use AP PIN<br>Help | ed WPA/WPA2 F<br>Add Enrollee | PSK or OPEN mode is co | onfigu |

Enable WPS: This is WPS ON/OFF turn. Click it to enable or disable WPS. WPS is disabled by default.

Device PIN: This is PIN code of the modem router for WPS PIN mode.

Enter SAT PIN: "SAT" means the remote wireless client requiring a connection. Enter its PIN code in the blank if you

select this option, and then click Add Enrollee

Use AP PIN: "AP" means the modem router. Select this option if you copy the PIN code of the modem router to the remote wireless client.

## **A**NOTE

- WPS/RST button in the device back panel: When WPS feature is enabled, press this button on the device for 1~3 seconds and the WPS LED will keep blinking for about 2 minutes. Within the 2 minutes, press the WPS button on your wireless clients. When the WPS displays a solid light, the wireless client has joined in your wireless network.
- 2. To use the WPS security, the wireless client must be also WPS-capable.
- WPS only supports WPA2, which means only when you select "WPA2" encryption or "Open" you can change WPS status.

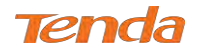

#### Manual Setup AP

You can set the network authentication method, selecting data encryption, specify whether a network key is required to authenticate to this wireless network and specify the encryption strength.

Click Apply/Save when done.

| Manual Setup AP             |                                                                                                    |
|-----------------------------|----------------------------------------------------------------------------------------------------|
| You can set the network aut | hentication method, selecting data encryption,<br>ev is required to authenticate to this wireless network and specify the encryption strength |
| Click "Apply/Save" when do  | те,                                                                                                    |
| Network Authentication:     | Open 🔻                                                                                                    |
| WEP Encryption:             | Disabled <b>v</b>                                                                                                    |
|                             | Apply/Save                                                                                                    |

• Network Authentication: Select Open, Shared, WPA-PSK, WPA2-PSK or Mixed WPA/ WPA2-PSK from the drop-down list to encrypt your wireless network.

Depending on the type of network authentication you select, you will be prompted to enter corresponding settings.

- WEP Encryption: Select Enabled or Disabled.
- Encryption Strength: Select 128-bit or 64-bit.
- **Current Network Key:** Select a network key to be active.
- Network Key 1/2/3/4: Enter 13 ASCII characters or 26 hexadecimal digits for 128-bit encryption keys; enter 5 ASCII characters or 10 hexadecimal digits for 64-bit encryption keys.
- WPA/WAPI passphrase: Enter a WPA/WAPI network key.
- WPA Group Rekey Interval: Specify a key update interval.
- WPA/WAPI Encryption: Select AES or TKIP+AES.

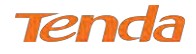

## 4.3.3 MAC Filter

The MAC-based Wireless Access Control feature can be used to allow or disallow clients to connect to your wireless

network.

| Device Info     | Wireless MAC Filter                                                                                                    |
|-----------------|----------------------------------------------------------------------------------------------------|
| Advanced Setup  |                                                                                                    |
| Wireless        | Note: If 'Allow' is choosed and mac filter is empty, WPS will be disabled, and you will not be able to access the router wirelessly. Up to 32 MAC address entries |
| Basic           |                                                                                                    |
| Security        |                                                                                                    |
| MAC Filter      |                                                                                                    |
| Wireless Bridge | MAC Restrict Mode: 🖲 Disabled 🔍 Allow 🔍 Deny                                                                                                    |
| Station Info    |                                                                                                    |
| Diagnostics     | Apply/Save                                                                                                    |
| Management      |                                                                                                    |
|                 | ASS Address Remove                                                                                                    |
|                 | mac Address Remove                                                                                                    |

#### MAC Restrict Mode: Disabled, Allow and Deny

- Allow: Only allow PCs at specified MAC addresses (in the list) to connect to your wireless network.
- **Deny:** Block only PCs at specified MAC addresses from connecting to your wireless network.
- **Disable:** Disable this feature.

Add: Click it to add a MAC address.

**Remove:** To delete an existing MAC address, first check the **Remove** box next to the MAC address in list and then click this button.

**Example 1:** To allow only the PC at the MAC address of 00:1A:3D:9C:BB:23 to connect to your wireless network, do as follows:

| 1 Select Allow, and click Apply/Sa | ve    |           |            |
|------------------------------------|-------|-----------|------------|
| MAC Restrict Mode: 💮 Disabled      | Allow | Dény Dény |            |
|                                    |       |           | Apply/Save |

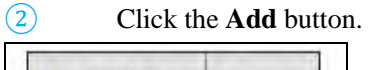

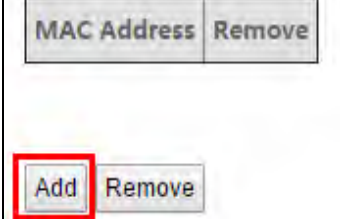

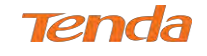

3 Enter **00:1A:3D:9C:BB:23** in the MAC address box as shown in the figure below, and click Apply/Save

| Device Info     | Wireless MAG    | C Filter                 |                                                                                                |
|-----------------|-----------------|--------------------------|------------------------------------------------------------------------------------------------|
| Advanced Setup  |                 |                          |                                                                                                |
| Wireless        | Enter the MAC a | ddress and click "Apply/ | Save" to add the MAC address to the wireless MAC address filters. Up to 32 MAC address entries |
| Basic           |                 |                          |                                                                                                |
| Security        | MAC Address:    | 00:1A:3D:9C:BB:23        | (жажажажажа)                                                                                   |
| MAC Filter      |                 |                          |                                                                                                |
| Wireless Bridge |                 |                          | Apply/Save                                                                                     |
| Station Info    |                 |                          |                                                                                                |

| Device Info     | Wireless MAC Filter                                                                                                    |
|-----------------|----------------------------------------------------------------------------------------------------|
| Advanced Setup  |                                                                                                    |
| Wireless        | Note: If 'Allow' is choosed and mac filter is empty, WPS will be disabled, and you will not be able to access the router wirelessly. Up to 32 MAC address entrie |
| Basic           |                                                                                                    |
| Security        |                                                                                                    |
| MAC Filter      |                                                                                                    |
| Wireless Bridge | MAC Restrict Mode: 🔍 Disabled 🛛 🖲 Allow 🔍 Deny                                                                                                    |
| Station Info    |                                                                                                    |
| Diagnostics     | Apply/Save                                                                                                    |
| Management      |                                                                                                    |
|                 | MAC Address Remove                                                                                                    |
|                 | 00:1A;3D:9C:BB:23                                                                                                    |
|                 | MAC Address Remove 00:1A:3D:9C:BB:23                                                                                                    |

## ANOTE

If "Allow" mode is activated with no MAC address being limited, WPS feature will be disabled. Go to Wireless >

Security to check WPS status).

## 4.3.4 Wireless Bridge

This page allows you to configure wireless bridge (also known as Wireless Distribution System) features of the wireless interface.

Wireless distribution system (WDS) is a system enabling the wireless interconnection of access points in an IEEE 802.11 network. It allows a wireless network to be expanded using multiple access points without the traditional requirement for a wired backbone to link them.

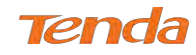

| Device Info     | Wireless Bridge                      |                                                                                                    |
|-----------------|--------------------------------------|----------------------------------------------------------------------------------------------------|
| dvanced Setup   |                                      |                                                                                                    |
| lireless        | This page allows you to configure    | wireless bridge features of the wireless LAN interface. You can select Wireless Bridge (also known as Wireless Distribution   |
| Basic           | System) to disable access point fu   | nctionality. Selecting Access Point enables access point functionality. Wireless bridge functionality will still be available |
| Security        | and wireless stations will be able t | o associate to the AP. Select Disabled in Bridge Action which disables wireless bridge. Selecting Enabled or Enabled(Scan)    |
| MAC Filter      | enables wireless bridge restriction  | Only those bridges selected in Remote Bridges will be granted access.                                                         |
| Wireless Bridge | Click "Refresh" to update the rem    | ote bridges. Wait for few seconds to update.                                                                                  |
| Station Info    | Click "Apply/Save" to configure th   | e wireless bridge options.                                                                                                    |
| iagnostics      |                                      |                                                                                                    |
| lanagement      | AP Mode:                             | Access Point                                                                                                    |
|                 | Bridge Action:                       | Enabled V                                                                                                    |
|                 | Remote Bridges MAC Address           |                                                                                                    |
|                 |                                      |                                                                                                    |
|                 |                                      |                                                                                                    |

**AP Mode:** You can select **Wireless Bridge** (also known as Wireless Distribution System) to disable access point functionality. Selecting **Access Point** enables access point functionality. Wireless bridge functionality will still be available and wireless stations will be able to associate to the AP.

Bridge Action: There are three options available: Enabled, Enabled (Scan) and Disabled. Disabled mode means disabling the wireless bridge function. If Enabled mode is selected, you need to enter the remote device MAC address manually. If Enabled (Scan) is selected, the system automatically scans the remote device MAC address and SSID.
Remote Bridges MAC Address: Here displays the remote device info, MAC address and SSID (if Bridge Action is Enabled Scan), or offers you field to enter the remote info, MAC address (if Bridge Action is Enabled).
Refresh: Click to refresh the Wireless Name (SSID). Wait for few seconds to refresh.

Apply/Save: Click to apply and save the settings.

#### Instance

Assume that there is a wireless router in your living room, far away from your study room. Every time you join the WiFi in the study room, it seems hard for you to watch a high-quality live streaming video. To add another wireless router in the study room is an ideal choice to solve your problem. **Wireless Bridge** function of the modem router helps you to extend your wireless coverage, speed up downloading. Then your video will run smoother and faster. Assume that the router in your living room is **Router 1**, and the other one in study room is **Router 2**.

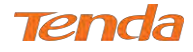

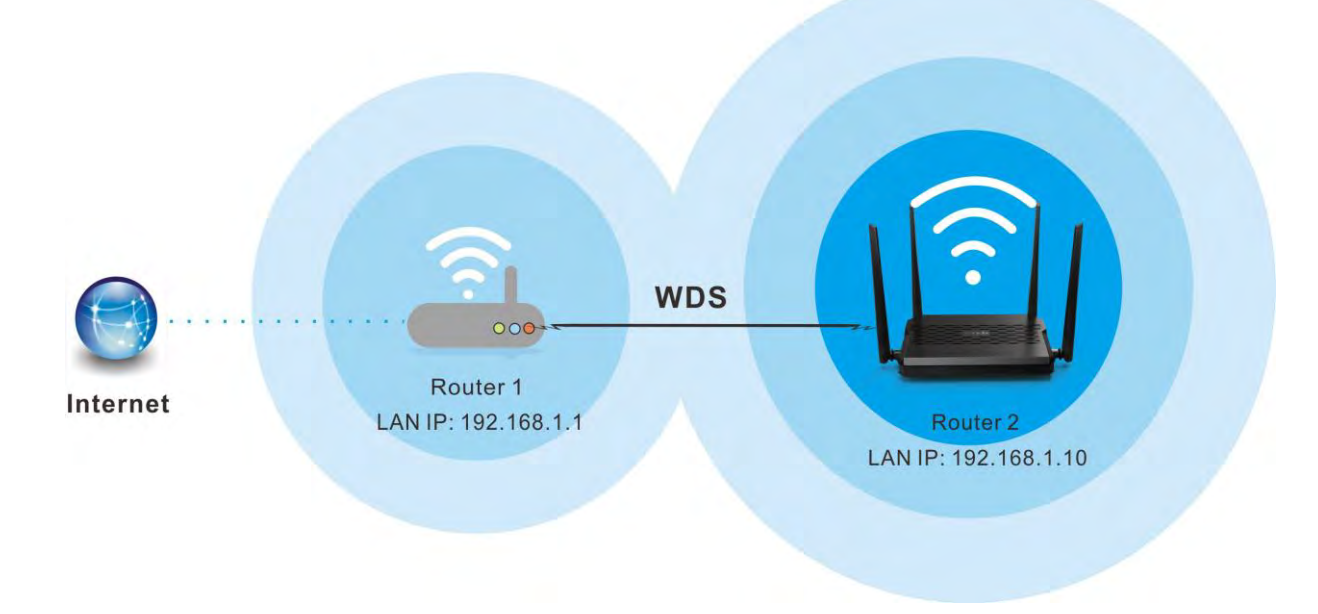

#### Before you get started:

- (1) View and note down the security settings of Router 1: wireless name (SSID), channel, security mode, MAC address and wireless key.
- a) Click Advanced > Wireless > Basic to check the SSID, MAC address (BSSID) and Channel.

| Tend                          | a                            | Home Pag                                                                                                    |
|-------------------------------|------------------------------|----------------------------------------------------------------------------------------------------|
| Device Info<br>Advanced Setup | Wireless Basic               |                                                                                                    |
| Wireless                      | This page allows you to cor  | nfigure basic features of the wireless LAN interface. You can enable or disable the wireless LAN interface, hide the |
| Basic                         | network from active scans,   | set the wireless network name (also known as SSID) and restrict the channel set based on country requirements.       |
| Security                      | Click "Apply/Save" to config | gure the basic wireless options.                                                                                     |
| MAC Filter                    |                              |                                                                                                    |
| Wireless Bridge               | Enable Wireless              |                                                                                                    |
| Station Info                  |                              |                                                                                                    |
| Diagnostics                   | Hide Access Point            |                                                                                                    |
| Management                    | Enable Wireless Mu           | lticast Forwarding (WMF)                                                                                             |
|                               | SSID:                        | Tenda_112252                                                                                                    |
|                               | BSSID:                       | 00.90:4C:11:22:53                                                                                                    |
|                               | Wireless Mode:               | 802.11b/g/n Mixed 🗸                                                                                                  |
|                               | Country:                     | ALL                                                                                                    |
|                               | Channel:                     | 6 🗸                                                                                                    |
|                               | Bandwidth:                   | 40MHz ∨                                                                                                    |
|                               | Control Sideband:            | Upper 🗸                                                                                                    |
|                               | RF Power:                    |                                                                                                    |
|                               | Apply/Save                   |                                                                                                    |

**SSID:** Tenda\_112252

BSSID: 00:90:4C:11:22:53

#### Channel: 6

b) Click Advanced > Wireless > Security to check security mode and wireless key.

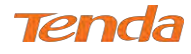

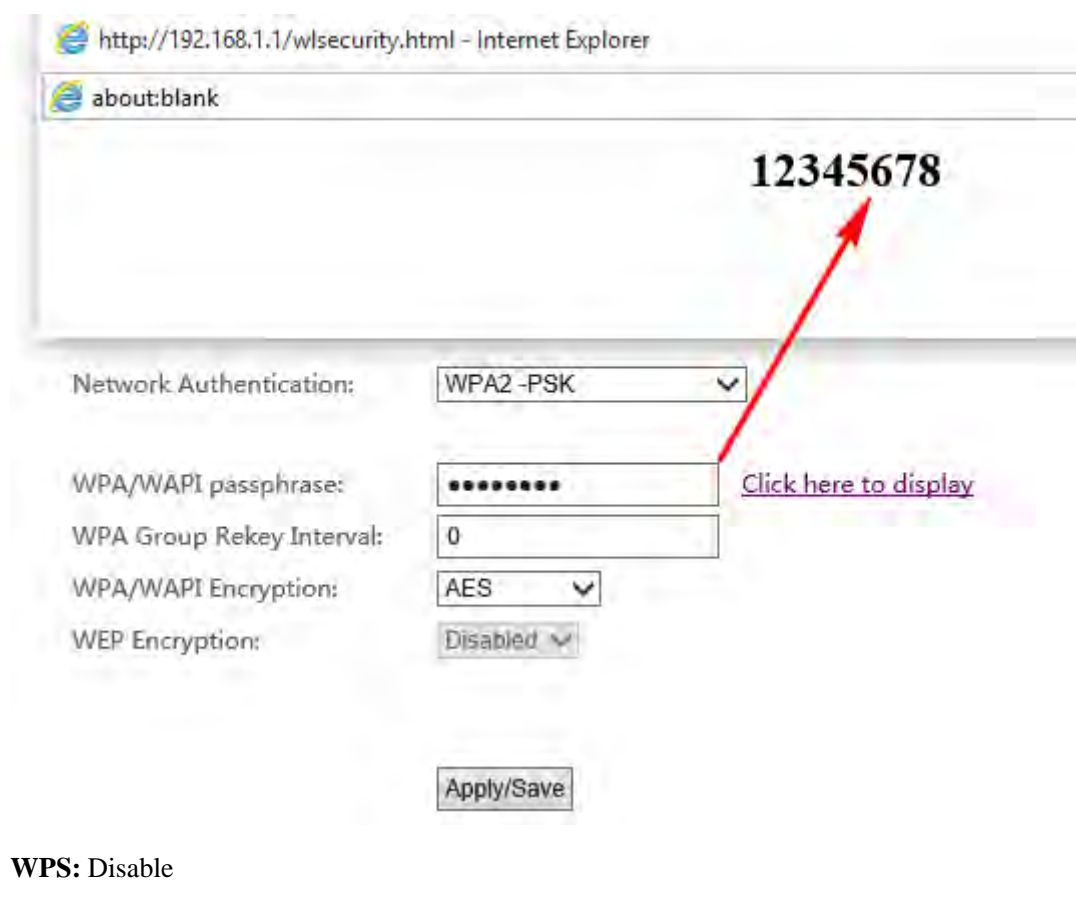

Security Mode: WPA2-PSK / AES

Wireless Key: 12345678

**2** View the LAN settings of Router 1.

Click **Advanced** > **Advanced Setup** > **LAN** to check LAN IP address and Subnet Mask, and verify that the DHCP Server is enabled.

LAN IP Address: 192.168.1.1;

Subnet Mask: 255.255.255.0

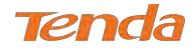

# <u>tenda</u>

| Device Info       | Local Area Network (LAN) Setup                                           |                    |  |  |  |
|-------------------|--------------------------------------------------------------------------|--------------------|--|--|--|
| Advanced Setup    | Configure the Broadband Router IP Address and Subnet Mask for LAN interf |                    |  |  |  |
| Layer2 Interface  | GroupName Default                                                        | ne Default 🗸       |  |  |  |
| WAN Service       | IP Address:                                                              | 192.168.1.1        |  |  |  |
| LAN               | Subnet Mask                                                              | 255.255.255.0      |  |  |  |
| IPv6 Autoconfig   | ☑ Enable IGMP Snooping                                                   |                    |  |  |  |
| NAT               | C Disable DHCP Se                                                        | rver               |  |  |  |
| Security          | Enable DHCP Server                                                       |                    |  |  |  |
| Parental Control  | Start IP Address:                                                        | 192.168.1.2        |  |  |  |
| Bandwidth Control | End IP Address:                                                          | 192 168 1 254      |  |  |  |
| Routing           | Lessed Time tho                                                          | 24                 |  |  |  |
| DNS               | DNC Contrary Action                                                      |                    |  |  |  |
| DSI               | Divis Servers Assign                                                     | ed by DHCP server. |  |  |  |

#### After you prepare two steps above, do as follows:

#### **Configure Router 2:**

- 1 Set the LAN IP address of Router 2 to a different IP address yet on the same segment as Router 1.
  - Click Advanced > Advanced Setup > LAN to change the LAN IP address into 192.168.1.10.
  - Disable your DHCP server.

| Device Info      | Local Area Network (LAN) Setup<br>Configure the Broadband Router IP Address and Subnet Mask for LAN interface.<br>GroupName Default V |                |  |
|------------------|----------------------------------------------------------------------------------------------------|----------------|--|
| Layer2 Interface |                                                                                                    |                |  |
| WAN Service      | 1P Address: 192.168.1.10                                                                                                    |                |  |
| LAN              | Subnet Mask:                                                                                                    | 255.255.255.0  |  |
| IPv6 Autoconfig  | Enable IGMP Snooping                                                                                                    |                |  |
| NAT              | Disable DHCP Server                                                                                                    |                |  |
| Security         | O Enable DHCP Se                                                                                                    | rver           |  |
| Parental Control | Start IP Address                                                                                                    | : 192.168.1.11 |  |

- Click Advanced > Wireless > Basic to check the SSID and Channel. They should be the same as Router 1's. If not, correct them manually. Click Apply/Save to save your settings.
- Click Advanced > Wireless > Security to check the security mode and wireless key. Verify that they are the same as Router 1's. If not, correct them manually. Click Apply/Save to save your settings.
- (4) Click **Advanced > Wireless > Wireless Bridge** to configure wireless bridge.
  - Access Point (Recommended):

Two ways to bridge Router 1 by using Access Point:

a. If you select Enable in Bridge Action field.

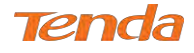

- Enter the MAC address of Router 1 which you have noted down (00:90:4C:11:22:53).
- Then click **Apply/Save** to save the settings.

| evice Info      | Wireless Bridge                        |                                                                                         |                             |
|-----------------|----------------------------------------|-----------------------------------------------------------------------------------------|-----------------------------|
| dvanced Setup   |                                        |                                                                                         |                             |
| /ireless        | This page allows you to configure      | wireless bridge features of the wireless LAN interface. You can select Wireless Bridge  | also known as Wireless :    |
| Basic           | Distribution System) to disable ac     | cess point functionality. Selecting Access Point enables access point functionality. Wi | reless bridge functionality |
| Security        | will still be available and wireless a | tations will be able to associate to the AP. Select Disabled in Bridge Action which dis | ables wireless bridge.      |
| MAC Filter      | Selecting Enabled or Enabled(Scar      | n) enables wireless bridge restriction. Only those bridges selected in Remote Bridges   | will be granted access.     |
| Wireless Bridge | Click "Refresh" to update the rem      | ote bridges. Wait for few seconds to update.                                            |                             |
| Station Info    | Click "Apply/Save" to configure th     | e wireless bridge options.                                                              |                             |
| lagnostics.     |                                        |                                                                                         |                             |
| anagement       | AP Mode:                               | Access Point                                                                            |                             |
|                 | Bridge Action:                         | Enabled V                                                                               |                             |
|                 | Remote Bridges MAC Address:            | 00:90:4C:11:22:53                                                                       |                             |
|                 |                                        |                                                                                         |                             |
|                 |                                        |                                                                                         |                             |

b. If you select Enable(Scan) in Bridge Action field.

- Select the SSID of Router 1 (Tenda\_112252) in Remote Bridges MAC Address field.
- If you cannot find the SSID on the list, click **Refresh** to refresh the list.
- Then click **Apply/Save** to save your settings.

| 10 IU           | G                                     |         |                                    |                                      |              |                     |                       | iume.                               | - 49 |
|-----------------|---------------------------------------|---------|------------------------------------|--------------------------------------|--------------|---------------------|-----------------------|-------------------------------------|------|
| Device Info     | Wireless Bridge                       |         |                                    |                                      |              |                     |                       |                                     |      |
| Advanced Setup  |                                       |         |                                    |                                      |              |                     |                       |                                     |      |
| Wireless        | This page allows you to configure     | wirele  | ss bridge features of the wireles  | s LAN interface. You can select W    | ireless Brid | dge (also known a   | s Wireless Distributi | ion System) to disable access point |      |
| Basic           | functionality. Selecting Access Point | nt enal | bles access point functionality. V | Wireless bridge functionality will s | till be avai | lable and wireless  | stations will be able | e to associate to the AP. Select    |      |
| Security        | Disabled in Bridge Action which di    | sables  | wireless bridge. Selecting Enab    | led or Enabled(Scan) enables wire    | less bridg   | e restriction. Only | those bridges select  | ted in Remote Bridges will be       |      |
| MAC Filter      | granted access.                       |         |                                    |                                      |              |                     |                       |                                     |      |
| Wireless Bridge | Click "Refresh" to update the remo    | te bri  | dges. Wait for few seconds to up   | pdate.                               |              |                     |                       |                                     |      |
| Station Info    | Click "Apply/Save" to configure the   | wirel   | ess bridge options.                |                                      |              |                     |                       |                                     |      |
| Diagnostics     |                                       | _       |                                    |                                      |              |                     |                       |                                     |      |
| Management      | AP Mode:                              | Act     | cess Point 🗸                       |                                      |              |                     |                       |                                     |      |
|                 | Bridge Action:                        | Eni     | abled(Scan) 🗸                      |                                      |              |                     |                       |                                     |      |
|                 | Remote Bridges MAC Address:           |         | SSID                               | BSSID                                | channel      | security            | RSSI(dBm)             |                                     |      |
|                 |                                       |         | bx_zhouweixin                      | C8:3A:35:03:2E:F0                    | 13           | WPA/AES             | -50                   |                                     |      |
|                 |                                       |         | GT_office                          | C8:3A:35:49:C7:31                    | 13           | wep                 | -58                   |                                     |      |
|                 |                                       |         | Tenda_C8DABB                       | C8:3A:35:C8:DA:BB                    | 13           | wep                 | -46                   |                                     |      |
|                 |                                       |         | Tenda_112252                       | 00:90:4C:11:22:53                    | 6            | WPA2/AES            | -28                   |                                     |      |
|                 |                                       |         | <>,./?\\\[[{]~~`;;*                | C8:3A:35:03:2E:F1                    | 13           | wep                 | -41                   |                                     |      |
|                 |                                       |         | SY-CW1000-test                     | 00:B0:C6:4E:9C:B0                    | 13           | wep                 | -45                   | -                                   |      |
|                 |                                       |         | BX_LZM_Visitor                     | C8:3A:35:52:85:1B                    | 13           | wep                 | -39                   |                                     |      |
|                 |                                       |         | BX_LZM_TEST                        | C8:3A:35:52:85:19                    | 13           | WPA/AES             | -39                   |                                     |      |

#### > Wireless Bridge

Two ways to bridge Router 1 by using Wireless Bridge:

a. If you select Enable in Bridge Action field.

- Enter the MAC address of Router 1 which you have noted down (00:90:4C:11:22:53).
- Then click **Apply/Save** to save the settings.

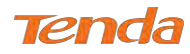

| ine        | wireless Bridge                                           |                                                                                                    |
|------------|-----------------------------------------------------------|----------------------------------------------------------------------------------------------------|
| ed Setup   |                                                           |                                                                                                    |
| s          | This page allows you to configure                         | wireless bridge features of the wireless LAN interface. You can select Wireless Bridge (also known as Wireless    |
|            | Distribution System) to disable acc                       | ess point functionality. Selecting Access Point enables access point functionality. Wireless bridge functionality |
| ity        | will still be available and wireless s                    | tations will be able to associate to the AP. Select Disabled in Bridge Action which disables wireless bridge.     |
| Filter     | Selecting Enabled or Enabled(Scan                         | ) enables wireless bridge restriction. Only those bridges selected in Remote Bridges will be granted access.      |
| ess Bridge | Click "Refresh" to update the remo                        | ite bridges. Wait for few seconds to update.                                                                      |
| on Info    | Click "Apply/Save" to configure the                       | e wireless bridge options.                                                                                        |
| stics      |                                                           |                                                                                                    |
| ement      | AP Mode:                                                  | Wireless Bridge 🗸                                                                                                 |
|            | Bridge Action:                                            | Enabled                                                                                                    |
|            | Remote Bridges MAC Address:                               | 00:90:4C:11:22:53                                                                                                 |
|            |                                                           |                                                                                                    |
| ement      | AP Mode:<br>Bridge Action:<br>Remote Bridges MAC Address: | Wireless Bridge  Enabled U0:90:4C:11:22:53                                                                        |

b. If you select Enable(Scan) in Bridge Action field:

- Select the SSID of Router 1 (Tenda\_112252) in Remote Bridges MAC Address field. If you cannot find the SSID on the list, click Refresh to refresh the list.
- Then click **Apply/Save** to save your settings.

| Tenda           | a –                                   |                                   |                                              |              |                     |                                           |                 |
|-----------------|---------------------------------------|-----------------------------------|----------------------------------------------|--------------|---------------------|-------------------------------------------|-----------------|
| Device Info     | Wireless Bridge                       |                                   |                                              |              |                     |                                           |                 |
| Advanced Setup  |                                       |                                   |                                              |              |                     |                                           |                 |
| Wireless        | This page allows you to configure     | wireless bridge features of the w | ireless LAN interface. You can select Wi     | ireless Bri  | dge (also known a   | Wireless Distribution System) to disab    | le access point |
| Basic           | functionality. Selecting Access Point | nt enables access point functiona | ality. Wireless bridge functionality will st | till be avai | lable and wireless  | stations will be able to associate to the | AP, Select      |
| Security        | Disabled in Bridge Action which di    | sables wireless bridge. Selecting | Enabled or Enabled(Scan) enables wire        | less bridg   | e restriction. Only | those bridges selected in Remote Bridg    | jes will be     |
| MAC Filter      | granted access.                       |                                   |                                              |              |                     |                                           |                 |
| Wireless Bridge | Click "Refresh" to update the remo    | ote bridges. Wait for few seconds | to update.                                   |              |                     |                                           |                 |
| Station Info    | Click "Apply/Save" to configure th    | e wireless bridge options.        |                                              |              |                     |                                           |                 |
| Diagnostics     |                                       | -                                 |                                              |              |                     |                                           |                 |
| Management      | AP Mode:                              | Wireless Bridge 🛩                 |                                              |              |                     |                                           |                 |
|                 | Bridge Action:                        | Enabled(Scan) 🗸                   |                                              |              |                     |                                           |                 |
|                 | Remote Bridges MAC Address:           | SSID                              | BSSID                                        | channel      | security            | RSSI(dBm)                                 |                 |
|                 |                                       | bx_zhouweixin                     | C8:3A:35:03:2E:F0                            | 13           | WPA/AES             | -50                                       |                 |
|                 |                                       | GT_office                         | C8:3A:35:49:C7:31                            | 13           | wep                 | -58                                       |                 |
|                 |                                       | Tenda_C8DABB                      | C8:3A:35:C8:DA:BB                            | 13           | wep                 | -46                                       |                 |
|                 |                                       | Tenda_112252                      | 00:90:4C:11:22:53                            | 6            | WPA2/AES            | -28                                       |                 |
|                 |                                       | <>,./?\\\[[{]~`;;'                | C8:3A:35:03:2E:F1                            | 13           | wep                 | -41                                       |                 |
|                 |                                       | SY-CW1000-test                    | 00:B0:C6:4E:9C:B0                            | 13           | wep                 | -45                                       |                 |
|                 |                                       | BX_LZM_Visitor                    | C8:3A:35:52:85:1B                            | 13           | wep                 | -39                                       |                 |
|                 |                                       | BX_LZM_TEST                       | C8:3A:35:52:85:19                            | 13           | WPA/AES             | -39                                       |                 |

After you fininsh the settings on Router 2 above, do as follows:

#### **Configure Router 1:**

- 1 Click Advanced > Wireless > Wireless Bridge.
- 2 Select Access Point in AP Mode field. (If you select Wireless Bridge here, the wireless devices will not be

able to connect Router 1 wirelessly.)

- If **AP Mode** of Router 2 is **Access Point**, there are two ways to bridge Router 2.
- a. If you select Enable in Bridge Action field:
  - Enter the MAC address of Router 2 which you can check on **Wireless** > **Basic** interface, say **BSSID** (02:10:18:01:00:02).

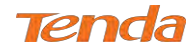

• Then click **Apply/Save** to save the settings.

| Tena            | а                                    | Home Pag                                                                                                    |
|-----------------|--------------------------------------|----------------------------------------------------------------------------------------------------|
| Device Info     | Wireless Bridge                      |                                                                                                    |
| Advanced Setup  |                                      |                                                                                                    |
| Wireless        | This page allows you to configure    | wireless bridge features of the wireless LAN interface. You can select Wireless Bridge (also known as Wireless     |
| Basic           | Distribution System) to disable ac   | cess point functionality. Selecting Access Point enables access point functionality. Wireless bridge functionality |
| Security        | will still be available and wireless | stations will be able to associate to the AP. Select Disabled in Bridge Action which disables wireless bridge,     |
| MAC Filter      | Selecting Enabled or Enabled(Scar    | 1) enables wireless bridge restriction. Only those bridges selected in Remote Bridges will be granted access.      |
| Wireless Bridge | Click "Refresh" to update the rem    | ote bridges. Wait for few seconds to update.                                                                       |
| Station Info    | Click "Apply/Save" to configure th   | e wireless bridge options.                                                                                         |
| Diagnostics     |                                      |                                                                                                    |
| Management      | AP Mode:                             | Access Point                                                                                                    |
|                 | Bridge Action:                       | Enabled V                                                                                                    |
|                 | Remote Bridges MAC Address:          | 02:10:18:01:00:02                                                                                                  |
|                 |                                      |                                                                                                    |
|                 |                                      |                                                                                                    |
|                 |                                      |                                                                                                    |
|                 |                                      | Refrech Anniv/Save                                                                                                 |
|                 |                                      | Transaction ( ) Mile Annual                                                                                        |

b. If you select Enable(Scan) in Bridge Action field:

- Select the SSID of Router 2 (Tenda\_112252) in Remote Bridges MAC Address field.
- If you cannot find the SSID on the list, click **Refresh** to refresh the list.
- Then click **Apply/Save** to save your settings.

| Tend            | <b>a</b>                              |         |                                      |                                     |              |                     |                        |                                  | Home Ragi |
|-----------------|---------------------------------------|---------|--------------------------------------|-------------------------------------|--------------|---------------------|------------------------|----------------------------------|-----------|
| Device Info     | Wireless Bridge                       |         |                                      |                                     |              |                     |                        |                                  |           |
| Advanced Setup  |                                       |         |                                      |                                     |              |                     |                        |                                  |           |
| Wireless        | This page allows you to configure     | wirele  | ss bridge features of the wireless l | AN interface. You can select W      | ireless Brid | ige (also known a   | s Wireless Distributio | ion System) to disable access p  | oint      |
| Basic           | functionality. Selecting Access Point | nt enal | bles access point functionality. Wi  | reless bridge functionality will st | till be avai | lable and wireless  | stations will be able  | e to associate to the AP. Select |           |
| Security        | Disabled in Bridge Action which di    | sables  | wireless bridge. Selecting Enabled   | d or Enabled(Scan) enables wire     | less bridg   | e restriction. Only | those bridges select   | ted in Remote Bridges will be    |           |
| MAC Filter      | granted access.                       |         |                                      |                                     |              |                     |                        |                                  |           |
| Wireless Bridge | Click "Refresh" to update the remo    | ote bri | dges. Wait for few seconds to upd    | ate.                                |              |                     |                        |                                  |           |
| Station Info    | Click "Apply/Save" to configure th    | e wirel | ess bridge options.                  |                                     |              |                     |                        |                                  |           |
| Diagnostics     |                                       | -       |                                      |                                     |              |                     |                        |                                  |           |
| Management      | AP Mode:                              | Ac      | cess Point                           |                                     |              |                     |                        |                                  |           |
|                 | Bridge Action:                        | En      | abled(Scan) 🗸                        |                                     |              |                     |                        |                                  |           |
|                 | Remote Bridges MAC Address:           |         | SSID                                 | BSSID                               | channel      | security            | RSSI(dBm)              |                                  |           |
|                 |                                       |         | bx_zhouweixin                        | C8:3A:35:03:2E:F0                   | 13           | WPA/AES             | -50                    |                                  |           |
|                 |                                       |         | GT_office                            | C8:3A:35:49:C7:31                   | 13           | wep                 | -58                    |                                  |           |
|                 |                                       |         | Tenda_C8DABB                         | C8:3A:35:C8:DA:BB                   | 13           | wep                 | -46                    |                                  |           |
|                 |                                       |         | Tenda_112252                         | 02:10:18:01:00:02                   | 6            | WPA2/AES            | -28                    |                                  |           |
|                 |                                       |         | <>,/?\\\[]{}~~;;*                    | C8:3A:35:03:2E:F1                   | 13           | wep                 | -41                    |                                  |           |
|                 |                                       |         | SY-CW1000-test                       | 00:80:C6:4E:9C:80                   | 13           | wep                 | -45                    |                                  |           |
|                 |                                       |         | BX_LZM_Visitor                       | C8:3A:35:52:85:1B                   | 13           | wep                 | -39                    |                                  |           |
|                 |                                       |         | BX_LZM_TEST                          | C8:3A:35:52:85:19                   | 13           | WPA/AES             | -39                    |                                  |           |

The configuration is finished. Then the devices can connect Router 2 wirelessly or via Ethernet cables.

If AP Mode of Router 2 is Wireless Bridge, you can only select Enable and enter the MAC address (02:10:18:01:00:02)

to bridge Router 2.

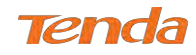

| Device Info     | Wireless Bridge                        |                                                                   |                                                   |
|-----------------|----------------------------------------|-------------------------------------------------------------------|---------------------------------------------------|
| Advanced Setup  |                                        |                                                                   |                                                   |
| Wireless        | This page allows you to configure      | wireless bridge features of the wireless LAN interface. You can   | select Wireless Bridge (also known as Wireless    |
| Basic           | Distribution System) to disable acc    | ess point functionality. Selecting Access Point enables access p  | oint functionality. Wireless bridge functionality |
| Security        | will still be available and wireless s | ations will be able to associate to the AP. Select Disabled in Br | idge Action which disables wireless bridge.       |
| MAC Filter      | Selecting Enabled or Enabled(Scan      | enables wireless bridge restriction. Only those bridges selecte   | d in Remote Bridges will be granted access.       |
| Wireless Bridge | Click "Refresh" to update the remo     | te bridges. Wait for few seconds to update.                       |                                                   |
| Station Info    | Click "Apply/Save" to configure th     | wireless bridge options.                                          |                                                   |
| Diagnostics     |                                        |                                                                   |                                                   |
| Aanagement      | AP Mode:                               | Wireless Bridge 🗸                                                 |                                                   |
|                 | Bridge Action:                         | Enabled V                                                         |                                                   |
|                 | Remote Bridges MAC Address:            | 02:10:18:01:00:02                                                 |                                                   |
|                 |                                        |                                                                   |                                                   |
|                 |                                        |                                                                   |                                                   |

The configuration is finished. Then the devices can only connect Router 2 via Ethernet cables.

## ANOTE

The WDS feature (also known as Wireless Bridge) can only be implemented between 2 WDS-capable wireless devices.

Plus, SSID, channel, security settings and security key must be exactly the same on both such devices.

## 4.3.5 Station Info

This page shows authenticated wireless stations and their status.

| Device Info                   | Wireless Authenticated Stations                                   |         |
|-------------------------------|-------------------------------------------------------------------|---------|
| Advanced Setup<br>Nireless    | This page shows authenticated wireless stations and their status. |         |
| Basic<br>Security             | MAC Associated Authorized SSID Interface                          |         |
| MAC Filter<br>Wireless Bridge |                                                                   | Refresh |
| Station Info                  |                                                                   |         |

## **4.4 Diagnostics**

this part includes the following information:

- Diagnostics
- Ping test

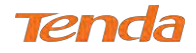

#### **4.4.1 Diagnostics**

The device is capable of testing the connection to your DSL service provider, the connection to your Internet service provider and the connection to your local network. If a test displays a fail status, click "Rerun Diagnostic Tests" at the bottom of this page to make sure the fail status is consistent. If the test continues to fail, click "Help" and follow the troubleshooting procedures.

| evice Info<br>dvanced Setup<br>/ireless | ipoe_eth0 Diagnostics<br>The individual tests are listed bel<br>Test the connection to your loc | ow. If a s | test displa<br>ork | ys a fail s  | atus, click "H | Ielp" and fo | llow the trou | ubleshooting proce |  |
|-----------------------------------------|-------------------------------------------------------------------------------------------------|------------|--------------------|--------------|----------------|--------------|---------------|--------------------|--|
| lagnostics                              | Test your eth2 Connection:                                                                      | FAIL       | Help               |              |                |              |               |                    |  |
| Diagnostics                             | Test your eth3 Connection:                                                                      | FAIL       | Help               |              |                |              |               |                    |  |
| Ping test<br>anagement                  | Test your eth1 Connection:                                                                      | PASS       | Help               |              |                |              |               |                    |  |
|                                         | Test your Wireless Connection:                                                                  | PASS       | Help               |              |                |              |               |                    |  |
|                                         | Test the connection to your Internet service provider                                           |            |                    |              |                |              |               |                    |  |
|                                         | Ping default gateway:                                                                           |            | PASS               | Help         |                |              |               |                    |  |
|                                         | Ping primary Domain Name Se                                                                     | erver:     | PASS               | Help         |                |              |               |                    |  |
|                                         | Ping default gateway:<br>Ping primary Domain Name Se                                            | erver:     | PASS<br>PASS       | Help<br>Help |                |              |               |                    |  |

Pass: Indicates that the Ethernet interface from your computer is connected to the LAN port of the device.

Fail: Indicates that the device does not detect the Ethernet interface on your computer.

#### 4.4.2 Ping test

Ping utility can help test whether the device has built a proper connection with your host.

Type in the IP address of your host in the Ping IP Address field, and click **Ping**. If you get a similar screen shown as

below, it indicates the connection between the Ping object (Here is 192.168.1.2) and the device has been established.

| Device Info    | System Tools Ping tool          |                              |
|----------------|---------------------------------|------------------------------|
| Advanced Setup | Ping IP Address:                | Ping                         |
| Wireless       | PING 192,168,1,2 (192,168,1,2   | ): 56 data bytes             |
| Diagnostics    | 64 bytes from 192,168,1.2; sec  | =0 ttl=64 time=1.992 ms      |
| Diagnostics    | 64 bytes from 192,168,1.2; sec  | q=1 ttl=64 time=1.870 ms     |
| Ping test      | 64 bytes from 192,168,1,2; sec  | q=2 ttl=64 time=0.885 ms     |
| Management     | 64 bytes from 192.168.1.2: sec  | q=3 ttl=64 time=1,092 ms     |
|                | 192.168.1.2 ping statistics     |                              |
|                | 4 packets transmitted, 4 packet | ets received, 0% packet loss |
|                | round-trip min/avg/max = 0.8    | 85/1.459/1.992 ms            |

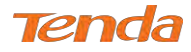

## 4.5 Management

This section explains the following information:

- Settings
- System Logs
- SNMP Agent
- TR-069 Client
- Internet Time
- Access Control
- Update Software
- Reboot

## 4.5.1 Settings

This section explains the following information:

- Backup
- Restore Backup
- Restore Default

### Backup

Here you can save a copy of your device's configurations to your computer. Once you have configured the device, you can save these settings to a configuration file on your local hard drive. The configuration file can later be imported to

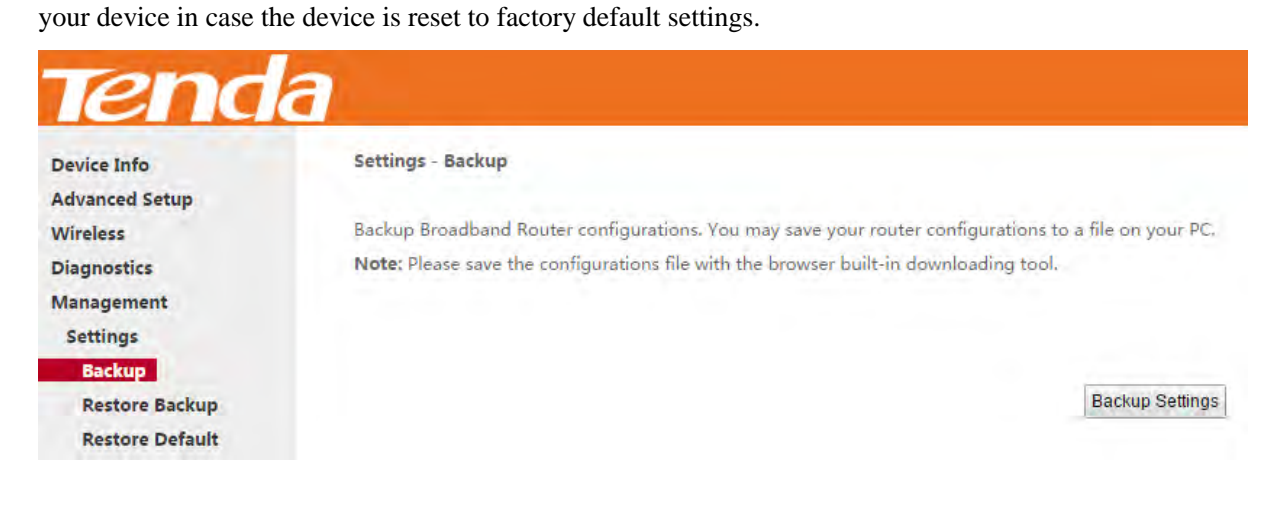

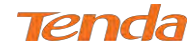

### **Restore Backup**

Here you can restore the configurations of the modem router from a file saved on your PC.

| Device Info                                        | Tools Update Settings                                                                                           |                         |
|----------------------------------------------------|----------------------------------------------------------------------------------------------------|-------------------------|
| Advanced Setup                                     |                                                                                                    |                         |
| Wireless                                           | Update Broadband Router settings. You may update your router settings                                           | using your saved files. |
| Diagnostics                                        |                                                                                                    |                         |
|                                                    | the second second second second second second second second second second second second second second second se |                         |
| Management                                         | Settings File Name: Choose file No file chosen                                                                  |                         |
| Management<br>Settings                             | Settings File Name: Choose file No file chosen                                                                  | Update Settings         |
| Management<br>Settings<br>Backup                   | Settings File Name: Choose file No file chosen                                                                  | Update Settings         |
| Management<br>Settings<br>Backup<br>Restore Backup | Settings File Name: Choose file No file chosen                                                                  | Update Settings         |

### **Restore Default**

Under some circumstances (for example, join a different network or unfortunately forgetting the login password), you

may need to remove the existing configuration and restore the factory default settings.

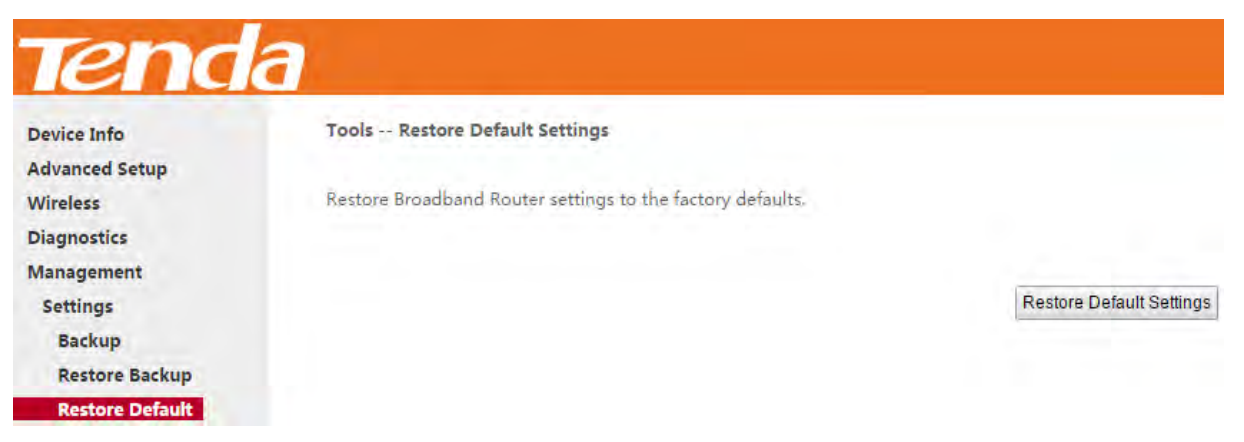

## 4.5.2 System Logs

The System Log dialog allows you to view the system log and configure the system log options.

| lend           |                                                                                               |
|----------------|-----------------------------------------------------------------------------------------------|
| Device Info    | System Log                                                                                    |
| Advanced Setup |                                                                                               |
| Wireless       | The System Log dialog allows you to view the System Log and configure the System Log options. |
| Diagnostics    |                                                                                               |
| Management     | Click "View System Log" to view the System Log.                                               |
| Settings       |                                                                                               |
| System Log     | Click "Configure System Log" to configure the System Log options.                             |
| SNMP Agent     |                                                                                               |
| TR-069 Client  |                                                                                               |
| Internet Time  | View System Log Configure System Log                                                          |

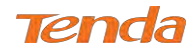

To configure the system log, click Configure System Log.

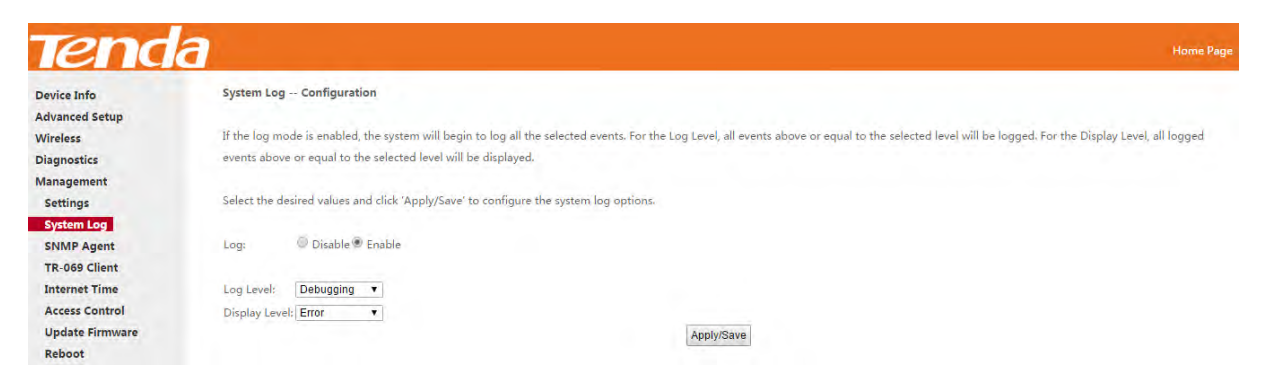

- Log: If Enable is selected, the system will begin to log all the selected events.
- Log Level: Set the log level. All events above or equal to the selected level will be logged.
- **Display Level:** Set the log display level. All logged events above or equal to the selected level will be displayed.
- **Apply/Save:** click to apply and save the system log settings.

To view the system log, firstly ensure log is enabled, otherwise you cannot read any log.

| System Log     |          |          |                                          |  |
|----------------|----------|----------|------------------------------------------|--|
| Date/Time      | Facility | Severity | Message                                  |  |
| Jan 1 01:41:27 |          | crit     | kernel: eth1 Link UP 100 mbps full duple |  |
| Jan 1 01:42:06 |          | crit     | kernel: eth1 Link DOWN.                  |  |
| Jan 1 01:42:10 |          | crit     | kernel: eth1 Link UP 100 mbps full duple |  |
| Jan 1 01:42:34 |          | crit     | kernel: eth1 Link DOWN.                  |  |
| Jan 1 01:42:36 |          | crit     | kernel: eth1 Link UP 100 mbps full duple |  |
| Jan 1 01:44:10 |          | crit     | kernel: eth1 Link DOWN.                  |  |
| Jan 1 01:44:12 |          | crit     | kernel: eth1 Link UP 100 mbps full duple |  |
| Jan 1 01:44:13 |          | crit     | kernel: eth1 Link DOWN.                  |  |
| Jan 1 01:44:16 |          | crit     | kernel: eth1 Link UP 100 mbps full duple |  |
| Jan 1 01:44:58 |          | crit     | kernel: eth1 Link DOWN.                  |  |
| Jan 1 01:45:00 |          | crit     | kernel: eth1 Link UP 100 mbps full duple |  |
| Jan 1 01:46:19 |          | crit     | kernel: eth1 Link DOWN.                  |  |
| Jan 1 01:46:21 |          | crit     | kernel: eth1 Link UP 100 mbps full duple |  |
| Jan 1 01:48:10 |          | crit     | kernel: eth1 Link DOWN.                  |  |
| Jan 1 01:48:12 |          | crit     | kernel: eth1 Link UP 100 mbps full duple |  |
| Jan 1 01:48:15 |          | crit     | kernel: eth1 Link DOWN.                  |  |
| Jan 1 01:48:17 |          | crit     | kernel: eth1 Link UP 100 mbps full duple |  |
| Jan 1 01:48:48 |          | crit     | kernel: eth1 Link DOWN.                  |  |
| Jan 1 01:48:50 |          | crit     | kernel: eth1 Link UP 100 mbps full duple |  |

## 4.5.3 SNMP Agent

Simple Network Management Protocol (SNMP) allows a management application to retrieve statistics and status from

the SNMP agent in this device.

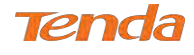

| Tend            | a                     |                         |                                                                                                    |
|-----------------|-----------------------|-------------------------|----------------------------------------------------------------------------------------------------|
| Device Info     | SNMP - Configurati    | on                      |                                                                                                    |
| Advanced Setup  |                       |                         |                                                                                                    |
| Wireless        | Simple Network Man    | agement Protocol (SN    | MP) allows a management application to retrieve statistics and status from the SNMP agent in this device |
| Diagnostics     |                       |                         |                                                                                                    |
| Management      | Select the desired va | lues and click "Apply/S | ave" to configure the SNMP options.                                                                      |
| Settings        |                       |                         |                                                                                                    |
| System Log      | SNMP Agent 🖲 Dis      | able 🄍 Enable           |                                                                                                    |
| SNMP Agent      |                       |                         |                                                                                                    |
| TR-069 Client   | Read Community:       | public                  |                                                                                                    |
| Internet Time   | Set Community:        | private                 |                                                                                                    |
| Access Control  | System Name:          | Tenda                   |                                                                                                    |
| Update Firmware | System Location:      | unknown                 |                                                                                                    |
| Reboot          | System Edition.       | unknown                 |                                                                                                    |
|                 | System Contact:       | unknown                 |                                                                                                    |
|                 | Trap Manager IP:      | 0.0.0.0                 |                                                                                                    |
|                 |                       |                         | Apply/Save                                                                                               |

- SNMP Agent: Select "Enable" to activate the SNMP Agent feature or "Disable" to deactivate it.
- **Read Community:** Specify a Read Community string. The default is public.
- Set Community: Specify a Set Community string. The default is private.
- System Name: Specify a descriptive system name.
- System Location: Specify a system location.
- System Contact: Specify a system contact.
- Trap Manager IP: Specify the IP address of the Trap Manager.

## 4.5.4 TR-069 Client

WAN Management Protocol (TR-069) allows an Auto-Configuration Server (ACS) to perform auto-configuration,

provision, collection, and diagnostics to this device.

| Click the <b>TR-069 Client</b> tab to enter the TR-06 | 9 Client configuration screen as seen b | elow: |
|-------------------------------------------------------|-----------------------------------------|-------|
|-------------------------------------------------------|-----------------------------------------|-------|

| Tend            | а                                         |                                                                                                    |
|-----------------|-------------------------------------------|----------------------------------------------------------------------------------------------------|
| Device Info     | TR-069 client - Configuration             |                                                                                                    |
| Advanced Setup  |                                           |                                                                                                    |
| Wireless        | WAN Management Protocol (TR-069) all      | lows a Auto-Configuration Server (ACS) to perform auto-configuration, provision, collection, and diagnostics to this device |
| Diagnostics     |                                           |                                                                                                    |
| Management      | Select the desired values and click "Appl | ly/Save" to configure the TR-069 client options.                                                                            |
| Settings        |                                           |                                                                                                    |
| System Log      | Inform                                    | ● Disable ○ Enable                                                                                                    |
| SNMP Agent      |                                           |                                                                                                    |
| TR-069 Client   | Inform Interval:                          | 300                                                                                                    |
| Internet Time   | ACS URL:                                  |                                                                                                    |
| Access Control  | ACS User Name:                            | admin                                                                                                    |
| Update Firmware | ACS Password:                             | *****                                                                                                    |
| Reboot          | WAN Interface used by TR-069 client:      | Any_WAN V                                                                                                    |
|                 | Display SOAP messages on serial consol    | le 🖲 Disable 🔾 Enable                                                                                                    |
|                 | Connection Request Authentication         |                                                                                                    |
|                 | Connection Request User Name:             | admin                                                                                                    |
|                 | Connection Request Password:              |                                                                                                    |
|                 | Connection Request URL:                   | http://192.168.20.101.30005/                                                                                                |

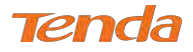

- Inform: Select Enable/Disable to enable/disable the TR-069 Client function. By default, it is disabled.
- **Inform Interval:** Specify the inform interval.
- ACS URL: Enter the ACS (Auto-Configuration Server) URL address.
- ACS User Name: Enter the ACS (Auto-Configuration Server) user name.
- ACS Password: Enter the ACS (Auto-Configuration Server) password.
- WAN Interface used by TR-069 client: Select the WAN interface used by the TR-069 client from the drop-down list.
- **Display SOAP messages on serial console:** If Enable is selected, SOAP messages will be displayed on serial console; if Disable is selected, SOAP messages will not be displayed on serial console.
- Connection Request Authentication: Check/uncheck to enable/disable the connection request authentication.
- Connection Request User Name: Enter the connection request user name.
- Connection Request Password: Enter the connection request password.
- Connection Request URL: Specify the connection request URL.

## 4.5.5 Internet Time

This page is used to set the router's system time. If **Automatically synchronize with Internet time servers** is checked, the system will automatically connect to NTP server to synchronize the time.

| Device Info     | Time settings              |                         |                              |  |
|-----------------|----------------------------|-------------------------|------------------------------|--|
| Advanced Setup  |                            |                         |                              |  |
| Wireless        | This page allows you to th | re modem's time confi   | guration.                    |  |
| Diagnostics     |                            |                         |                              |  |
| Management      | Automatically synchron     | nize with Internet time | servers                      |  |
| Settings        |                            |                         |                              |  |
| System Log      | First NTP time server:     | time.nist.gov           | ~                            |  |
| SNMP Agent      | Second NTP time server:    | ntp1.tummy.com          | Y                            |  |
| TR-069 Client   | Third NTP time server:     | None                    | ~                            |  |
| Internet Time   | Fourth NTP time server:    | None                    | ~                            |  |
| Access Control  | Fifth NTP time server.     | None                    | V                            |  |
| Update Firmware |                            |                         |                              |  |
| Reboot          | Time zone offset:          | (GMT+08:00) Beijing, (  | Chonaging, Hong Kong, Urumai |  |

**First/Second/Third/Fourth/Fifth NTP time server:** Select a NTP time server from the drop-down list. If the NTP time server you are looking for is not included in the list, select "Other" and then enter it manually in the box.

Time zone offset: Select your time zone from the drop-down list.

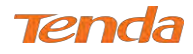

## 4.5.6 Access Control

This section explains the following information:

- Password
- AccessControl Service

#### Password

Access to your broadband router is controlled through two user accounts: admin and support.

Admin has unrestricted access to change and view configuration of your Broadband Router.

Support is used to allow a professional technician to access your Broadband Router for maintenance and to run

diagnostics.

| Device Info     | Access Control Passwords                                                                                                    |
|-----------------|----------------------------------------------------------------------------------------------------|
| Advanced Setup  |                                                                                                    |
| Wireless        | Access to your broadband router is controlled through two user accounts; admin and support.                                  |
| Diagnostics     |                                                                                                    |
| Management      | The user name "admin" has unrestricted access to change and view configuration of your Broadband Router.                     |
| Settings        |                                                                                                    |
| System Log      | The user name "support" is used to allow an ISP technician to access your Broadband Router for maintenance and to run diagno |
| SNMP Agent      |                                                                                                    |
| TR-069 Client   | Use the fields below to enter up to 16 characters and click "Apply/Save" to change or create passwords.                      |
| Internet Time   | Note: User Name and Password can only include letters, numbers or underscore.                                                |
| Access Control  | User Name:                                                                                                    |
| Passwords       | Old Password:                                                                                                    |
| AccessCtrl      | New Password:                                                                                                    |
| Update Firmware | Confirm Password:                                                                                                    |
| Dehast          |                                                                                                    |

User Name: Enter the user name of up to 16 characters. The default is "admin".

Old Password: Enter the old password of up to 16 characters. The default is "admin".

New Password: Enter a new password of up to 16 characters.

Confirm Password: Re-enter to confirm the new password.

Apply/Save: Click to change or create passwords.

## **A**NOTE

Password cannot contain a space.

# Tenda

### **Access Control - Service**

Here you can manage the device either from LAN or WAN side using HTTP, ICMP, TELNET, SNMP, FTP, TFTP and

HTTPS.

| Device Info               | Access Control   | Services             |                       |                |                                                           |
|---------------------------|------------------|----------------------|-----------------------|----------------|-----------------------------------------------------------|
| Advanced Setup            | A Sarvice Contro | l List ("SCL") enabl | es or disables servic | es from being  | ; used.                                                   |
| Wireless                  | Note: When ena   | bling WAN Access     | Control with HTTP,    | HTTPS, TETP, 1 | TELNET or SNMP service, you can use the default port numb |
| Diagnostics               | when the defaul  | t one can't work(ft  | p is used by 'Update  | e Firmware' pa | age for upgrading, so it does not need port change).      |
| Management                | Services         | LAN                  | WAN                   | PORT           | and the second second second second                       |
| Settings                  | HTTP             | 🕑 Enable             | Enable                | 80             |                                                           |
| System Log                | 101.05           |                      | E                     |                | -                                                         |
| SNMP Agent                | ICMP             | M Enable             | E Enable              |                | -                                                         |
| TR-069 Client             | TELNET           | 🗹 Enable             | 🗌 Enable              | 23             |                                                           |
| Internet Time             | SNMP             | 🗹 Enable             | Enable                | 161            | -                                                         |
| Passwords                 | FTP              | 🗹 Enable             | 🗌 Enable              |                | -                                                         |
| AccessCtrl                | TETP             | 🗹 Enable             | 🗆 Enable              | 69             | -                                                         |
| Update Firmware<br>Reboot | HTTPS            | 🗹 Enable             | 🗌 Enable              | 443            | -                                                         |

## ANOTE

If you are not an advanced user, it is recommended to keep the default settings.

# 4.5.7 Update Software

Firmware upgrade is released periodically to improve the functionality of your device and add any new features. If you

run into a problem with a specific feature of the device you could log in to our website (<u>www.tendacn.com</u>) to download

the latest firmware to update your device.

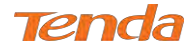

| Device Info     | Step 1: Obtain an updated software image file from your ISP. |                                                             |                                               |  |  |  |
|-----------------|--------------------------------------------------------------|-------------------------------------------------------------|-----------------------------------------------|--|--|--|
| Advanced Setup  |                                                              |                                                             |                                               |  |  |  |
| Wireless        | Step 2: Click the "Browse" button                            | Step 2: Click the "Browse" button to locate the image file. |                                               |  |  |  |
| Diagnostics     |                                                              |                                                             |                                               |  |  |  |
| Management      | Step 3: Click the "Update Softwar                            | e" button once to uploa                                     | d the new image file.                         |  |  |  |
| Settings        |                                                              |                                                             |                                               |  |  |  |
| System Log      | NOTE: The update process takes a                             | bout 2 minutes to com                                       | plete, and your Broadband Router will reboot. |  |  |  |
| SNMP Agent      |                                                              |                                                             |                                               |  |  |  |
| TR-069 Client   | Software File Name:                                          | Browse                                                      | Current Version: V50.1.3051.3_en_td           |  |  |  |
| Internet Time   |                                                              |                                                             | Update Software                               |  |  |  |
| Access Control  | FTP Firmware Update                                          |                                                             |                                               |  |  |  |
| Update Firmware |                                                              |                                                             |                                               |  |  |  |
| Reboot          | FTP Server IP:                                               | [eg:192.16                                                  | 8.1.1)                                        |  |  |  |
|                 | Port:                                                        | [1-65535]                                                   |                                               |  |  |  |
|                 | User Name:                                                   | [1-32]                                                      |                                               |  |  |  |
|                 | Password:                                                    | (1-32)                                                      |                                               |  |  |  |
|                 | Software File Name:                                          | [1-127]                                                     |                                               |  |  |  |
|                 |                                                              |                                                             | FTP Update Software                           |  |  |  |
|                 | TFTP Firmware Update                                         |                                                             |                                               |  |  |  |
|                 | TFTP Server IP;                                              | [eg:192.16                                                  | 8.1.1]                                        |  |  |  |
|                 | Software File Name:                                          | [1-127]                                                     |                                               |  |  |  |
|                 |                                                              |                                                             |                                               |  |  |  |

This modem router supports three types to update firmware.

## **Type 1: General Update**

#### To update software, do as follows:

1 Obtain an updated software image file from our website: <u>www.tendacn.com</u>.

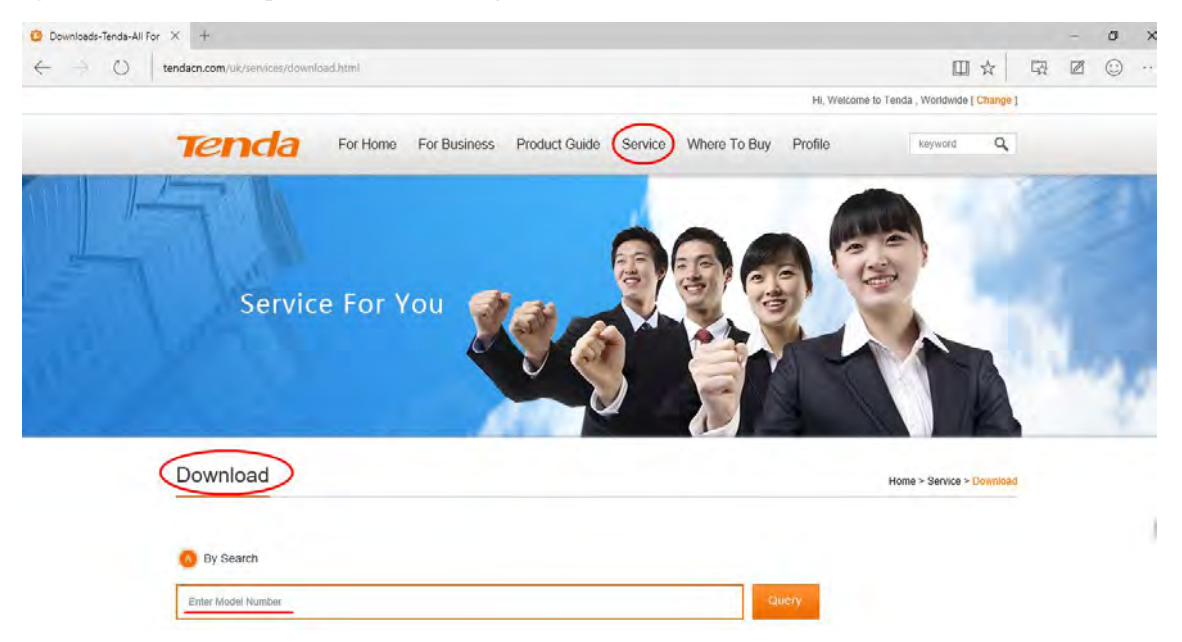

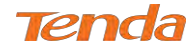

2 Click the "Browse" button to locate the firmware file.

| Software F | ile Name: |                        | Browse    | Current Version: V50.1 | .3051.3_en_td   |
|------------|-----------|------------------------|-----------|------------------------|-----------------|
|            |           |                        |           |                        | Update Software |
| 3 C        | lick      | late Software to start | updating. |                        |                 |

## **Type 2: Updating Via FTP Server**

Updating via FTP server is supported. Make sure there is an available FTP server.

|         | FTP Firmware Update                            |             |                     |                      |                     |
|---------|------------------------------------------------|-------------|---------------------|----------------------|---------------------|
|         | FTP Server IP:                                 | [eg:192.168 | 1.1]                |                      |                     |
|         | Port:                                          | [1-65535]   |                     |                      |                     |
|         | User Name:                                     | [1-32]      |                     |                      |                     |
|         | Password:                                      | [1-32]      |                     |                      |                     |
|         | Software File Name:                            | [1-127]     |                     |                      |                     |
|         |                                                |             |                     | FTP Update Softwa    | are                 |
| 1       | Type the FTP Server IP address, like the right | nt figure   | Example             |                      |                     |
| 2       | Type the port the FTP server used.             |             | FTP Server IP:      | 192.168.1.2          | [eg:192.168.1.1]    |
|         | Type the user name and password to access t    | he FTD      | Port:               | 21                   | [1-65535]           |
| 0       | Type the user name and password to access t    |             | User Name:          | XXX                  | [1-32]              |
| server. |                                                |             | Password:           | XXX                  | [1-32]              |
| 4       | Copy the name of the firmware.                 |             | Software File Name: | US_D305V1br_V50.1.30 | [1-127]             |
| 5       | Click FTP Update Software to start updatin     | ıg.         | I                   |                      | FTP Update Software |

## **Type 3: Updating Via TFTP Server**

Updating via TFTP server is supported. Make sure there is an available TFTP server.

| TFTP | Firmware | Update |
|------|----------|--------|
|------|----------|--------|

| TFTP Server IP:     | [eg:192.168.1.1] |
|---------------------|------------------|
| Software File Name: | [1-127]          |

TFTP Update Software

| 1 | Type the TFTP Server IP address in the field. | Example                                |                                    |                               |
|---|-----------------------------------------------|----------------------------------------|------------------------------------|-------------------------------|
| 2 | Copy the name of the firmware.                | TFTP Server IP:<br>Software File Name: | 192.168.1.2<br>US_D305V1br_V50.1.3 | [eg:192.168.1.1]<br>0 [1-127] |
| 3 | Click TFTP Update Software to start updating. |                                        |                                    |                               |
|   |                                               |                                        | T                                  | TP Update Software            |

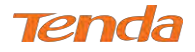

## ANOTE

The update process will cost 2 minutes, and the device will reboot.

## 4.5.8 Reboot

Click the **Reboot** button to reboot the router.

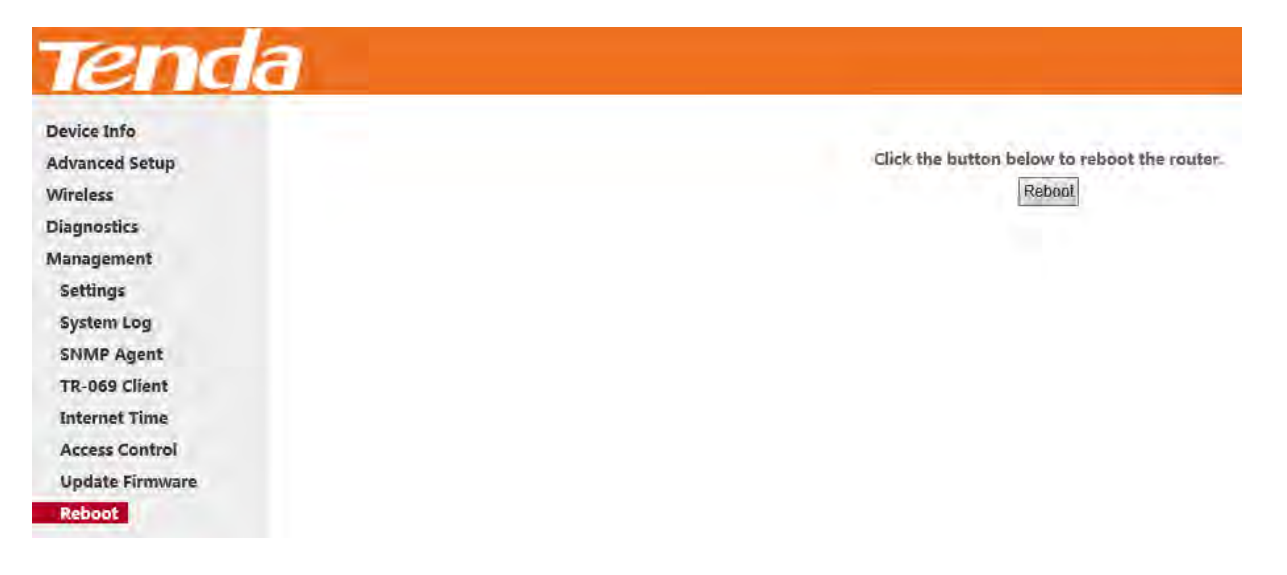

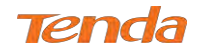

# **Appendix 1 Applications**

## **Application 1: How to change SSID and wireless password?**

- (1) Go to **Wireless** > **Basic** interface.
- 2 Specify a SSID as you like, like **Tenda\_myhome**.
- 3 Click **Apply/Save** to save the settings.

| Device Info<br>Advanced Setup | Wireless Basic            |                                                                                                  |  |  |  |  |
|-------------------------------|---------------------------|--------------------------------------------------------------------------------------------------|--|--|--|--|
| Wireless                      | This page allows you to c | This page allows you to configure basic features of the wireless LAN interface. You can enable o |  |  |  |  |
| Basic                         | name (also known as SSIE  | name (also known as SSID) and restrict the channel set based on country requirements.            |  |  |  |  |
| Security                      | Click "Apply/Save" to con | figure the basic wireless options.                                                               |  |  |  |  |
| MAC Filter                    |                           |                                                                                                  |  |  |  |  |
| Wireless Bridge               | Enable Wireless           |                                                                                                  |  |  |  |  |
| Station Info                  | Dutter                    |                                                                                                  |  |  |  |  |
| Diagnostics                   | Hide Access Point         |                                                                                                  |  |  |  |  |
| Management                    | Enable Wireless M         | ulticast Forwarding (WMF)                                                                        |  |  |  |  |
|                               | 2 SSID:                   | Tenda_myhome                                                                                     |  |  |  |  |
|                               | BSSID:                    | C8:3A:35:5C:06:51                                                                                |  |  |  |  |
|                               | Wireless Mode:            | 802.11b/g/n Mixed 🔻                                                                              |  |  |  |  |
|                               | Country:                  | ALL                                                                                              |  |  |  |  |
|                               | Channel:                  | Auto                                                                                             |  |  |  |  |
|                               | Bandwidth:                | 40MHz <b>v</b>                                                                                   |  |  |  |  |
|                               | Control Sideband:         | Lower •                                                                                          |  |  |  |  |
|                               | DE Devices                | (i) Manual (ii) Falsana                                                                          |  |  |  |  |

- 4 Go to **Wireless** > **Security** interface.
- 5 Choose a network authentication (WPA2-PSK is recommended) and set a passphrase.
- 6 Click **Apply/Save** to save the settings.

| Wireless        | WPS Setup                      |                                     |                                                             |
|-----------------|--------------------------------|-------------------------------------|-------------------------------------------------------------|
|                 |                                |                                     |                                                             |
| MAC Filter      | Enable WPS                     | Disabled V                          |                                                             |
| Wireless Bridge |                                |                                     |                                                             |
| Station Info    |                                |                                     |                                                             |
| Diagnostics     |                                |                                     |                                                             |
| Management      | Manual Setup AP                |                                     |                                                             |
|                 | War and a start a second start | conficialization and a structure of | las anna das                                                |
|                 | You can set the network auth   | entication method, selecting o      | ata encryption,                                             |
|                 | specify whether a network ke   | y is required to authenticate to    | o this wireless network and specify the encryption strength |
|                 | Click "Apply/Save" when done   | ð,                                  |                                                             |
| 6               | Network Authentication:        | WPA2 -PSK                           |                                                             |
|                 | WPA/WAPI passphrase:           |                                     | <u>Click here to display</u>                                |
|                 | WPA Group Rekey Interval:      | 0                                   |                                                             |
|                 | WPA/WAPI Encryption:           | AES V                               |                                                             |
|                 | WEP Encryption:                | Disabled V                          |                                                             |
|                 |                                |                                     |                                                             |
|                 |                                |                                     |                                                             |
|                 | 6                              | Apply/Save                          |                                                             |

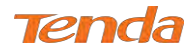

# **Application 2: How to reset the modem router?**

The device supports two methods to reset to factory defaults. Note that after you reset the device, you should reconfigure

it for Internet service.

### Method 1: WPS/RST button

Press the WPS/RST button on the back of the modem router for about 8 seconds to reset it to factory defaults.

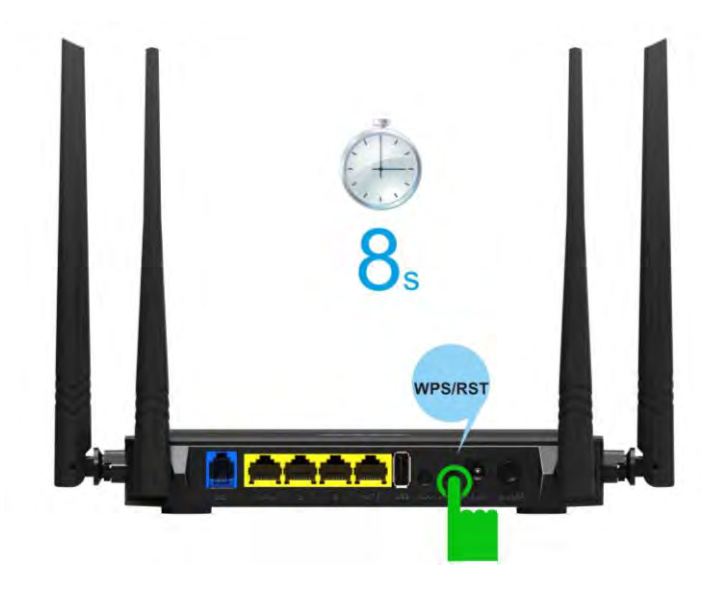

### Method 2: Restore Default Settings from User Interface

(1) Go to **Management > Settings > Restore Default** to enter the interface below.

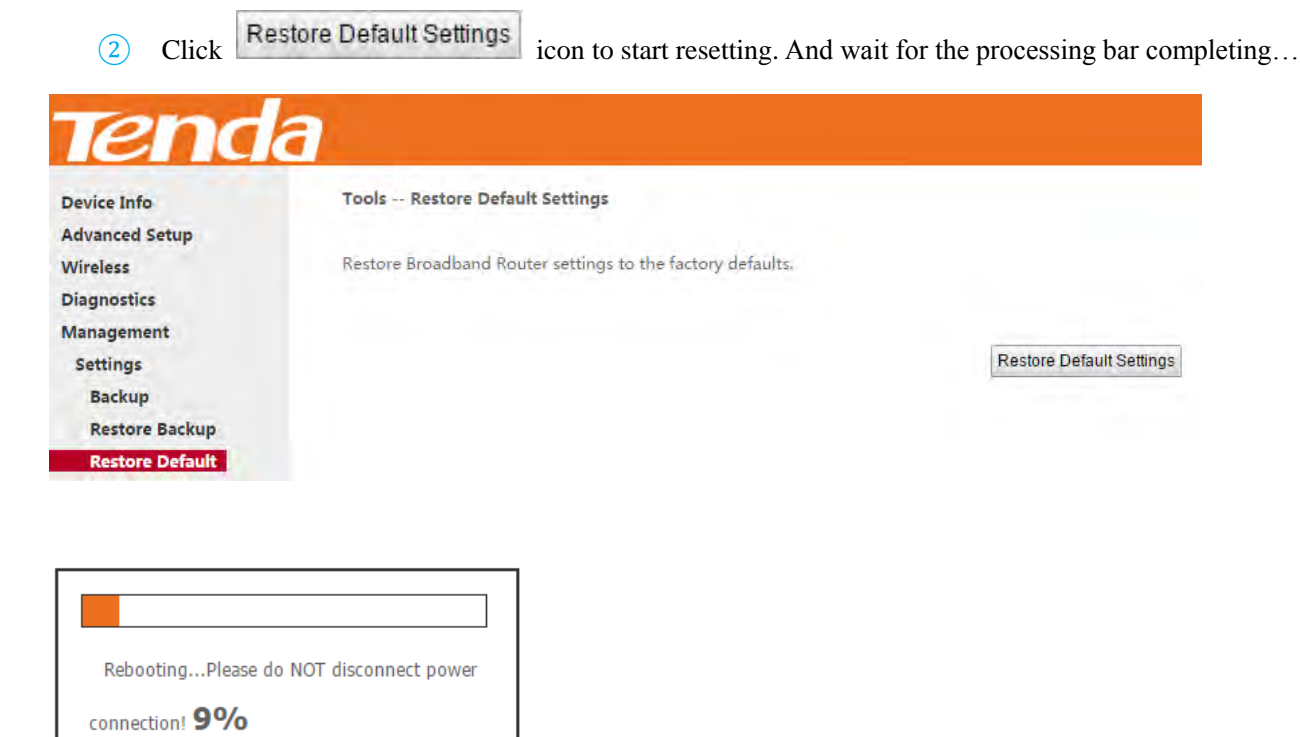

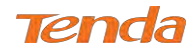

# **Appendix 2 Configure Your PC**

This part is just for your references when your computer connecting to the modem router cannot get an IP address.

Screens to configure TCP/IP properties in other Operating Systems are similar to those below.

## Windows 8

**1.** Right click the icon is or is on the bottom right corner of your desktop.

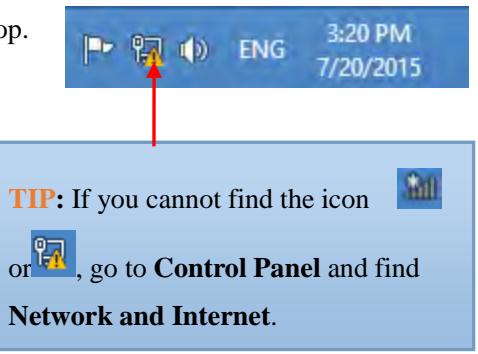

2. Click Open Network and Sharing Center.

| Trouble | esho  | ot pr | obler             | ns       |           |
|---------|-------|-------|-------------------|----------|-----------|
| Open N  | letwo | ork a | nd Sł             | naring C | enter     |
|         |       | 97    | $\langle \rangle$ | ENV      | 7/20/2015 |

**3.** Click **Ethernet > Properties**.

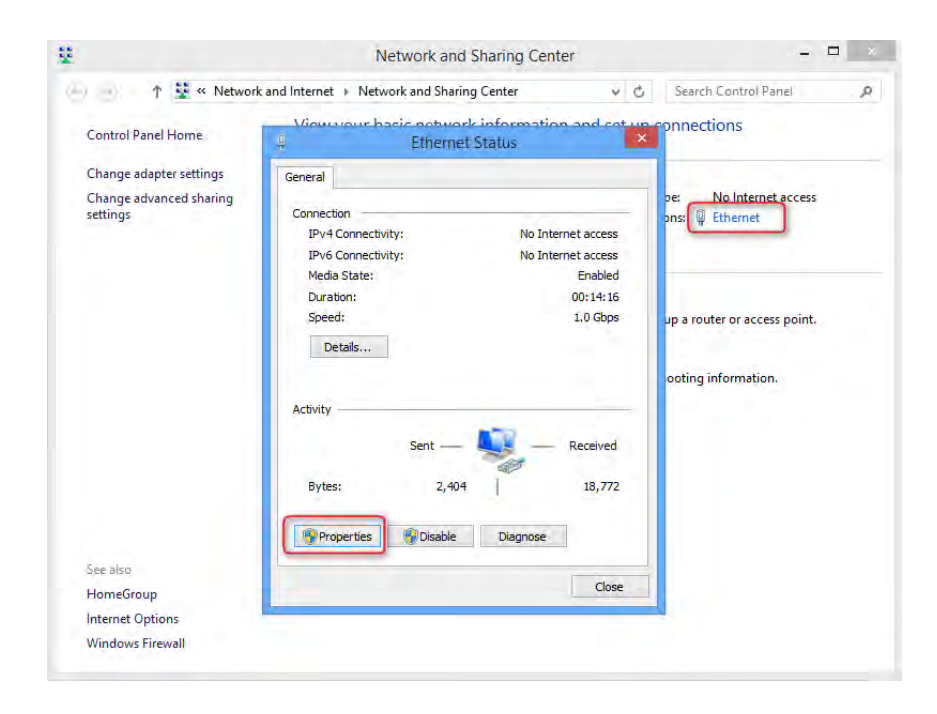

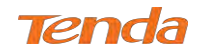

4. Find and double click Internet Protocol Version

#### 4(TCP/IPv4).

| ļ | Ethernet Properties                                                                                                    | × |  |  |  |  |  |  |  |
|---|----------------------------------------------------------------------------------------------------|---|--|--|--|--|--|--|--|
| N | Networking                                                                                                    |   |  |  |  |  |  |  |  |
|   | Connect using:                                                                                                    |   |  |  |  |  |  |  |  |
|   | Intel(R) 82574L Gigabit Network Connection                                                                                                    |   |  |  |  |  |  |  |  |
|   | Configure                                                                                                    |   |  |  |  |  |  |  |  |
|   | This connection uses the following items:                                                                                                    |   |  |  |  |  |  |  |  |
|   | <ul> <li>✓ ■ File and Printer Sharing for Microsoft Networks</li> <li>▲ Microsoft Network Adapter Multiplexor Protocol</li> <li>✓ Microsoft LLDP Protocol Driver</li> <li>✓ ▲ Link-Layer Topology Discovery Mapper I/O Driver</li> <li>✓ ▲ Link-Layer Topology Discovery Responder</li> <li>✓ ▲ Intermet Protocol Version 6 (TCP/IPv6)</li> </ul> |   |  |  |  |  |  |  |  |
|   | < >>                                                                                                    |   |  |  |  |  |  |  |  |
|   | Install Uninstall Properties                                                                                                    |   |  |  |  |  |  |  |  |
|   | Description<br>Transmission Control Protocol/Internet Protocol. The default<br>wide area network protocol that provides communication<br>across diverse interconnected networks.                                                                                                    |   |  |  |  |  |  |  |  |
|   | OK Cancel                                                                                                    |   |  |  |  |  |  |  |  |

 Select Obtain an IP address automatically and Obtain DNS server address automatically and click OK.

| Internet Protocol Version                                                                                                    | 4 (TCP/IPv4) Properties |  |  |  |  |  |
|----------------------------------------------------------------------------------------------------|-------------------------|--|--|--|--|--|
| General Alternate Configuration                                                                                                    |                         |  |  |  |  |  |
| You can get IP settings assigned automatically if your network supports this capability. Otherwise, you need to ask your network administrator for the appropriate IP settings. |                         |  |  |  |  |  |
| Obtain an IP address automatica                                                                                                    | lly                     |  |  |  |  |  |
| Use the following IP address:                                                                                                    |                         |  |  |  |  |  |
| IP address:                                                                                                    |                         |  |  |  |  |  |
| Subnet mask:                                                                                                    | · · · · · · ·           |  |  |  |  |  |
| Default gateway:                                                                                                    |                         |  |  |  |  |  |
| Obtain DNS server address autor                                                                                                    | matically               |  |  |  |  |  |
| O Use the following DNS server add                                                                                                    | dresses:                |  |  |  |  |  |
| Preferred DNS server:                                                                                                    |                         |  |  |  |  |  |
| Alternate DNS server:                                                                                                    |                         |  |  |  |  |  |
| Validate settings upon exit                                                                                                    | Advanced                |  |  |  |  |  |
|                                                                                                    | OK Cancel               |  |  |  |  |  |

6. Click OK on the Ethernet Properties window (see Step 4 for the screenshot).

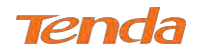

# Windows 7

- 1. Click the icon 🔯 on the bottom right corner of your desktop.
- 2. Click Open Network and Sharing Center.

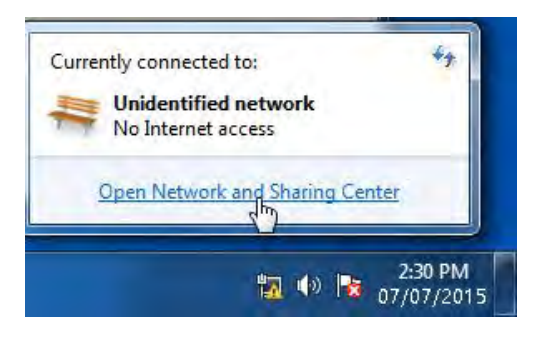

3. Click Local Area Connection > Properties.

| ontrol Panel Home           | Local Area Connection Status       | _                             | set up connections              |
|-----------------------------|------------------------------------|-------------------------------|---------------------------------|
| nange adapter setti         | General                            |                               | See full ma                     |
| hange advanced sh<br>ttings | Connection<br>IPv4 Connectivity:   | No Internet access            | Internet                        |
|                             | IPv6 Connectivity:<br>Media State: | No Internet access<br>Enabled | Connect or disconne             |
|                             | Duration:                          | 03:40:31                      | No Internet accord              |
|                             | Speed:                             | 1.0 Gbps                      | ections:                        |
|                             | Activity                           | -                             |                                 |
|                             | Sent —                             | Received                      | or very connection; or set up a |
|                             | Bytes: 758,61                      | 8 8,236,680                   | -up, or VPN network connection. |
|                             | Properties Disable                 | Diagnose                      |                                 |

Find and double click Internet Protocol Version 4(TCP/IPv4).

|                     | 1000 MT Network Conn         | ection              |
|---------------------|------------------------------|---------------------|
| <b>T</b>            | the full stars in the second | Configure           |
| Inis connection use | s the following items:       |                     |
| Ulient for M        | Icrosoft Networks            |                     |
| File and Pri        | nter Sharing for Microsof    | t Networks          |
| Internet Pro        | tocol Version 6 (TCP/IP      | v6)                 |
| 🗹 🗻 Internet Pro    | otocol Version 4 (TCP/IP     | v4)                 |
| 🗹 🔺 Link-Layer      | Topology Discovery Mar       | oper I/O Driver     |
| Link-Layer          | Topology Discovery Res       | ponder              |
|                     |                              |                     |
| Install             | Uninstall                    | Properties          |
| Description         |                              |                     |
| -                   | tral Protocol /Internet Pro  | ntocol. The default |
| Transmission Con    | and internet inc             | report. The deridat |

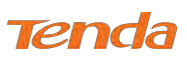

 Select Obtain an IP address automatically and Obtain DNS server address automatically and click OK.

| eneral                         | Alternate Configuration                                                                     |                                 |                  |                         |                  |
|--------------------------------|---------------------------------------------------------------------------------------------|---------------------------------|------------------|-------------------------|------------------|
| You car<br>this cap<br>for the | n get IP settings assigned aut<br>bability. Otherwise, you need<br>appropriate IP settings. | comatically if<br>to ask your r | your n<br>netwoi | etwork su<br>rk adminis | pports<br>trator |
| 0                              | btain an IP address automatic                                                               | ally                            |                  |                         |                  |
| ) U:                           | se the following IP address:                                                                |                                 |                  |                         |                  |
| IP a                           | dress:                                                                                      | 4.0                             | ÷.               |                         |                  |
| Subr                           | net mask:                                                                                   | -                               |                  |                         |                  |
| Defa                           | ult gateway:                                                                                | 10                              | -1               |                         |                  |
| 0                              | btain DNS server address aut                                                                | omatically                      |                  |                         |                  |
| O Us                           | se the following DNS server a                                                               | ddresses:                       |                  |                         |                  |
| Pref                           | erred DNS server:                                                                           | ÷                               | i.               |                         |                  |
| Alter                          | nate DNS server:                                                                            |                                 | 4                | <i>1</i>                |                  |
|                                | alidate settings upon exit                                                                  |                                 |                  | Advan                   | iced             |

6. Click OK on the Local Area Connection Properties window (see Step 4 for the screenshot).

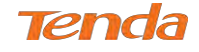

# MAC

1. Click on the Apple icon from the top-left corner and select System

Preferences.

2. Click Network.

|   | <b>Finder</b> | File  | Edit | View |
|---|---------------|-------|------|------|
|   | About This M  | Лас   |      |      |
|   | Software Up   | date. |      |      |
|   | Mac OS X So   | ftwar | e    |      |
| Ì | System Pre    | feren | ces  |      |
| 1 | Dock          |       |      | •    |
|   | Location      |       |      | •    |
|   | Recent Item   | s     |      | •    |
|   | Force Quit F  | inder | 27   | CH   |

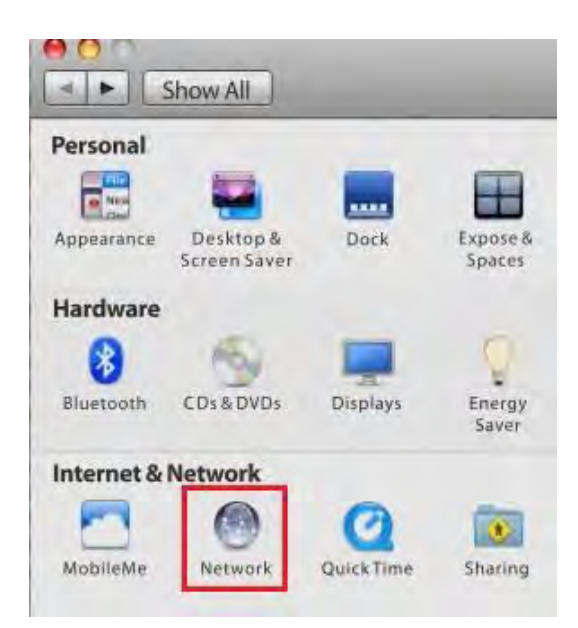

- 3. Click on Ethernet.
- 4. Select Using DHCP.
- 5. Click Apply.

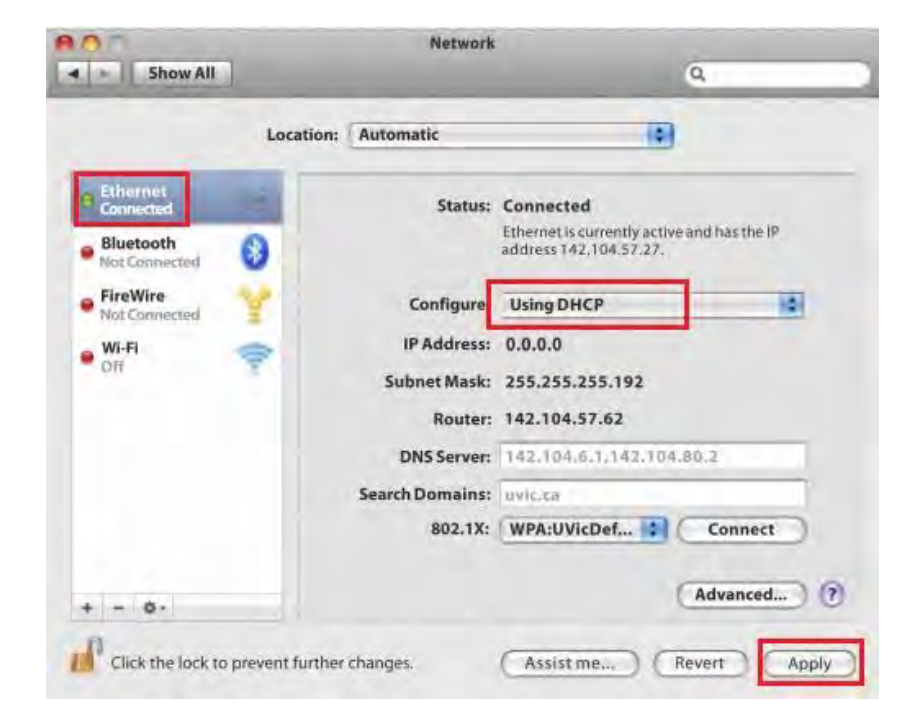

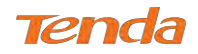

# **Appendix 3 Join Your Wireless Network**

# Windows 8

1. Click the icon in on the bottom right corner of your desktop.

# P• ∰ ♠ ⊗ M 16:59 2015/7/7

#### TIP:

on your PC.

If you cannot find the icon in please move your mouse to the top right corner of your desktop, select Settings > Control Panel > Network and Internet > Network and Sharing Center > Change adapter settings, right click Wi-Fi and select Connect/Disconnect.
 If you cannot find your wireless network from the list, ensure the Airplane Mode is not enabled

**2.** Select your wireless network from the list, click **Connect** and then follow onscreen instructions.

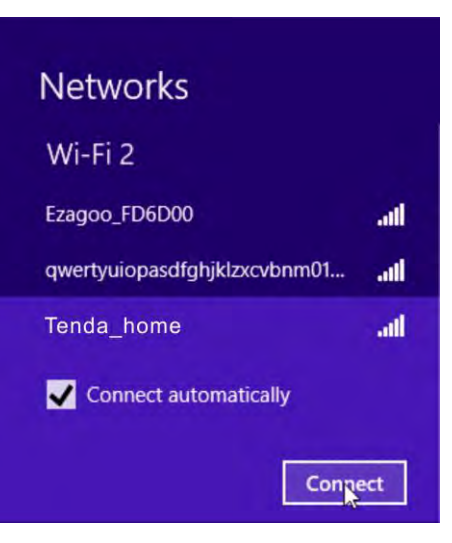

**3.** When your wireless network is connected successfully, the following screen will appear.

| Networks   |           |      |
|------------|-----------|------|
| Wi-Fi 2    |           |      |
| Tenda_home | Connected | .atl |

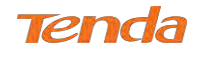

# Windows 7

- 1. Click the icon **on** the bottom right corner of your desktop.
- **2.** Double click your SSID (wireless network name) and then follow onscreen instructions.

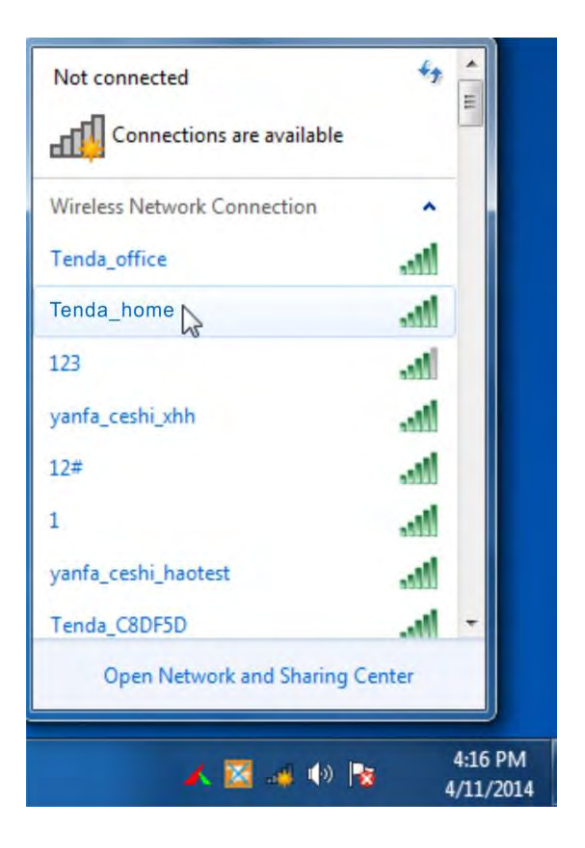

**3.** When your SSID (wireless network name) displays **Connected** as shown below, you've connected to it for Internet access successfully.

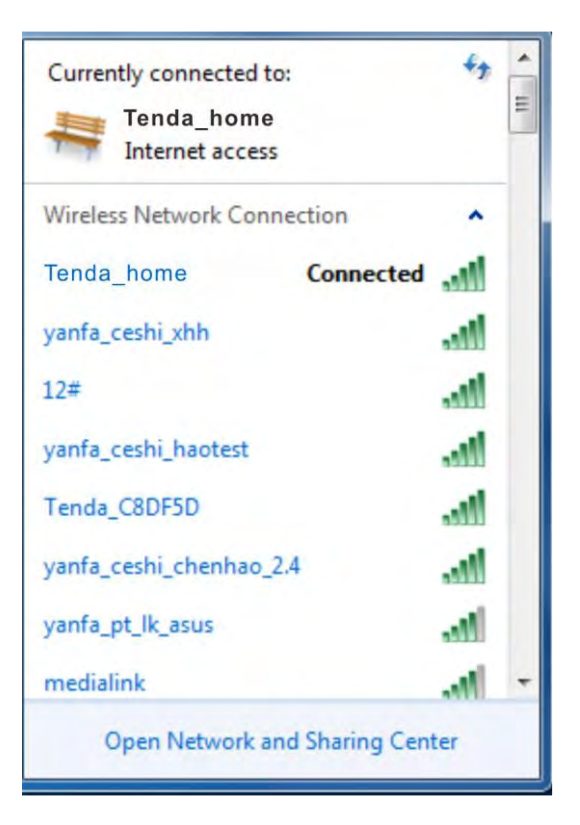

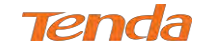

# MAC

1. Click > System Preferences.

Finder File Edit View
 About This Mac
 Software Update...
 Mac OS X Software...
 System Preferences...
 Dock
 Location

2. Select Network from Internet & Network.

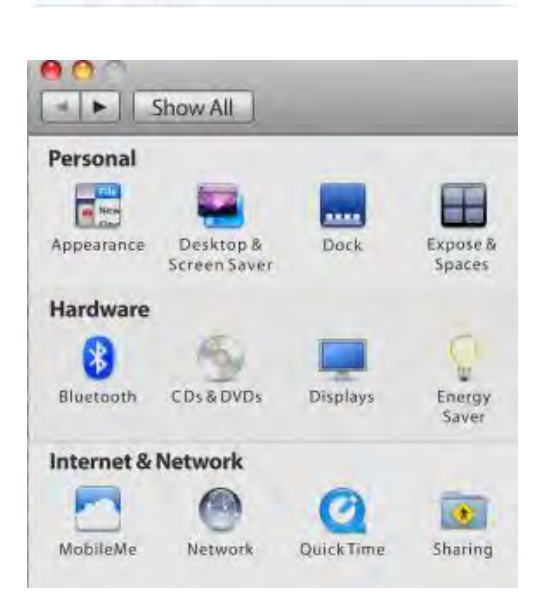

- 3. Click WiFi.
- 4. Turn WiFi on.
- 5. Click No network selected.
- **6.** Select the wireless network name of your router.

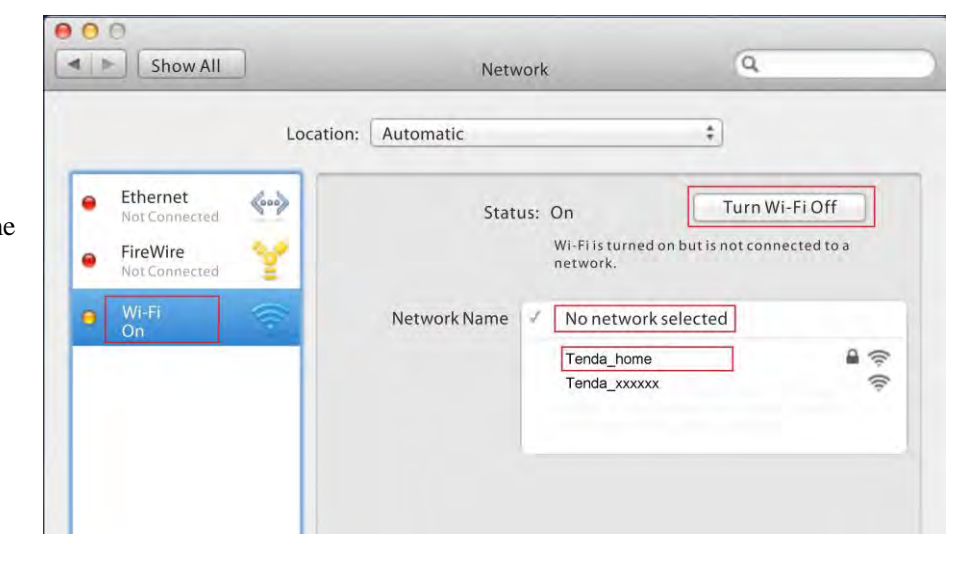

7. Enter the wireless password and click Join.

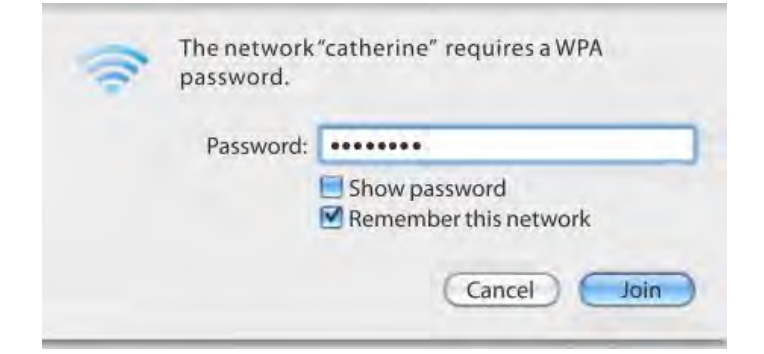

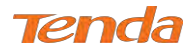

@ 46%.##

# iPhone/iPad

1. Scroll screen to find the **Settings** icon and click it.

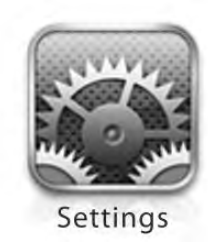

- 2. Click WiFi, and turn on WiFi.
- **3.** Find the name of the wireless network you wish to connect, and click it.

| Settings                                                                                     | Wi-Fi                                                                                                |                    |
|----------------------------------------------------------------------------------------------|----------------------------------------------------------------------------------------------------|--------------------|
| Airplane Mode OFF  Wir FP Discurrence Left Bluetooth Off C Do Not Disturb OFF  Notifications | Wi-Fi<br>Choose a Network<br>Tenda_home<br>Tenda_XXXXXX                                              | 47 0<br>47 0       |
| General<br>Sounds<br>Brightness & Wallpaper<br>Picture Frame                                 |                                                                                                    |                    |
| Privacy Coud Mail, Contacts, Calendars Notes Reminders                                       | Other<br>Ask to Join Networks<br>Known networks will be joined au<br>known networks are available, y | Somatically, if na |

4. Enter the wireless password and click Join.

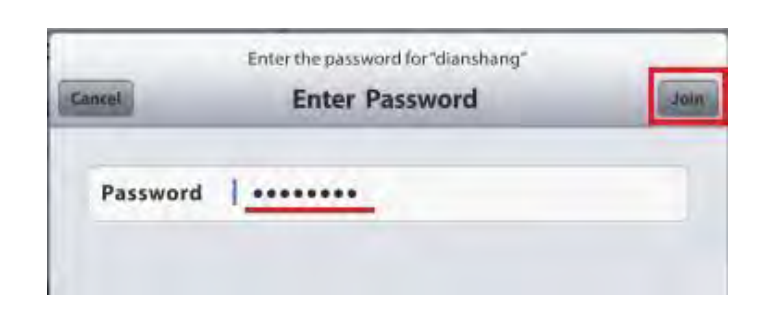

#### Connected successfully!

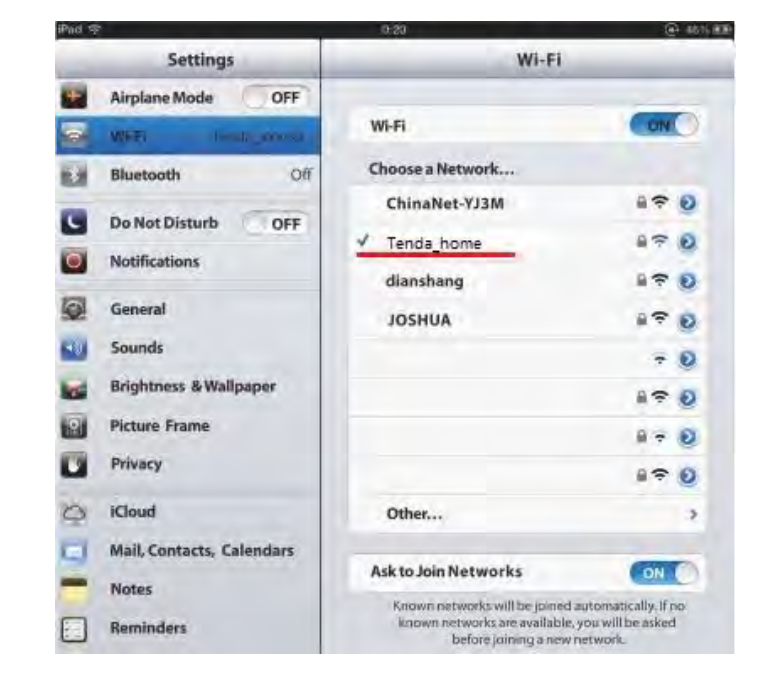
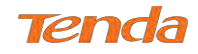

## **Appendix 4 FAQs**

#### 1. What information should I have to access the Internet via the DSL uplink?

If you have DSL broadband service, you might need the following information to set up your modem router.

- Active Internet service provided by a DSL account
- The ISP configuration information for your DSL account
- ISP login name and password
- Fixed or static IP address

Depending on how your ISP set up your Internet account, you could need to know the Virtual path identifier (VPI) and virtual channel identifier (VCI) parameters for a manual setup.

#### 2. I cannot access the device's User Interface (UI). What should I do?

1) Verify the physical connection (namely, the Ethernet cable) between your PC and the modem router. For details, see

## Chapter 2 Hardware Installation hereof.

2) Double check the TCP/IP settings on your PC. For details, see <u>Appendix 2 Configure Your PC</u> hereof.

3) Press the **WPS/RST** button on the device for about 8 seconds and then re-access the UI with the default login info "admin".

- 4) Change the Ethernet cable that connects your PC and the device.
- 5) Try accessing device management interface from other PCs, smart phones or iPads.
- 6) Connect your PC alone to one of the LAN ports on the device.

## 3. What can I do if I forget my password?

- If you forgot your login password, restore the device to its factory default settings and then use the default User Name "admin" and Password "admin" to log in.
- If you forgot your wireless network password, log in to the device User Interface, and go to Wireless > Security to check or change your password.

#### 4. Why cannot I connect to the searched wireless network?

1) Verify that you entered a correct security key.

2) Log in to the device, select **Advanced** > **Wireless** and change the wireless network name (SSID). Then connect again.

3) Log in to the device, select Advanced > Wireless > Security and change the security settings. Then connect again.

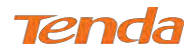

# **Appendix 5 VPI/VCI List**

The following table lists common ISPs and their VPI and VCI numbers. If you cannot locate your ISP and their VPI and

VCI information here, ask your ISP to provide it.

| Country   | ISP                  | VPI | VCI | Encapsulation       |
|-----------|----------------------|-----|-----|---------------------|
| Australia | Telstra              | 8   | 35  | PPPoA LLC           |
| Australia | GoldenIT             | 8   | 35  | PPPOA_VCMUX         |
| Australia | Telstra Bigpond      | 8   | 35  | PPPOE_LLC           |
| Australia | OptusNET             | 8   | 35  | PPPOE_VCMUX         |
| Australia | ААРТ                 | 8   | 35  | PPPOE_VCMUX         |
| Australia | ADSL Direct          | 8   | 35  | PPPOE_LLC           |
| Australia | Ausie Broadband      | 8   | 35  | PPPOE_LLC           |
| Australia | Australia On Line    | 8   | 35  | PPPOA_VCMUX         |
| Australia | Connexus             | 8   | 35  | PPPOE_LLC           |
| Australia | Dodo                 | 8   | 35  | PPPOE_LLC           |
| Australia | Gotalk               | 8   | 35  | PPPOE_VCMUX         |
| Australia | Internode            | 8   | 35  | PPPOE_VCMUX         |
| Australia | iPrimus              | 8   | 35  | PPPOA_VCMUX         |
| Australia | Netspace             | 8   | 35  | PPPOE_VCMUX         |
| Australia | Southern Cross Telco | 8   | 35  | PPPOE_LLC           |
| Australia | TPG Internet         | 8   | 35  | PPPOE_LLC           |
| Argentina | Telecom              | 0   | 33  | PPPoE LLC           |
| Argentina | Telefonica           | 8   | 35  | PPPoE LLC           |
| Argentina |                      | 1   | 33  | PPPoA VC-MUX        |
| Belgium   | ADSL Office          | 8   | 35  | 1483 Routed IP LLC  |
| Belgium   | Turboline            | 8   | 35  | PPPoA LLC           |
| Belgium   | Turboline            | 8   | 35  | 1483 Bridged IP LLC |
| Belgium   | ADSL Office          | 8   | 35  | 1483 Bridged IP LLC |
| Bolivia   |                      | 0   | 34  | 1483 Routed IP LLC  |
| Brazil    | Brasil Telcom        | 0   | 35  | PPPoE LLC           |
| Brazil    | Telefonica           | 8   | 35  | PPPoE LLC           |

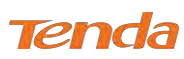

| Country            | ISP                 | VPI | VCI | Encapsulation       |
|--------------------|---------------------|-----|-----|---------------------|
| Brazil             | Telmar              | 0   | 33  | PPPoE LLC           |
| Brazil             | South Region        | 1   | 32  | PPPoE LLC           |
| Canada             | Primus Canada       | 0   | 35  | PPPoE LLC           |
| Canada             | Rogers Canada (1)   | 0   | 35  | PPPoE LLC           |
| Canada             | Rogers Canada (2)   | 8   | 35  | 1483 Bridged IP LLC |
| Canada             | Rogers Canada (3)   | 0   | 35  | 1484 Bridged IP LLC |
| Canada             | BellSouth(1) Canada | 8   | 35  | PPPoE LLC           |
| Canada             | BellSouth(2) Canada | 0   | 35  | PPPoE LLC           |
| Canada             | Sprint (1) Canada   | 0   | 35  | PPPoA LLC           |
| Canada             | Sprint (2) Canada   | 8   | 35  | PPPoE LLC           |
| Canada             | Verizon (1) Canada  | 0   | 35  | PPPoE LLC           |
| Canada             | Verizon (2) Canada  | 0   | 35  | 1483 Bridged IP LLC |
| Colombia           | EMCALI              | 0   | 33  | PPPoA VC-MUX        |
| Columbia           | ETB                 | 0   | 33  | PPPoE LLC           |
| Costa Rica         | ICE                 | 1   | 50  | 1483 Routed IP LLC  |
| Czech Republic     |                     | 8   | 48  | 1483 Bridged IP LLC |
| Denmark            | Cybercity, Tiscali  | 0   | 35  | PPPoA VC-MUX        |
| Dominican Republic |                     | 0   | 33  | 1483 Bridged IP LLC |
| Dubai              |                     | 0   | 50  | 1483 Bridged IP LLC |
| Egypt:             | TE-data             | 0   | 35  | 1483 Bridged IP LLC |
| Egypt:             | Linkdsl             | 0   | 35  | 1483 Bridged IP LLC |
| Egypt:             | Vodafone            | 8   | 35  | 1483 Bridged IP LLC |
| Finland            | Saunalahti          | 0   | 100 | 1483 Bridged IP LLC |
| Finland            | Elisa               | 0   | 100 | 1483 Bridged IP LLC |
| Finland            | DNA                 | 0   | 100 | 1483 Bridged IP LLC |
| Finland            | Sonera              | 0   | 35  | 1483 Bridged IP LLC |
| France             | Free                | 8   | 36  | LLC                 |
| France (1)         | Orange              | 8   | 35  | PPPoE LLC           |
| France (2)         |                     | 8   | 67  | PPPoE LLC           |
| France (3)         | SFR                 | 8   | 35  | PPPoA VC-MUX        |
| Germany            |                     | 1   | 32  | PPPoE LLC           |

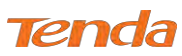

| Country                       | ISP                             | VPI | VCI | Encapsulation       |
|-------------------------------|---------------------------------|-----|-----|---------------------|
| Hungary                       | Sci-Network                     | 0   | 35  | PPPoE LLC           |
| Iceland                       | Islandssimi                     | 0   | 35  | PPPoA VC-MUX        |
| Iceland                       | Siminn                          | 8   | 48  | PPPoA VC-MUX        |
| India                         | Airtel                          | 1   | 32  | 1483 Bridged IP LLC |
| India                         | BSNL                            | 0   | 35  | 1483 Bridged IP LLC |
| India                         | MTNL                            | 0   | 35  | 1483 Bridged IP LLC |
| India                         | RELIANCE                        | 0   | 35  | PPPOE LLC           |
| India                         | TATA INDICOM                    | 0   | 32  | PPPOE LLC           |
| India                         | CONNECT                         | 1   | 32  | PPPOE LLC           |
| Indonesia Speedy<br>Telkomnet |                                 | 8   | 81  | PPPoE LLC           |
| Iran                          | [Shatel]<br>Aria-Rasaneh-Tadbir | 0   | 35  | PPPOE LLC           |
| Iran                          | Asia-Tech                       | 0   | 35  | PPPOE LLC           |
| Iran                          | Pars-Online (Tehran)            | 0   | 35  | PPPOE LLC           |
| Iran                          | Pars-Online (Provinces)         | 0   | 59  | PPPOE LLC           |
| Iran                          | [Saba-Net]<br>Neda-Gostar-Saba  | 0   | 35  | PPPOE LLC           |
| Iran                          | Pishgaman-Tose                  | 0   | 35  | PPPOE LLC           |
| Iran                          | Fan-Ava                         | 8   | 35  | PPPOE LLC           |
| Iran                          | Datak                           | 0   | 35  | PPPOE LLC           |
| Iran                          | Laser (General)                 | 0   | 35  | PPPOE LLC           |
| Iran                          | Laser (Privates)                | 0   | 32  | PPPOE LLC           |
| Iran                          | Asr-Enteghal-Dadeha             | 8   | 35  | PPPOE LLC           |
| Iran                          | Kara-Amin-Ertebat               | 0   | 33  | PPPOE LLC           |
| Iran                          | ITC                             | 0   | 35  | PPPOE LLC           |
| Iran (1)                      |                                 | 0   | 35  | PPPoE LLC           |
| Iran (2)                      |                                 | 8   | 81  | PPPoE LLC           |
| Iran                          | Dadegostar Asre Novin           | 0   | 33  | PPPOE LLC           |
| Israel                        |                                 | 8   | 35  | PPPoA VC-MUX        |

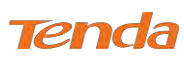

| Country               | ISP                         | VPI | VCI | Encapsulation            |
|-----------------------|-----------------------------|-----|-----|--------------------------|
| Israel(1)             |                             | 8   | 48  | PPPoA VC-MUX             |
| Italy                 |                             | 8   | 35  | 1483 Bridged IP LLC      |
| Italy                 |                             | 8   | 35  | PPPoA VC-MUX             |
| Jamaica (1)           |                             | 8   | 35  | PPPoA VC-MUX             |
| Jamaica (2)           |                             | 0   | 35  | PPPoA VC-MUX             |
| Jamaica (3)           |                             | 8   | 35  | 1483 Bridged IP LLC SNAP |
| Jamaica (4)           |                             | 0   | 35  | 1483 Bridged IP LLC SNAP |
| Kazakhstan            | Kazakhtelecom<br>«Megaline» | 0   | 40  | LLC/SNAP Bridging        |
| Kazakhstan            |                             | 0   | 33  | PPPoA VC-MUX             |
| kuwait unitednetwork  |                             | 0   | 33  | 1483 Bridged IP LLC      |
| Malaysia              | Streamyx                    | 0   | 35  | PPPOE LLC                |
| Malaysia              |                             | 0   | 35  | PPPoE LLC                |
| Mexico                | Telmex (1)                  | 8   | 81  | PPPoE LLC                |
| Mexico                | Telmex (2)                  | 8   | 35  | PPPoE LLC                |
| Mexico                | Telmex (3)                  | 0   | 81  | PPPoE LLC                |
| Mexico                | Telmex (4)                  | 0   | 35  | PPPoE LLC                |
| morocco               | IAM                         | 8   | 35  | PPPOE                    |
| Netherlands           | BBNED                       | 0   | 35  | PPPoA VC-MUX             |
| Netherlands           | MXSTREAM                    | 8   | 48  | 1483 Bridged IP LLC      |
| Netherlands           | BBNED                       | 0   | 35  | 1483 Bridged IP LLC      |
| Netherlands           | MX Stream                   | 8   | 48  | PPPoA VC-MUX             |
| New Zealand           | Xtra                        | 0   | 35  | PPPoA VC-MUX             |
| New Zealand           | Slingshot                   | 0   | 100 | PPPoA VC-MUX             |
| Orange Nyumbani       |                             | 0   | 25  |                          |
| (Kenya)               |                             | 0   | 55  |                          |
| Pakistan (PALESTINE)  |                             | 8   | 35  | 1483 Bridged IP LLC      |
| Pakistan for PTCL     |                             | 0   | 103 | 1483 Bridged IP LLC      |
| Pakistan (cyber net)  |                             | 8   | 35  | PPPoE LLC                |
| Pakistan (linkDotnet) |                             | 0   | 35  | PPPoA LLC                |
| Pakistan(PTCL)        |                             | 8   | 81  | PPPoE LLc                |

| Country             | ISP                            | VPI | VCI | Encapsulation                |
|---------------------|--------------------------------|-----|-----|------------------------------|
| Philippines(1)      |                                | 0   | 35  | 1483 Bridged IP LLC          |
| Philippines(2)      |                                | 0   | 100 | 1483 Bridged IP LLC          |
| Portugal            |                                | 0   | 35  | PPPoE LLC                    |
| Puerto Rico         | Coqui.net                      | 0   | 35  | PPPoA LLC                    |
| RomTelecom Romania: |                                | 0   | 35  | 1483 Bridged IP LLC          |
| Russia              | Rostel                         | 0   | 35  | PPPoE LLC                    |
| Russia              | Port telecom                   | 0   | 35  | PPPoE LLC                    |
| Russia              | VNTC                           | 8   | 35  | PPPoE LLC                    |
| Saudi Arabia (1)    |                                | 0   | 33  | PPPoE LLC                    |
| Saudi Arabia (2)    |                                | 0   | 35  | PPPoE LLC                    |
| Saudi Arabia (3)    |                                | 0   | 33  | 1483 Bridged IP LLC          |
| Saudi Arabia (4)    |                                | 0   | 33  | 1483 Routed IP LLC           |
| Saudi Arabia (5)    |                                | 0   | 35  | 1483 Bridged IP LLC          |
| Saudi Arabia (6)    |                                | 0   | 35  | 1483 Routed IP LLC           |
| Spain               | Arrakis                        | 0   | 35  | 1483 Bridged IP VC-MUX       |
| Spain               | Auna                           | 8   | 35  | 1483 Bridged IP VC-MUX       |
| Spain               | Comunitel                      | 0   | 33  | 1483 Bridged IP VC-MUX       |
| Spain               | Eresmas                        | 8   | 35  | 1483 Bridged IP VC-MUX       |
| Spain               | Jazztel                        | 8   | 35  | IPOE VC-MUX                  |
| Spain               | Jazztel ADSL2+/<br>Desagregado | 8   | 35  | 1483 Bridged IP LLC-BRIDGING |
| Spain               | OpenforYou                     | 8   | 32  | 1483 Bridged IP VC-MUX       |
| Spain               | Tele2                          | 8   | 35  | 1483 Bridged IP VC-MUX       |
| Spain               | Telefónica (España)            | 8   | 32  | 1483 Bridged IP LLC/SNAP     |
| Spain               | Albura, Tiscali                | 1   | 32  | PPPoA VC-MUX                 |
| Spain               | Colt Telecom, Ola Internet     | 0   | 35  | PPPoA VC-MUX                 |
| Spain               | EresMas, Retevision            | 8   | 35  | PPPoA VC-MUX                 |
| Spain               | Telefonica (1)                 | 8   | 32  | PPPoE LLC                    |
| Spain               | Telefonica (2), Terra          | 8   | 32  | 1483 Routed IP LLC           |
| Spain               | Wanadoo (1)                    | 8   | 35  | PPPoA VC-MUX                 |

| Country                | ISP             | VPI | VCI  | Encapsulation             |
|------------------------|-----------------|-----|------|---------------------------|
| Spain                  | Wanadoo (2)     | 8   | 32   | PPPoE LLC                 |
| Spain                  | Terra           | 8   | 32   | 1483 Bridged IP LLC/SNAP  |
| Spain                  | Terra           | 8   | 32   | 1483 Bridged IP LLC/SNAP  |
| Spain                  | Uni2            | 1   | 33   | 1483 Bridged IP VC-MUX    |
| Spain                  | Orange          | 8   | 35   | 1483 Bridged IP VC-MUX    |
| Spain                  | Orange 20 Megas | 8   | 35   | LLC-BRIDGING              |
| Spain                  | Orange          | 8   | 32   | 1483 Bridged IP LLC/SNAP  |
| Spain                  | Ya.com          | 8   | 32   | 1483 Bridged IP VC - MUX  |
| Spain                  | Ya.com          | 8   | 32   | 1483 Bridged IP LLC/SNAP  |
| Spain                  | Wanadoo (3)     | 8   | 32   | 1483 Routed IP LLC        |
| SpainWanadoo           |                 | 8   | 32   | 1483 Bridged IP LLC       |
| Sri Lanka              |                 | Q   | 25   |                           |
| Telecom-(SLT)          |                 | 0   | - 55 | FFFOE LLC                 |
| Sweden                 | Telenordia      | 8   | 35   | PPPoE                     |
| Sweden                 | Telia           | 8   | 35   | 1483 Routed IP LLC        |
| Switzerland            |                 | 8   | 35   | 1483 Bridged IP LLC       |
| Switzerland            |                 | 8   | 35   | PPPoE LLC                 |
| Telefónica (Argentina) |                 | 8   | 35   | 1483 Bridged IP LLC-based |
| Telefónica (Perú)      |                 | 8   | 48   | 1483 Bridged IP VC-MUX    |
| Thailand               | TRUE            | 0   | 100  | PPPoE LLC                 |
| Thailand               | ТОТ             | 1   | 32   | PPPoE LLC                 |
| Thailand               | 3BB             | 0   | 33   | PPPoE LLC                 |
| Thailand               | Cat Telecom     | 0   | 35   | PPPoE LLC                 |
| Thailand               | BuddyBB         | 0   | 35   | PPPoE LLC                 |
| Trinidad & Tobago      | TSTT            | 0   | 35   | PPPoA VC-MUX              |
| Turkey (1)             |                 | 8   | 35   | PPPoE LLC                 |
| Turkey (2)             |                 | 8   | 35   | PPPoA VC-MUX              |
| UAE (Al sahmil)        |                 | 0   | 50   | 1483 Bridged IP LLC       |
| United States          | 4DV.Net         | 0   | 32   | PPPoA VC-MUX              |
| United States          | All Tel (1)     | 0   | 35   | PPPoE LLC                 |
| United States          | All Tel (2)     | 0   | 35   | 1483 Bridged IP LLC       |

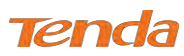

| Country       | ISP                  | VPI | VCI | Encapsulation       |
|---------------|----------------------|-----|-----|---------------------|
| United States | Ameritech            | 8   | 35  | PPPoA LLC           |
| United States | AT&T (1)             | 0   | 35  | PPPoE LLC           |
| United States | AT&T (2)             | 8   | 35  | 1483 Bridged IP LLC |
| United States | AT&T (3)             | 0   | 35  | 1483 Bridged IP LLC |
| United States | August.net (1)       | 0   | 35  | 1483 Bridged IP LLC |
| United States | August.net (2)       | 8   | 35  | 1483 Bridged IP LLC |
| United States | BellSouth            | 8   | 35  | PPPoE LLC           |
| United States | Casstle.Net          | 0   | 96  | 1483 Bridged IP LLC |
| United States | CenturyTel (1)       | 8   | 35  | PPPoE LLC           |
| United States | CenturyTel (2)       | 8   | 35  | 1483 Bridged IP LLC |
| United States | Coqui.net            | 0   | 35  | PPPoA LLC           |
| United States | Covad                | 0   | 35  | PPPoE LLC           |
| United States | Earthlink (1)        | 0   | 35  | PPPoE LLC           |
| United States | Earthlink (2)        | 8   | 35  | PPPoE LLC           |
| United States | Earthlink (3)        | 8   | 35  | PPPoE VC-MUX        |
| United States | Earthlink (4)        | 0   | 32  | PPPoA LLC           |
| United States | Eastex               | 0   | 100 | PPPoA LLC           |
| United States | Embarq               | 8   | 35  | 1483 Bridged IP LLC |
| United States | Frontier             | 0   | 35  | PPPoE LLC           |
| United States | Grande ommunications | 1   | 34  | PPPoE LLC           |
| United States | GWI                  | 0   | 35  | 1483 Bridged IP LLC |
| United States | Hotwire              | 0   | 35  | 1483 Bridged IP LLC |
| United States | Internet Junction    | 0   | 35  | 1484 Bridged IP LLC |
| United States | PVT                  | 0   | 35  | 1485 Bridged IP LLC |
| United States | QWest (1)            | 0   | 32  | PPPoALLC            |
| United States | QWest (2)            | 0   | 32  | PPPoA VC-MUX        |
| United States | QWest (3)            | 0   | 32  | 1483 Bridged IP LLC |
| United States | QWest (4)            | 0   | 32  | PPPoE LLC           |
| United States | SBC (1)              | 0   | 35  | PPPoE LLC           |
| United States | SBC (2)              | 0   | 35  | 1483 Bridged IP LLC |
| United States | SBC (3)              | 8   | 35  | 1483 Bridged IP LLC |

| Country            | ISP               | VPI | VCI | Encapsulation         |
|--------------------|-------------------|-----|-----|-----------------------|
| United States      | Sonic             | 0   | 35  | 1484 Bridged IP LLC   |
| United States      | SouthWestern Bell | 0   | 35  | 1483 Bridged IP LLC   |
| United States      | Sprint (1)        | 0   | 35  | PPPoALLC              |
| United States      | Sprint (2)        | 8   | 35  | PPPoE LLC             |
| United States      | Sprint Territory  | 0   | 35  | PPPoE LLC             |
| Linited States     | SureWest          | 0   | 24  | 1492 Dridged LLC Snor |
| United States      | Communications(1) | 0   | 54  | 1485 Bridged LLC Shap |
| United States      | SureWest          | 0   | 20  |                       |
| United States      | Communications(2) | 0   | 52  | FFFOE LLC             |
| United States      | SureWest          | 0   | 32  | DDDo A I I C          |
| United States      | Communications(3) | 0   | 52  | FFF0ALLC              |
| United States      | Toast.Net         | 0   | 35  | PPPoE LLC             |
| United States      | Uniserv           | 0   | 33  | 1483 Bridged IP LLC   |
| United States      | US West           | 0   | 32  | PPPoA VC-MUX          |
| United States      | Verizon (1)       | 0   | 35  | PPPoE LLC             |
| United States      | Verizon (2)       | 0   | 35  | 1483 Bridged IP LLC   |
| United States      | Windstream        | 0   | 35  | PPPoE LLC             |
| United States      | Verizon (2)       | 0   | 35  | 1483 Bridged IP LLC   |
| United Kingdom (1) |                   | 0   | 38  | PPPoA VC-MUX          |
| United Kingdom (2) |                   | 0   | 38  | PPPoE LLC             |
| United Kingdom     | AOL               | 0   | 38  | PPPoE VC-MUX          |
| United Kingdom     | Karoo             | 1   | 50  | PPPoA LLC             |
| UK                 |                   | 0   | 38  | 1483 Bridged IP LLC   |
| Uzbekistan         | Sharq Stream      | 8   | 35  | PPPoE LLC             |
| Uzbekistan         | Sarkor            | 0   | 33  | PPPoE LLC             |
| Uzbekistan         | TShTT             | 0   | 35  | PPPoE LLC             |
| Venezuela          | CANTV             | 0   | 33  | 1483 Routed IP LLC    |
| Vietnam            |                   | 0   | 35  | PPPoE LLC             |
| Vietnam            | VDC               | 8   | 35  | PPPoE LLC             |
| Vietnam            | Viettel           | 8   | 35  | PPPoE LLC             |
| Vietnam            | FPT               | 0   | 33  | PPPoE LLC             |

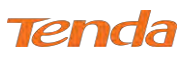

| Country   | ISP                  | VPI | VCI | Encapsulation       |
|-----------|----------------------|-----|-----|---------------------|
| Australia | Telstra              | 8   | 35  | PPPoA LLC           |
| Australia | GoldenIT             | 8   | 35  | _PPPOA_VCMUX        |
| Australia | Telstra Bigpond      | 8   | 35  | PPPOE_LLC           |
| Australia | OptusNET             | 8   | 35  | PPPOE_VCMUX         |
| Australia | AAPT                 | 8   | 35  | PPPOE_VCMUX         |
| Australia | ADSL Direct          | 8   | 35  | PPPOE_LLC           |
| Australia | Ausie Broadband      | 8   | 35  | PPPOE_LLC           |
| Australia | Australia On Line    | 8   | 35  | PPPOA_VCMUX         |
| Australia | Connexus             | 8   | 35  | PPPOE_LLC           |
| Australia | Dodo                 | 8   | 35  | PPPOE_LLC           |
| Australia | Gotalk               | 8   | 35  | PPPOE_VCMUX         |
| Australia | Internode            | 8   | 35  | PPPOE_VCMUX         |
| Australia | iPrimus              | 8   | 35  | PPPOA_VCMUX         |
| Australia | Netspace             | 8   | 35  | PPPOE_VCMUX         |
| Australia | Southern Cross Telco | 8   | 35  | PPPOE_LLC           |
| Australia | TPG Internet         | 8   | 35  | PPPOE_LLC           |
| Argentina | Telecom              | 0   | 33  | PPPoE LLC           |
| Argentina | Telefonica           | 8   | 35  | PPPoE LLC           |
| Argentina |                      | 1   | 33  | PPPoA VC-MUX        |
| Belgium   | ADSL Office          | 8   | 35  | 1483 Routed IP LLC  |
| Belgium   | Turboline            | 8   | 35  | PPPoA LLC           |
| Belgium   | Turboline            | 8   | 35  | 1483 Bridged IP LLC |
| Belgium   | ADSL Office          | 8   | 35  | 1483 Bridged IP LLC |
| Bolivia   |                      | 0   | 34  | 1483 Routed IP LLC  |
| Brazil    | Brasil Telcom        | 0   | 35  | PPPoE LLC           |
| Brazil    | Telefonica           | 8   | 35  | PPPoE LLC           |
| Brazil    | Telmar               | 0   | 33  | PPPoE LLC           |
| Brazil    | South Region         | 1   | 32  | PPPoE LLC           |
| Canada    | Primus Canada        | 0   | 35  | PPPoE LLC           |
| Canada    | Rogers Canada (1)    | 0   | 35  | PPPoE LLC           |
| Canada    | Rogers Canada (2)    | 8   | 35  | 1483 Bridged IP LLC |

| Country            | ISP                 | VPI | VCI | Encapsulation       |
|--------------------|---------------------|-----|-----|---------------------|
| Canada             | Rogers Canada (3)   | 0   | 35  | 1484 Bridged IP LLC |
| Canada             | BellSouth(1) Canada | 8   | 35  | PPPoE LLC           |
| Canada             | BellSouth(2) Canada | 0   | 35  | PPPoE LLC           |
| Canada             | Sprint (1) Canada   | 0   | 35  | PPPoA LLC           |
| Canada             | Sprint (2) Canada   | 8   | 35  | PPPoE LLC           |
| Canada             | Verizon (1) Canada  | 0   | 35  | PPPoE LLC           |
| Canada             | Verizon (2) Canada  | 0   | 35  | 1483 Bridged IP LLC |
| Colombia           | EMCALI              | 0   | 33  | PPPoA VC-MUX        |
| Columbia           | ЕТВ                 | 0   | 33  | PPPoE LLC           |
| Costa Rica         | ICE                 | 1   | 50  | 1483 Routed IP LLC  |
| Czech Republic     |                     | 8   | 48  | 1483 Bridged IP LLC |
| Denmark            | Cybercity, Tiscali  | 0   | 35  | PPPoA VC-MUX        |
| Dominican Republic |                     | 0   | 33  | 1483 Bridged IP LLC |
| Dubai              |                     | 0   | 50  | 1483 Bridged IP LLC |
| Egypt:             | TE-data             | 0   | 35  | 1483 Bridged IP LLC |
| Egypt:             | Linkdsl             | 0   | 35  | 1483 Bridged IP LLC |
| Egypt:             | Vodafone            | 8   | 35  | 1483 Bridged IP LLC |
| Finland            | Saunalahti          | 0   | 100 | 1483 Bridged IP LLC |
| Finland            | Elisa               | 0   | 100 | 1483 Bridged IP LLC |
| Finland            | DNA                 | 0   | 100 | 1483 Bridged IP LLC |
| Finland            | Sonera              | 0   | 35  | 1483 Bridged IP LLC |
| France             | Free                | 8   | 36  | LLC                 |
| France (1)         | Orange              | 8   | 35  | PPPoE LLC           |
| France (2)         |                     | 8   | 67  | PPPoE LLC           |
| France (3)         | SFR                 | 8   | 35  | PPPoA VC-MUX        |
| Germany            |                     | 1   | 32  | PPPoE LLC           |
| Hungary            | Sci-Network         | 0   | 35  | PPPoE LLC           |
| Iceland            | Islandssimi         | 0   | 35  | PPPoA VC-MUX        |
| Iceland            | Siminn              | 8   | 48  | PPPoA VC-MUX        |
| India              | Airtel              | 1   | 32  | 1483 Bridged IP LLC |
| India              | BSNL                | 0   | 35  | 1483 Bridged IP LLC |

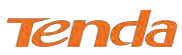

| Country          | ISP                     | VPI | VCI | Encapsulation       |
|------------------|-------------------------|-----|-----|---------------------|
| India            | MTNL                    | 0   | 35  | 1483 Bridged IP LLC |
| India            | RELIANCE                | 0   | 35  |                     |
| India            | COMMUNICATION           | 0   | 55  |                     |
| India            | TATA INDICOM            | 0   | 32  | PPPOE LLC           |
| India            | CONNECT                 | 1   | 32  | PPPOE LLC           |
| Indonesia Speedy |                         | 8   | 81  | PPPoF LLC           |
| Telkomnet        |                         | 0   | 01  |                     |
| Iran             | [Shatel]                | 0   | 35  | PPPOF LLC           |
|                  | Aria-Rasaneh-Tadbir     | 0   | 55  |                     |
| Iran             | Asia-Tech               | 0   | 35  | PPPOE LLC           |
| Iran             | Pars-Online (Tehran)    | 0   | 35  | PPPOE LLC           |
| Iran             | Pars-Online (Provinces) | 0   | 59  | PPPOE LLC           |
| Iran             | [Saba-Net]              | 0   | 35  | PPPOE LLC           |
|                  | Neda-Gostar-Saba        |     | 55  |                     |
| Iran             | Pishgaman-Tose          | 0   | 35  | PPPOE LLC           |
| Iran             | Fan-Ava                 | 8   | 35  | PPPOE LLC           |
| Iran             | Datak                   | 0   | 35  | PPPOE LLC           |
| Iran             | Laser (General)         | 0   | 35  | PPPOE LLC           |
| Iran             | Laser (Privates)        | 0   | 32  | PPPOE LLC           |
| Iran             | Asr-Enteghal-Dadeha     | 8   | 35  | PPPOE LLC           |
| Iran             | Kara-Amin-Ertebat       | 0   | 33  | PPPOE LLC           |
| Iran             | ITC                     | 0   | 35  | PPPOE LLC           |
| Iran (1)         |                         | 0   | 35  | PPPoE LLC           |
| Iran (2)         |                         | 8   | 81  | PPPoE LLC           |
| Iran             | Dadegostar Asre Novin   | 0   | 33  | PPPOE LLC           |
| Israel           |                         | 8   | 35  | PPPoA VC-MUX        |
| Israel(1)        |                         | 8   | 48  | PPPoA VC-MUX        |
| Italy            |                         | 8   | 35  | 1483 Bridged IP LLC |
| Italy            |                         | 8   | 35  | PPPoA VC-MUX        |
| Jamaica (1)      |                         | 8   | 35  | PPPoA VC-MUX        |
| Jamaica (2)      |                         | 0   | 35  | PPPoA VC-MUX        |

| Country                    | ISP                         | VPI | VCI | Encapsulation            |
|----------------------------|-----------------------------|-----|-----|--------------------------|
| Jamaica (3)                |                             | 8   | 35  | 1483 Bridged IP LLC SNAP |
| Jamaica (4)                |                             | 0   | 35  | 1483 Bridged IP LLC SNAP |
| Kazakhstan                 | Kazakhtelecom<br>«Megaline» | 0   | 40  | LLC/SNAP Bridging        |
| Kazakhstan                 |                             | 0   | 33  | PPPoA VC-MUX             |
| kuwait unitednetwork       |                             | 0   | 33  | 1483 Bridged IP LLC      |
| Malaysia                   | Streamyx                    | 0   | 35  | PPPOE LLC                |
| Malaysia                   |                             | 0   | 35  | PPPoE LLC                |
| Mexico                     | Telmex (1)                  | 8   | 81  | PPPoE LLC                |
| Mexico                     | Telmex (2)                  | 8   | 35  | PPPoE LLC                |
| Mexico                     | Telmex (3)                  | 0   | 81  | PPPoE LLC                |
| Mexico                     | Telmex (4)                  | 0   | 35  | PPPoE LLC                |
| morocco                    | IAM                         | 8   | 35  | PPPOE                    |
| Netherlands                | BBNED                       | 0   | 35  | PPPoA VC-MUX             |
| Netherlands                | MXSTREAM                    | 8   | 48  | 1483 Bridged IP LLC      |
| Netherlands                | BBNED                       | 0   | 35  | 1483 Bridged IP LLC      |
| Netherlands                | MX Stream                   | 8   | 48  | PPPoA VC-MUX             |
| New Zealand                | Xtra                        | 0   | 35  | PPPoA VC-MUX             |
| New Zealand                | Slingshot                   | 0   | 100 | PPPoA VC-MUX             |
| Orange Nyumbani<br>(Kenya) |                             | 0   | 35  | PPPoE LLC                |
| Pakistan (PALESTINE)       |                             | 8   | 35  | 1483 Bridged IP LLC      |
| Pakistan for PTCL          |                             | 0   | 103 | 1483 Bridged IP LLC      |
| Pakistan (cyber net)       |                             | 8   | 35  | PPPoE LLC                |
| Pakistan (linkDotnet)      |                             | 0   | 35  | PPPoA LLC                |
| Pakistan(PTCL)             |                             | 8   | 81  | PPPoE LLc                |
| Philippines(1)             |                             | 0   | 35  | 1483 Bridged IP LLC      |
| Philippines(2)             |                             | 0   | 100 | 1483 Bridged IP LLC      |
| Portugal                   |                             | 0   | 35  | PPPoE LLC                |
| Puerto Rico                | Coqui.net                   | 0   | 35  | PPPoA LLC                |
| RomTelecom Romania:        |                             | 0   | 35  | 1483 Bridged IP LLC      |

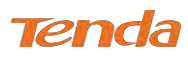

| Country          | ISP                             | VPI | VCI | Encapsulation                |
|------------------|---------------------------------|-----|-----|------------------------------|
| Russia           | Rostel                          | 0   | 35  | PPPoE LLC                    |
| Russia           | Port telecom                    | 0   | 35  | PPPoE LLC                    |
| Russia           | VNTC                            | 8   | 35  | PPPoE LLC                    |
| Saudi Arabia (1) |                                 | 0   | 33  | PPPoE LLC                    |
| Saudi Arabia (2) |                                 | 0   | 35  | PPPoE LLC                    |
| Saudi Arabia (3) |                                 | 0   | 33  | 1483 Bridged IP LLC          |
| Saudi Arabia (4) |                                 | 0   | 33  | 1483 Routed IP LLC           |
| Saudi Arabia (5) |                                 | 0   | 35  | 1483 Bridged IP LLC          |
| Saudi Arabia (6) |                                 | 0   | 35  | 1483 Routed IP LLC           |
| Spain            | Arrakis                         | 0   | 35  | 1483 Bridged IP VC-MUX       |
| Spain            | Auna                            | 8   | 35  | 1483 Bridged IP VC-MUX       |
| Spain            | Comunitel                       | 0   | 33  | 1483 Bridged IP VC-MUX       |
| Spain            | Eresmas                         | 8   | 35  | 1483 Bridged IP VC-MUX       |
| Spain            | Jazztel                         | 8   | 35  | IPOE VC-MUX                  |
| Spain            | Jazztel ADSL2+ /<br>Desagregado | 8   | 35  | 1483 Bridged IP LLC-BRIDGING |
| Spain            | OpenforYou                      | 8   | 32  | 1483 Bridged IP VC-MUX       |
| Spain            | Tele2                           | 8   | 35  | 1483 Bridged IP VC-MUX       |
| Spain            | Telefónica (España)             | 8   | 32  | 1483 Bridged IP LLC/SNAP     |
| Spain            | Albura, Tiscali                 | 1   | 32  | PPPoA VC-MUX                 |
| Spain            | Colt Telecom, Ola Internet      | 0   | 35  | PPPoA VC-MUX                 |
| Spain            | EresMas, Retevision             | 8   | 35  | PPPoA VC-MUX                 |
| Spain            | Telefonica (1)                  | 8   | 32  | PPPoE LLC                    |
| Spain            | Telefonica (2), Terra           | 8   | 32  | 1483 Routed IP LLC           |
| Spain            | Wanadoo (1)                     | 8   | 35  | PPPoA VC-MUX                 |
| Spain            | Wanadoo (2)                     | 8   | 32  | PPPoE LLC                    |
| Spain            | Terra                           | 8   | 32  | 1483 Bridged IP LLC/SNAP     |
| Spain            | Terra                           | 8   | 32  | 1483 Bridged IP LLC/SNAP     |
| Spain            | Uni2                            | 1   | 33  | 1483 Bridged IP VC-MUX       |
| Spain            | Orange                          | 8   | 35  | 1483 Bridged IP VC-MUX       |

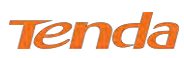

| Country                | ISP             | VPI | VCI | Encapsulation             |
|------------------------|-----------------|-----|-----|---------------------------|
| Spain                  | Orange 20 Megas | 8   | 35  | LLC-BRIDGING              |
| Spain                  | Orange          | 8   | 32  | 1483 Bridged IP LLC/SNAP  |
| Spain                  | Ya.com          | 8   | 32  | 1483 Bridged IP VC - MUX  |
| Spain                  | Ya.com          | 8   | 32  | 1483 Bridged IP LLC/SNAP  |
| Spain                  | Wanadoo (3)     | 8   | 32  | 1483 Routed IP LLC        |
| SpainWanadoo           |                 | 8   | 32  | 1483 Bridged IP LLC       |
| Sri Lanka              |                 | 0   | 25  |                           |
| Telecom-(SLT)          |                 | 8   | 35  | PPPOE LLC                 |
| Sweden                 | Telenordia      | 8   | 35  | PPPoE                     |
| Sweden                 | Telia           | 8   | 35  | 1483 Routed IP LLC        |
| Switzerland            |                 | 8   | 35  | 1483 Bridged IP LLC       |
| Switzerland            |                 | 8   | 35  | PPPoE LLC                 |
| Telefónica (Argentina) |                 | 8   | 35  | 1483 Bridged IP LLC-based |
| Telefónica (Perú)      |                 | 8   | 48  | 1483 Bridged IP VC-MUX    |
| Thailand               | TRUE            | 0   | 100 | PPPoE LLC                 |
| Thailand               | ТОТ             | 1   | 32  | PPPoE LLC                 |
| Thailand               | 3BB             | 0   | 33  | PPPoE LLC                 |
| Thailand               | Cat Telecom     | 0   | 35  | PPPoE LLC                 |
| Thailand               | BuddyBB         | 0   | 35  | PPPoE LLC                 |
| Trinidad & Tobago      | TSTT            | 0   | 35  | PPPoA VC-MUX              |
| Turkey (1)             |                 | 8   | 35  | PPPoE LLC                 |
| Turkey (2)             |                 | 8   | 35  | PPPoA VC-MUX              |
| UAE (Al sahmil)        |                 | 0   | 50  | 1483 Bridged IP LLC       |
| United States          | 4DV.Net         | 0   | 32  | PPPoA VC-MUX              |
| United States          | All Tel (1)     | 0   | 35  | PPPoE LLC                 |
| United States          | All Tel (2)     | 0   | 35  | 1483 Bridged IP LLC       |
| United States          | Ameritech       | 8   | 35  | PPPoA LLC                 |
| United States          | AT&T (1)        | 0   | 35  | PPPoE LLC                 |
| United States          | AT&T (2)        | 8   | 35  | 1483 Bridged IP LLC       |
| United States          | AT&T (3)        | 0   | 35  | 1483 Bridged IP LLC       |
| United States          | August.net (1)  | 0   | 35  | 1483 Bridged IP LLC       |

| Country       | ISP                  | VPI | VCI | Encapsulation       |
|---------------|----------------------|-----|-----|---------------------|
| United States | August.net (2)       | 8   | 35  | 1483 Bridged IP LLC |
| United States | BellSouth            | 8   | 35  | PPPoE LLC           |
| United States | Casstle.Net          | 0   | 96  | 1483 Bridged IP LLC |
| United States | CenturyTel (1)       | 8   | 35  | PPPoE LLC           |
| United States | CenturyTel (2)       | 8   | 35  | 1483 Bridged IP LLC |
| United States | Coqui.net            | 0   | 35  | PPPoA LLC           |
| United States | Covad                | 0   | 35  | PPPoE LLC           |
| United States | Earthlink (1)        | 0   | 35  | PPPoE LLC           |
| United States | Earthlink (2)        | 8   | 35  | PPPoE LLC           |
| United States | Earthlink (3)        | 8   | 35  | PPPoE VC-MUX        |
| United States | Earthlink (4)        | 0   | 32  | PPPoA LLC           |
| United States | Eastex               | 0   | 100 | PPPoA LLC           |
| United States | Embarq               | 8   | 35  | 1483 Bridged IP LLC |
| United States | Frontier             | 0   | 35  | PPPoE LLC           |
| United States | Grande ommunications | 1   | 34  | PPPoE LLC           |
| United States | GWI                  | 0   | 35  | 1483 Bridged IP LLC |
| United States | Hotwire              | 0   | 35  | 1483 Bridged IP LLC |
| United States | Internet Junction    | 0   | 35  | 1484 Bridged IP LLC |
| United States | PVT                  | 0   | 35  | 1485 Bridged IP LLC |
| United States | QWest (1)            | 0   | 32  | PPPoALLC            |
| United States | QWest (2)            | 0   | 32  | PPPoA VC-MUX        |
| United States | QWest (3)            | 0   | 32  | 1483 Bridged IP LLC |
| United States | QWest (4)            | 0   | 32  | PPPoE LLC           |
| United States | SBC (1)              | 0   | 35  | PPPoE LLC           |
| United States | SBC (2)              | 0   | 35  | 1483 Bridged IP LLC |
| United States | SBC (3)              | 8   | 35  | 1483 Bridged IP LLC |
| United States | Sonic                | 0   | 35  | 1484 Bridged IP LLC |
| United States | SouthWestern Bell    | 0   | 35  | 1483 Bridged IP LLC |
| United States | Sprint (1)           | 0   | 35  | PPPoALLC            |
| United States | Sprint (2)           | 8   | 35  | PPPoE LLC           |
| United States | Sprint Territory     | 0   | 35  | PPPoE LLC           |

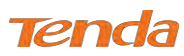

| Country            | ISP                           | VPI | VCI | Encapsulation         |
|--------------------|-------------------------------|-----|-----|-----------------------|
| United States      | SureWest<br>Communications(1) | 0   | 34  | 1483 Bridged LLC Snap |
| United States      | SureWest<br>Communications(2) | 0   | 32  | PPPoE LLC             |
| United States      | SureWest<br>Communications(3) | 0   | 32  | PPPoA LLC             |
| United States      | Toast.Net                     | 0   | 35  | PPPoE LLC             |
| United States      | Uniserv                       | 0   | 33  | 1483 Bridged IP LLC   |
| United States      | US West                       | 0   | 32  | PPPoA VC-MUX          |
| United States      | Verizon (1)                   | 0   | 35  | PPPoE LLC             |
| United States      | Verizon (2)                   | 0   | 35  | 1483 Bridged IP LLC   |
| United States      | Windstream                    | 0   | 35  | PPPoE LLC             |
| United States      | Verizon (2)                   | 0   | 35  | 1483 Bridged IP LLC   |
| United Kingdom (1) |                               | 0   | 38  | PPPoA VC-MUX          |
| United Kingdom (2) |                               | 0   | 38  | PPPoE LLC             |
| United Kingdom     | AOL                           | 0   | 38  | PPPoE VC-MUX          |
| United Kingdom     | Karoo                         | 1   | 50  | PPPoA LLC             |
| UK                 |                               | 0   | 38  | 1483 Bridged IP LLC   |
| Uzbekistan         | Sharq Stream                  | 8   | 35  | PPPoE LLC             |
| Uzbekistan         | Sarkor                        | 0   | 33  | PPPoE LLC             |
| Uzbekistan         | TShTT                         | 0   | 35  | PPPoE LLC             |
| Venezuela          | CANTV                         | 0   | 33  | 1483 Routed IP LLC    |
| Vietnam            |                               | 0   | 35  | PPPoE LLC             |
| Vietnam            | VDC                           | 8   | 35  | PPPoE LLC             |
| Vietnam            | Viettel                       | 8   | 35  | PPPoE LLC             |
| Vietnam            | FPT                           | 0   | 33  | PPPoE LLC             |

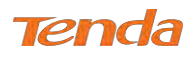

# Appendix 6 Regulatory Compliance Information

# CE

#### **CE Mark Warning**

This is a Class B product. In a domestic environment, this product may cause radio interference, in which case the user may be required to take adequate measures.

**NOTE:** (1) The manufacturer is not responsible for any radio or TV interference caused by unauthorized modifications to this equipment. (2) To avoid unnecessary radiation interference, it is recommended to use a shielded RJ45 cable.

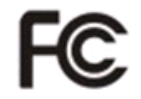

#### FCC Statement

This device complies with Part 15 of the FCC Rules. Operation is subject to the following two conditions: (1) This device may not cause harmful interference, and (2) this device must accept any interference received, including interference that may cause undesired operation.

This equipment has been tested and found to comply with the limits for a Class B digital device, pursuant to Part 15 of the FCC Rules. These limits are designed to provide reasonable protection against harmful interference in a residential installation. This equipment generates, uses and can radiate radio frequency energy and, if not installed and used in accordance with the instructions, may cause harmful interference to radio communications. However, there is no guarantee that interference will not occur in a particular installation. If this equipment does cause harmful interference to radio or television reception, which can be determined by turning the equipment off and on, the user is encouraged to try to correct the interference by one of the following measures:

- Reorient or relocate the receiving antenna.
- Increase the separation between the equipment and receiver.
- Connect the equipment into an outlet on a circuit different from that to which the receiver is connected.
- Consult the dealer or an experienced radio/TV technician for help.

FCC Caution: Any changes or modifications not expressly approved by the party responsible for compliance could void the user's authority to operate this equipment.

This transmitter must not be co-located or operating in conjunction with any other antenna or transmitter.

The manufacturer is not responsible for any radio or TV interference caused by unauthorized modifications to this equipment.

## **Radiation Exposure Statement**

This equipment complies with FCC radiation exposure limits set forth for an uncontrolled environment. This equipment should be installed and operated with minimum distance 20cm between the radiator & your body.